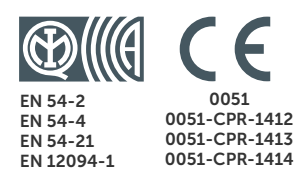

3

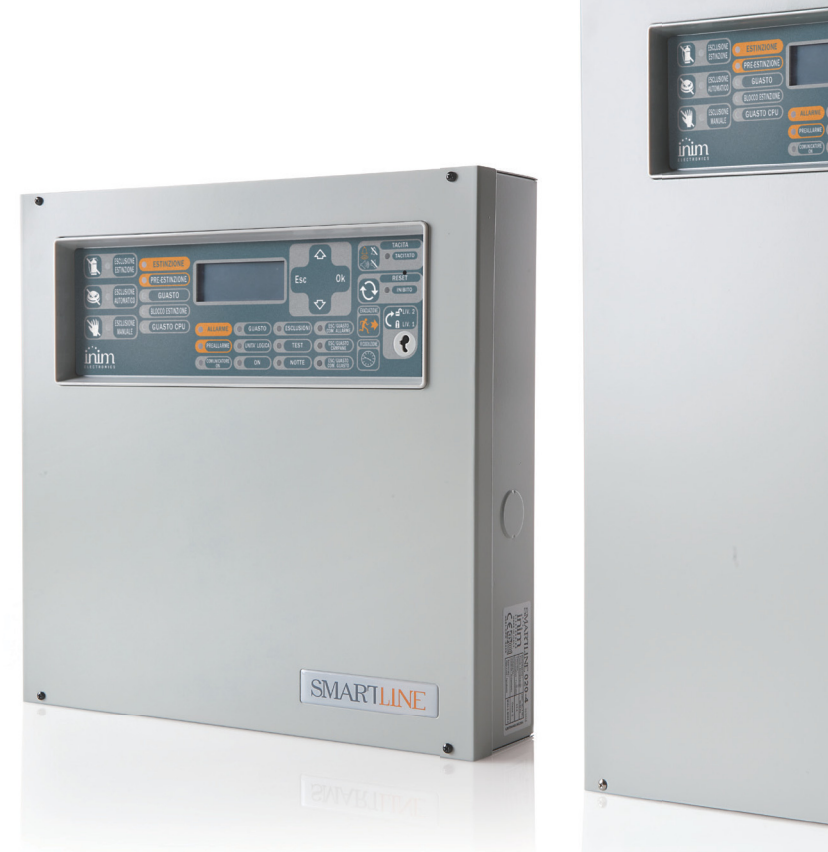

## **SmartLine Palovaroitinkeskus** Asennus- ja ohjelmointiohje

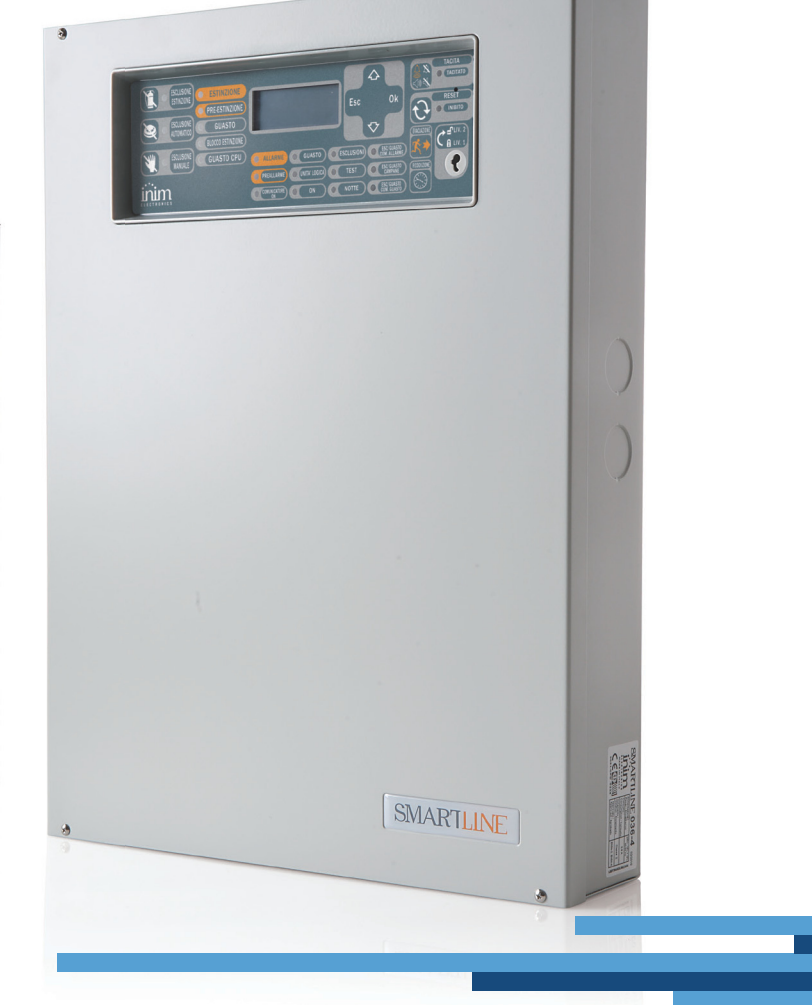

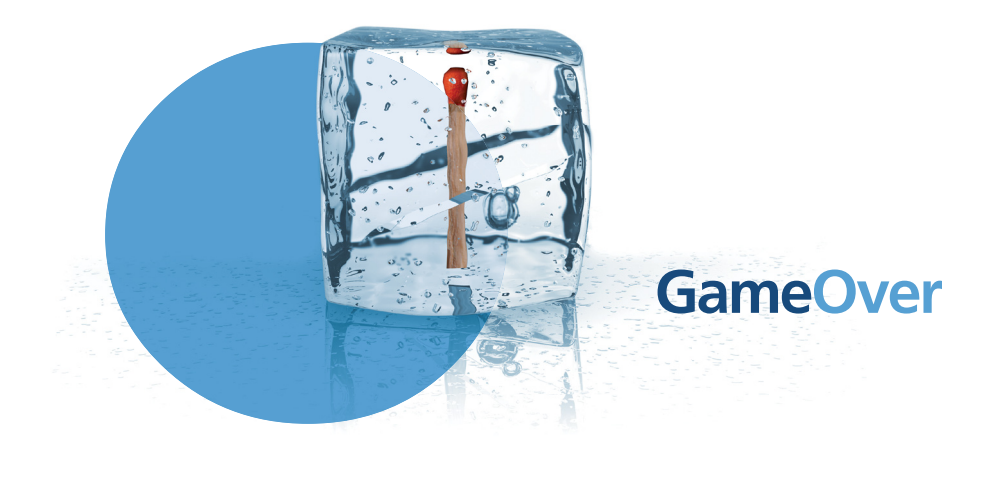

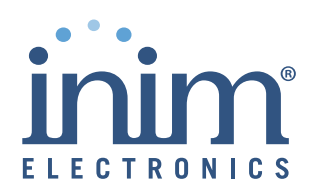

# Tekijäoikeus

Tämän ohjeen sisältämät tiedot INIM Electronics s.r.l. yhtiön omaisuutta. Mitään osaa ei saa kopioida ilman INIM Electronics s.r.l. yhtiön kirjallista lupaa.

inim

Kaikki oikeudet pidätetään.

# EU-direktiivien hyväksynnät

INIM Electronics s.r.l. on suunnitellut ja kehittänyt tämän palovaroitinkeskuksen vaativimpien laatustandardien ja -hyväksyntöjen mukaisesti.

Palovaroitinkeskus on asennettava tämän ohjeen mukaisesti täyttäen voimassa olevat lakisäädökset.

Kaikki **SmartLine** sarjan palovaroitinkeskukset täyttävät **EN54-2, EN54-4, EN54-21** ja **EN12094-1** standardit.

Kaikki **SmartLine** sarjan palovaroitinkeskukset ja niihin kuuluvat lisälaitteet täyttävät IMQ turvajärjestelmästandardin, ellei toisin mainita.

# Sisällysluettelo

|        |              | Tekijäoikeus 2                                                                        |
|--------|--------------|---------------------------------------------------------------------------------------|
|        |              | EU-direktiivien hyväksynnät2                                                          |
|        |              | Sisällysluettelo                                                                      |
| Luku 1 |              | Johdanto                                                                              |
|        | 1.1          | Sovellus ja käyttö 5                                                                  |
|        | 1.2          | Järjestelmän muut osat 7                                                              |
|        | 1.3          | SmartLine-paiovaroitinkeskusten mailit 7                                              |
| Luku 2 | 2 1          | Yleistä tietoa                                                                        |
|        | 2.1          | Ohieen tiedot 8                                                                       |
|        | 2.3          | Firmware 8                                                                            |
|        | 2.4          | Toimintaoikeudet - käyttötasot 8                                                      |
|        | 2.5          | Tekijäoikeudet 8                                                                      |
|        | 2.6          | Vastuuvapausiauseke 9<br>Suositukset 9                                                |
|        | 2.8          | Järjestelmän testaus 9                                                                |
|        | 2.9          | Huomautus asentajalle 9                                                               |
|        | 2.10         | Tekninen tuki 9                                                                       |
|        | 2.11<br>2.12 | Kaytannot tassa onjekirjassa 9<br>Valikkopolut 10                                     |
|        | 2.12         | Laitteen tunnistetiedot 11                                                            |
|        | 2.14         | Takuu 11                                                                              |
|        | 2.15         | Turvallisuutta koskevat lait 12                                                       |
|        | 2.16         | Vanhan laitteen korvaaminen ja käsittely 12                                           |
| Luku 3 |              | Laitehallinta                                                                         |
|        | 3.1          | Luotteen kasittely ja varastointi 13<br>Vmpäristäalasuhteet 12                        |
|        | 3.3          | Pakkauksesta purkaminen 13                                                            |
| Luku 4 |              | Tekninen kuvaus 15                                                                    |
| Lana   | 4.1          | Sisäiset laitteet 15                                                                  |
|        | 4.2          | Tekniset tiedot 16                                                                    |
|        | 4.3          | Korttien virrankulutus 16                                                             |
| Luku 5 |              | Käyttöliittymä 17                                                                     |
|        | 5.1          | SmartLine ohjauspaneelin etuosa 17                                                    |
|        | 5.2          | Rinnakkaishayttö (lisavaruste) 21                                                     |
| LUKU 6 | C 1          | Asennusonjeet                                                                         |
|        | 6.1<br>6.2   | Smartl AN/485-ethernetkortin asennus (lisävaruste) 24                                 |
|        | 6.3          | SmartLetLoose/ONE-sammustusmoduulin asennus (lisävaruste) 26                          |
|        | 6.4          | Seinäkiinnitys 26                                                                     |
|        | 6.5          | Linjojen kytkentä 27                                                                  |
|        | 6.0<br>6.7   | IIMOITUKSENSIITTOIAITTEEN KYTKENTA 31<br>RS485-linian yhdistäminen 32                 |
|        | 6.8          | Vikamerkinantolähtöjen kytkeminen 33                                                  |
|        | 6.9          | Hälytyslähdön kytkentä 33                                                             |
|        | 6.10         | Valvotun hälytyslähdön kytkentä Smart/8Z-laajennuskorttiin 34                         |
|        | 6.11         | AUX- ja AUX-R-lähtöjen kytkentä 34<br>Rololähtöjen kytkentä 25                        |
|        | 6.13         | Releigillojeli kylkelila 55<br>Sammutusmoduulin kytkentä (valinnainen lisävaruste) 35 |
|        | 6.14         | Verkkovirran kytkentä 37                                                              |
|        | 6 1 5        | Alduign lastkonta 28                                                                  |

6.15 Akkujen kytkentä 38

| SMARILINE | <br>Asennus- ja onjeimointionje |
|-----------|---------------------------------|

| 6.16                                             | Lämpöanturi 38                                                                                                    |
|--------------------------------------------------|----------------------------------------------------------------------------------------------------|
| Luku 7<br>7.1<br>7.2<br>7.3                      | Järjestelmän käynnistys ja konfigurointi                                                                                    |
| Luku 8                                           | Johdanto ohjelmointiin ohjauspaneelilta                                                                                     |
| Luku 9<br>9.1<br>9.2<br>9.3<br>9.4<br>9.5<br>9.6 | Ohjelmointi ohjauspaneelilta                                                                                                |
| Luku 10                                          | Ilmaisinlinjan kynnysarvon asettaminen 52                                                                                   |
| Luku 11<br>11.1<br>11.2<br>11.3                  | Sammutusmoduulin ohjelmointi                                                                                                |
| Luku 12                                          | RS485-väylään yhdistettyjen laitteiden konfigurointi                                                                        |
| Luku 13<br>13.1                                  | Ohjelmoinnin lopettaminen 57<br>Alkuperäisten asetusten palautus 57                                                         |
| Luku 14<br>14.1<br>14.2<br>14.3                  | SmartLeague-ohjelmisto                                                                                                    |
| Luku 15<br>15.1<br>15.2<br>15.3                  | Huolto                                                                                                    |
| 15.4<br>15.5<br>15.6                             | Ilmaisinlinjojen ohitus 60<br>ILMOITUKSENSIIRTOLAITTEEN tai VALVOTUN HÄLYTYSLÄHDÖN ohitus 60<br>Ilmaicinlinioion tostaus 60 |
| 15.7                                             | Lähtöjen aktivoiminen manuaalisesti (vain lähdöiksi määritellyt I/O-linjat)<br>60                                           |
| 15.8<br>15.9                                     | Seuraavan huoltopäivämäärän asettaminen 61<br>Virtalähteen jännitetarkistus 61                                              |
| Luku 16<br>16.1<br>16.2<br>16.3<br>16.4<br>16.5  | Diagnostiikka ja vikojen selvitys                                                                                           |
| Liite A                                          | Iris ilmaisimet                                                                                                    |
|                                                  | Sähkö- ja elektroniikkalaiteromulla 67                                                                                      |

# Luku 1

# Johdanto

| Muistutus: | Tässä ohjeessa kuvattu palovaroitinkeskus on suunniteltu ja kehitetty vaativimpien laatu-, luotettavuus ja<br>suoristuskykystandardien mukaisesti. Kaikkien tuotteiden komponentit täyttävät sovellusvaatimukset ja<br>toimivat määriteltyjen teknisten tietojen mukaisesti kun koteloinnin ulkoinen lämpötila noudattaa EN60721-<br>3-3:1995 standardin luokkaa 3k5. |
|------------|----------------------------------------------------------------------------------------------------|
| Varoitus:  | Kaasuohjaustoimintoa ei ole suunniteltu edellä mainitun standardin mukaisesti eikä siten<br>täytä EN54-2 standardia.                                                                                                    |
| Varoitus:  | Jotta IMQ-SECURITY SYSTEMS sertifikaatti ja EN54-2 hyväksyntä saatetaan lainvoimaisiksi,<br>kaikki järjestelmässä olevat manuaaliset palopainikkeet ja paloilmaisimet on kytkettävä<br>havaitsemaan paloa ja välittämään hälytystoiminnon.                                                                                                    |

inim

# 1.1 Sovellus ja käyttö

Perinteisistä SmartLine palovaroitinkeskuksista SmartLine020 mallilla voidaan hallita jopa 20 perinteistä ilmaisinlinjaa (silmukkaa) ja SmartLine036 mallilla 36 ilmaisinlinjaa. Jokaiseen linjaan (silmukkaan) voidaan kytkeä jopa 30 laitetta ja linjassa on I/O-linja, joka voidaan konfiguroida avokollektorilähtönä (aktivointi voidaan määritellä konfigurointi vaiheessa) tai yksittäisenä sisääntulona (erillisenä silmukasta) paloilmaisuun, kaasutunnistukseen, jne. Perusmallin 4 ilmaisinlinjaa (paitsi SmartLine020-mallissa vain 2) voidaan laajentaa 20 ilmaisinlinjaan (paitsi SmartLine036-malli 36 silmukkaan) kahdella SmartLine/8Z laajennuskortilla (8 ilmaisinlinjaa kortilla).

Palovaroitinkeskus sisältää myös sarjan lähtöjä hälyttimien ja ilmoituksensiirtolaitteiden aktivointiin. Näyttö ja LED-valot osoittavat järjes3telmän tilan ja vikailmoitukset reaaliaikaisesti. Keskukseen voidaan liittää 4 rinnakkaisnäyttöä (SmartLetUSee); tämä lisäkäyttölaite näyttää kaikki samat tiedot kuin keskus ja mahdollistaa pääsyn sekä tasojen 1 että 2 toimintoihin. Keskukseen voidaan liittää myös SmartletLoose/ ONE kaasusammutusmoduuli (laajennuskortti).

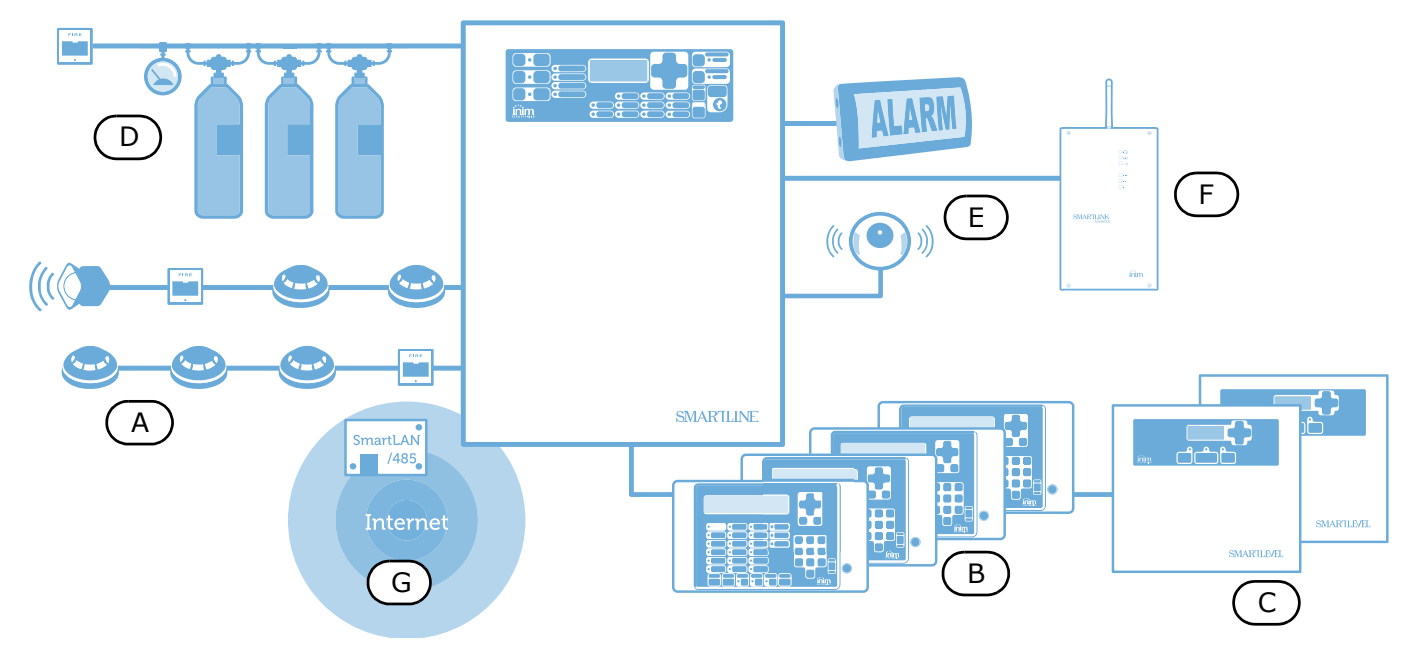

Kuva 1 - SmartLine esimerkkiasennus

# [A] Ilmaisinlinjat (silmukat)

Jokainen ilmaisinlinja muodostetaan kahden johtimen ilmaisinlinjasta, joka päätetään päätevastuksella. Ilmaisinlinjasta käytetään myös nimitystä silmukka. Jokaiseen ilmaisinlinjaan (silmukkaan) voidaan kytkeä enintään 30 konventionaalista paloilmaisinta tai -painiketta. Ilmaisinlinja ohjelmoidaan joko palovaroitintai palopainikelinjaksi. Jokainen linja ohjelmoidaan aktivoimaan eri signaali (palohälytys, kaasuhälytys, jne.).

Linjojen mukauttaminen:

- 1. **Ilmaisimet:** Ilmaisin havaitsee tulipalon tunnistaen savun tai liekit ja varoittaa rakennuksessa olevia henkilöitä uhkaavasta palosta aiheuttaen hälytyksen. Ilmaisimia voivat olla:
  - Optiset savuilmaisimet havaitsevat näkyvät palamistuotteet (Tyndall-ilmiö).
  - Yhdistelmäilmaisimet toimivat kuten optiset savuilmaisimet, ja lisäksi ne myös havaitsevat ympäristön kohonneen lämpötilan. Yhdistelmäilmaisimet (savu ja lämpö) havaitsevat palon nopeammin ja vähentävät virhehälytyksiä.
  - Lämpöilmaisimet havaitsevat ympäristön kohonneen lämpötilan. On kahdenlaisia lämpöilmaisimia: kiinteä lämpötila — aiheuttaa hälytyksen kun lämpötila ylittää tietyn raja-arvon; ja lämmönnousu aiheuttaa myös hälytyksen kun lämpötila ylittää tietyn raja-arvon ja lisäksi kun lämpötila nousee yhtäkkiä.
  - Ionisoivat savuilmaisimet sisältävät kammion, jossa on harmiton määrä radioaktiivista ainetta.
     Palokaasut katkaisevat heikon sähkövirran kammiossa aiheuttaen hälytyksen.
  - Häkäilmaisimet havaitsevat hiilimodoksidin, jota syntyy hiilipohjaisten materiaalien epätäydellisessä palamisessa (yhdistetään usein lämpöilmaisimen kanssa).
- 2. **Palopainikkeet:** Selvästi merkitty palopainike, jolla aktivoidaan hälytys tulipalon sattuessa. Sijoitetaan yleensä lähelle rakennuksen ulkoovea.

Katso lisätietoja ilmaisimista ja niiden toimintaperiaatteista Luku 10 - Ilmaisinlinjan kynnysarvon asettaminen.

Varoitus: EN54-2 standardin mukaisesti yhdessä linjassa saa olla korkeintaan 30 ilmaisinta/laitetta.

Kukin ilmaisinlinja on päätettävä 3900 ohmin päätevastuksella (pakkauksessa), jotta keskus voi valvoa kaapeloinnin eheyttä.

# [B] SmartLetUSee/LCD-Lite rinnakkaisnäyttö (lisävaruste)

Tämä valinnainen järjestelmän lisälaite (varustettu näppäimistöllä, LED-valoilla, pikanäppäimillä ja näytöllä) toistaa kaikki järjestelmän tiedot. Keskus tukee neljää toistinta (kaapelin pituus enintään 1000m). Toistimet tulee sijoittaa rakennuksen sisäänkäynneille/uloskäynneille, jolloin vastuuhenkilö voi tarkastella järjestelmän tilaa menemättä pitkälle rakennuksen sisälle.

# [C] SmartLevel virtalähteet (lisävaruste)

SmartLevel on ideaalinen virtalähde kaikille järjestelmän laitteille. Sen suunnittelussa on huomioitu EN54hyväksynnän vaatimukset ja se valvoo laitteen tilaa jatkuvasti. Laite liitetään palovaroitinkeskuksen RS485-väylään, joka mahdollistaa virtalähteen täydellisen valvonnan ja 3 lähdön ohjauksen.

# [D] Kaasusammutusjärjestelmä (valinnainen järjestelmän lisätoiminto)

Keskus voi ohjata kaasusammutusmoduulia (SmartLetLooseONE, lisävaruste). Kaasusammustusmoduuli täyttää EN 12094-1 vaatimukset.

# [E] Merkinantolaitteet

Nämä äänelliset ja visuaaliset merkinantolaitteet liitetään keskuksen lähtöihin. Ne aktivoituvat tietystä järjestelmän tilasta. Aktivointi (hälytys, ennakkohälytys, aikainen varoitus, jne.) voidaan määritellä järjestelmä ohjelmointivaiheessa.

# [F] Ilmoituksensiirtolaite

Tyypillisesti käytetään ilmoituksensiirtolaitetta, joka siirtää tiedot puhelinlinjaa pitkin ja sen katketessa käytetään GSM-verkkoa.

# [G] SmartLAN/485 Ethernet-kortti (lisävaruste)

Ethernet-kortilla keskus voidaan yhdistää verkkoon kaukokäyttöä varten, jolloin ohjelmointiparametrit voidaan ladata verkon kautta ja järjestelmää voidaan hallita graafisiin karttoihin perustuvalla SmartLookohjelmalla.

## 1.2 Järjestelmän muut osat

**Vyöhyke:** ryhmä objekteja (ilmaisimet, jne.) yhdistettynä ilmaisinlinjalla. Keskus sisältää päätteet (I/O) kullekkin vyöhykkeelle. Jos pääte (I/O) on sisääntulo, keskus mahdollistaa ilmaisinlinjojen jaon vyöhykkeisiin. Tätä ominaisuutta voidaan käyttää vyöhykkeet vaatii ilmaisinlinjan joka on eroteltu palopainikelinjasta varmistaakseen moitteettoman toiminnan.

**Virtalähde** (Kuva 30 - *Verkkovirran kytkentä*): moduuli yhdistettynä verkkovirtaan 230 Vac, joka antaa vakiintuneen jännitteen @ 24 V (27.6 V) järjestelmälle ja lähteen akkujen lataukselle. EN54-4 kanssa yhteensopiva virtalähdemoduuli on sijoitettu emolevyn alle. Verkkojännite (230 Vac) on järjestelmän ensisijainen virtalähde. Katso myös kappale 6.14 - *Verkkovirran kytkentä*.

**Akut:** järjestelmän varavirtalähde. Keskukseen kytketään kaksi akkua @ 12V 7Ah (sarjassa). Järjestelmä valvoo akkujen tilaa (teho ja lataus). Jos akkujen lataus tai kunto on huono, järjestelmä osoittaa akkuvikaa. Jos ensisijainen virtalähde (230 Vac) katkeaa, akut otetaan käyttöön. Akut kuitenkin poistetaan käytöstä automaattisesti, jos sähkökatkos jatkuu. Tämä toiminto estää akkujen vahingoitumisen. Katso kappale *6.15*.

**Lämpöanturi:** lisälaite, joka kytketään keskukseen ja liitetään akkupakkaukseen. Tämä laite valvoo ulkoisen akkupakkauksen lämpötilaa ja säätelee akun latausta sen mukaan. Katso kappale *6.16*.

**RS485-väylä:** 4-johtinen väylä rinnakkaisnäyttöjen kytkentään. Nelinapaista kierrekaapelia tulee käyttää kaikissa liitännöissä. Katso kappale 6.7 - *RS485-linjan yhdistäminen*.

**Ajastin:** yksikkö (keskuksessa 8 ajastinta) automaattiseen aikavälien asettamiseen (2 aikaväliä päivässä) tietyille päiville ja ajankohdille. Ajastimia voidaan käyttää ennaltamäärättyjen toimintojen ja lähtöjen hallintaan.

**Yhtälöt:** ryhmä loogiikkaehtoja, jotka voidaan määritellä. Yhtälö sisältää sarjan ehtoja (AND, OR, +, jne.) ja sarjan toimintoja (pisteet, silmukat, ajastimet, jne.). Yhtälö voidaan käyttää lähtöön, joka aktivoituu yhtälön ehtojen täyttyessä.

Lomat: ennaltamääritetyt päivät, joita voidaan hyödyntää käytettäessä ajastinta.

## 1.3 SmartLine-palovaroitinkeskusten mallit

Saatavissa olevat mallit:

- SmartLine020-2 Perinteinen palovaroitinkeskus 2 silmukalla, ei laajennettavissa
- SmartLine020-4 Perinteinen palovaroitinkeskus 4 silmukalla, laajennettavissa 20 silmukkaan
- SmartLine036-4 Perinteinen palovaroitinkeskus 4 silmukalla, laajennettavissa 36 silmukkaan

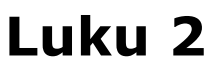

# Yleistä tietoa

# 2.1 Tuotepakkauksen aineisto

- Asennus- ja ohjelmointiohje (tämä manuaali)
- Käyttöohje

Laitepakkaus sisältää asennusohjeen. Voit ladata ohjeen myös FSM:n sivuilta www.fsm.fi.

# 2.2 Ohjeen tiedot

- Otsikko: SmartLine asennus- ja ohjelmointiohje
- Versio: 3.10
- Ohjeen tunniste: DCMIINH0SLINE
- Osoitettu: asentajille, tekniselle tuelle

# 2.3 Firmware

- SmartLine-keskuksen firmware-versio: 2.x.x
- Kaasusammutusmoduulin firmware-versio: 1.0.x

# 2.4 Toimintaoikeudet - käyttötasot

SmartLine on EN-54-hyväksytty. Keskuksessa on 4 käyttötasoa:

Taso 1: Julkinen

Kaikki rakennuksen haltijat voivat tarkastella aktiivisia toimintoja ja tapahtumalokia; vaimentaa keskuksen äänimerkin ja testata LED-valot, sekä esihälytystilan aikana ohittaa ennakkohälytystilan ja aktivoida keskushälytyksen, jotta rakennus evakuoitaisiin.

**Taso 2:** Henkilö(t) jotka ovat vastuussa rakennuksesta ja sen asukkaista.

Käyttämällä avainta, tähän valtuutettu käyttäjä voi: vaimentaa lähdöt; kuitata keskuksen; aktivoida lisäajan; ottaa silmukoita tai lähtöjä pois käytöstä; vaihtaa toimintatilaa (yö/päivä) ja aktivoida keskushälytyksen, jotta rakennus evakuoitaisiin.

**Taso 3:** Asentajayrityksen valtuuttamat teknikot.

Asentajayrityksen teknikot voi työkaluja käyttäen avata keskukskaapin ja asentaa ohjelmointihyppyliittimen päästä ohjelmointitilaan, sekä suorittaa huoltotoimenpiteitä. Keskus ei pysty käsitelemään tietoja, aikaansaamaan minkäänlaisia vikoja eikä tekemään hälytyksiä ohjelmoinnin aikana.

**Taso 4:** Valmistajan (INIM Electronics s.r.l.) valtuuttamat teknikot.

Valmistajan teknikot voivat, erikoistyökaluja käyttämällä, korjata tai vaihtaa keskuksen komponentteja.

**Muistutus:** Tämä ohjekirja on asennusyrityksen valtuuttamille teknikoille (taso 3). Se sisältää myös asennustietoja liittyen tasoon 1 ja tasoon 2.

# 2.5 Tekijäoikeudet

Kaikki tämän asiakirjan tiedot ovat yksityisomaisuutta. Kaikki oikeudet pidätetään.

Mitään osaa tästä asiakirjasta ei saa kopioida tai jäljentää ilman INIM:in myöntämää kirjallista lupaa, erityisesti huomioiden laitetta koskevat yksityiskohdat: kappale 2.13.

## 2.6 Vastuuvapauslauseke

INIM Electronics s.r.l. ei ole vastuussa väärän käytön aiheuttamista vahingoista.

Keskusta tulee käsitellä vain ammattitaitoinen henkilöstö. Asennus on suoritettava noudattaen tarkasti tämän ohjekirjan ohjeita ja noudattaen paikallisia palosäännöksiä.

## 2.7 Suositukset

INIM Electronics suosittelee, että koko järjestelmä testataan säännöllisin väliajoin (katso kappale 2.8 - Järjestelmän testaus).

# 2.8 Järjestelmän testaus

Tämä järjestelmä on suunniteltu parhaimpaan laatuun ja suorituskykyyn. Estääkseen sitä, että järjestelmä ei kuitenkaan toimi tarkoitetulla tavalla komponentin vian takia, ongelmat palovalvontajärjestelmässä minimoidaan säännöllisellä testauksella ja huollolla (katso to *Liite A* - Maintenance).

Testauksen tulee sisältää kaikki ilmaisimet, merkinantolaitteet ja muut laitteet, jotka ovat osana järjestelmää.

# 2.9 Huomautus asentajalle

Varmistaaksesi riittävän suojan ja ohjeet oikeasta käytöstä, sinun (asentajan) tulee tuntea tämän laitteen toimintatavat. Koska olet ainoa yhteys järjestelmän käyttäjille, sinun velvollisuus on ohjeistaa heitä käyttämään järjestelmää oikein ja tuoda heidän tietoonsa, että jokainen palo on yksilöllinen, johtuen savun määrästä sekä palamisnopeudesta. Savu- ja lämpöilmaisimet eivät ehkä anna palovaroitusta ajoissa, johtuen rajuista räjähdyksistä, kaasuvuodoista tai palavien materiaalien virheellisestä varastoinnista.

Huolimatta hälytysjärjestelmän ominaisuuksista, se ei korvaa pakollisia varatoimenpiteitä ja rakennuksen asukkaiden tulee estää ja minimoida palon haitalliset vaikutukset.

# 2.10 Tekninen tuki

Meidän ammattitaitoiset insinöörimme ovat helposti saatavilla auttamaan sinua. Soita meidän puhelinnumeroon ja sinut yhdistetään viälittömästi henkilölle, joka vastaa kaikkiin kysymyksiisi sekä antaa sinulle täyden teknisen tuen.

# 2.11 Käytännöt tässä ohjekirjassa

## 2.11.1 Sanasto ja terminologia

Keskus; laite; järjestelmä: viittaa määritettyihin laitteisiin kappale 2.13.

Vasemmalla, oikealla, takana, yläpuolella, alapuolella: viittaa suuntiin, jotka käyttäjä näkee ollessaan laitteen edessä.

Kommunikaattori (puhelin, SMS, digitaalinen): synonyymi ilmoituksensiirtolaitteelle.

STP: Kierretty parikaapeli.

**Pätevä henkilöstö**: ne henkilöt, joiden koulutus, kokemus ja tietämys laeista ja sääntömuutoksista vastaavat edellytettyjä tietoja palvelusta ja onnettumuuksien ehkäisystä. Heidän tulee pystyä tunnistamaan ja välttämään kaikki mahdolliset vaaratilanteet.

Valinta: kohteen valinta klikkaamalla (alasvetolaatikosta, asetuksista, graafisesta objektista, jne.).

Painallus: kohteen valinta painamalla näppäintä keskuksen näppäiimitöllä.

# 2.11.2 Graafiset käytännöt

Alla olevassa taulukossa on tekstissä käytettäviä käytäntöjä. Katso keskuspaneelin käytäntökuvaukset kappale 5.1 - *SmartLine ohjauspaneelin etuosa*.

| Käytäntö           | Esimerkki                                | Kuvaus                                                                                                    |
|--------------------|------------------------------------------|----------------------------------------------------------------------------------------------------|
| Kursivoitu teksti  | Katso kappale 4.1 - Sisäiset<br>laitteet | Kursivoitu teksti: näyttää luvun, osion tai kappaleen otsikon,<br>taulukon tai kuvan tässä ohjeessa tai muussa julkaistussa<br>asiakirjassa. |
| <teksti></teksti>  | # <asiakasnumero></asiakasnumero>        | Muuttuva tieto.                                                                                                    |
| [pienet kirjaimet] | [A]                                      | Järjestelmän osa.                                                                                                    |
| NÄPPÄIN            | ESC, KUITTAUS                            | Tietokoneen tai keskuksen näppäin.                                                                                                    |

#### Muistutus: Ilmoittaa tärkeästä huomiosta.

Huomio: Ilmoittaa ohjeiden vastaisen käytön saattavan vahingoittaa laitetta, kiinnitystä tai sen oheislaitteita.

# Varoitus: Varoittaa ohjeiden vastaisen käytön saattavan vahingoittaa käyttäjää tai laitteen lähellä olevia henkilöitä.

### 2.12 Valikkopolut

Esimerkki

Keskukselta: <näppäin>, Ohjelmointi, Ohjelmoi silm., valitse silmukka, Ok

#### PC:ltä: Keskus, Silmukat

Tiettyihin toimintohin päästään käyttämällä joko keskuksen tai PC:n näppäimiä.

Muistutus: Tämä ohjekirja kuvaa suositellut ohjelmointipolut.

Huomio: Tämä ohjekirja käsittelee ohjelmointia pääosin keskukselta.

Asennus- ja ohjelmointiohje

inim

# 2.13 Laitteen tunnistetiedot

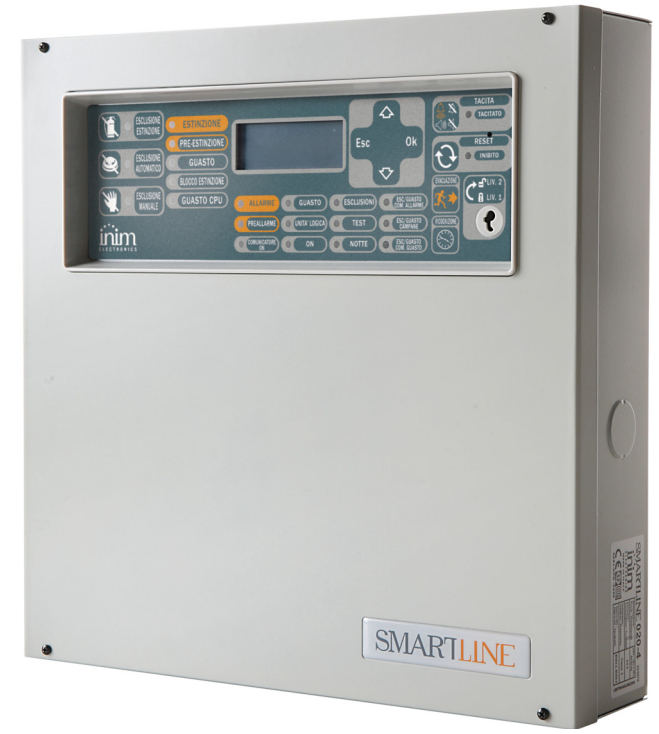

#### Kuva 2 - Yleiskatsaus

| INIM ELECTRONICS S.R.L.<br>via Dei Lavoratori 10 - fraz. Centobuchi<br>63076 Monteprandone (AP) - Italy                                                                                                    | INIM ELECTRONICS S.R.L.<br>via Dei Lavoratori 10 - fraz. Centobuchi<br>63076 Monteprandone (AP) - Italy                                                                                                    | INIM ELECTRONICS S.R.L.<br>via Dei Lavoratori 10 - fraz. Centobuchi<br>63076 Monteprandone (AP) - Italy                                                                                                    |  |
|----------------------------------------------------------------------------------------------------|----------------------------------------------------------------------------------------------------|----------------------------------------------------------------------------------------------------|--|
| 18                                                                                                    | 18                                                                                                    | 18                                                                                                    |  |
| 0051-CPR-1414                                                                                                    | 0051-CPR-1413                                                                                                    | 0051-CPR-1412                                                                                                    |  |
| EN 54-2:1997 + A1:2006<br>EN 54-4:1997 + A1:2002 + A2:2006<br>EN 54-21:2006                                                                                                    | EN 54-2:1997 + A1:2006<br>EN 54-4:1997 + A1:2002 + A2:2006<br>EN 54-21:2006                                                                                                    | EN 54-2:1997 + A1:2006<br>EN 54-4:1997 + A1:2002 + A2:2006<br>EN 54-21:2006                                                                                                    |  |
| SmartLine020-2                                                                                                    | SmartLine020-4                                                                                                    | SmartLine036-4                                                                                                    |  |
| Control and indicating equipment with integrated power supply<br>equipment and alarm transmission and fault warning routing<br>equipment for fire detection and fire alarm systems installed in<br>buildings | Control and indicating equipment with integrated power supply<br>equipment and alarm transmission and fault warning routing<br>equipment for fire detection and fire alarm systems installed in<br>buildings | Control and indicating equipment with integrated power supply<br>equipment and alarm transmission and fault warning routing<br>equipment for fire detection and fire alarm systems installed in<br>buildings |  |
| Essential characteristics Performance                                                                                                    | Essential characteristics Performance                                                                                                    | Essential characteristics Performance                                                                                                    |  |
| Performance under fire conditions PASS Performance of power supply PASS                                                                                                    | Performance under fire conditions PASS Performance of power supply PASS                                                                                                    | Performance under fire conditions PASS Performance of power supply PASS                                                                                                    |  |
| Response delay (response time to fire) PASS                                                                                                    | Response delay (response time to fire) PASS                                                                                                    | Response delay (response time to fire) PASS                                                                                                    |  |
| Performance of transmission PASS                                                                                                    | Performance of transmission PASS                                                                                                    | Performance of transmission PASS                                                                                                    |  |
| Operational reliability PASS                                                                                                    | Operational reliability PASS                                                                                                    | Operational reliability PASS                                                                                                    |  |
| temperature resistance PASS                                                                                                    | temperature resistance PASS                                                                                                    | temperature resistance PASS                                                                                                    |  |
| Durability of operational vibration resistance PASS                                                                                                    | Durability of operational vibration resistance PASS                                                                                                    | Durability of operational vibration resistance PASS                                                                                                    |  |
| electrical stability PASS                                                                                                    | electrical stability PASS                                                                                                    | electrical stability PASS                                                                                                    |  |
| Options provided according to EN 54-2 Performance                                                                                                    | Options provided according to EN 54-2 Performance                                                                                                    | Options provided according to EN 54-2 Performance                                                                                                    |  |
| 7.8 Output to the fire alarm device PASS                                                                                                    | 7.8 Output to the fire alarm device PASS                                                                                                    | 7.8 Output to the fire alarm device PASS                                                                                                    |  |
| 7.9 Control of fire alarm routing equipment PASS                                                                                                    | 7.9 Control of fire alarm routing equipment PASS                                                                                                    | 7.9 Control of fire alarm routing equipment PASS                                                                                                    |  |
| 7.11 Ritardo delle uscite PASS                                                                                                    | 7.11 Ritardo delle uscite PASS                                                                                                    | 7.11 Ritardo delle uscite PASS                                                                                                    |  |
| 7.12 Dependencies on more than one signal (Type A and B) PASS                                                                                                    | 7.12 Dependencies on more than one signal (Type A and B) PASS                                                                                                    | 7.12 Dependencies on more than one signal (Type A and B) PASS                                                                                                    |  |
| 10 Test condition PASS                                                                                                    | 10 Test condition PASS                                                                                                    | 10 Test condition PASS                                                                                                    |  |

## Kuva 3 - CE-hyväksyntä

# 2.14 Takuu

INIM Electronics s.r.l. antaa antaa alkuperäiselle ostajalle 24 kuukauden takuun tuotteen lopullisesta vastaanottamisesta. Tuotteessa ei pitäisi olla valmistusvikoja ja sen tulisi olla virheetöntä materiaalia. Takuu koskee vain mahdollisia valmistusvirheitä. Se ei kata:

- Väärää käyttöä tai huolimattomuutta
- Tulen, tulvien, tuulen tai ukkosen aiheuttamia vahinkoja
- Ilkivaltaa
- Normaalia kulumista

INIM Electronics s.r.l. korjaa tai vaihtaa tuotteet oman harkintansa mukaan. Väärä käyttö ja käyttö muuhun kun tässä oppaassa mainittuun tarkoitukseen mitätöi takuun. Lisätietoja ja takuuehtoja kohdassa Ostotilaus.

# 2.15 Turvallisuutta koskevat lait

Tämän osion ohjeiden tavoitteena on varmistaa, että laite on asennettu asianmukaisesti ja sitä käytetään oikein. Asentajan tulee tuntea tämän osion sisältö ja saattaa se jokaisen järjestelmän käyttäjän tietoon.

# 2.15.1 Sisäinen valvonta

SmartLine-keskuksen suunnittelu ja valmistus noudattaa EN 54-2 *palonhavaitsemis- ja merkinantojärjestelmien* vaatimuksia.

Virtalähteiden valmistus ja suunnittelu noudattaa EN 54-2 palonhavaitsemis- ja merkinantojärjestelmien vaatimuksia.

SmartLine keskuksen sammutuslevy SmartLetLoose/ONE on kehitetty ja suunniteltu EN 12094-01 sammutusjärjestelmien standardien mukaisesti. - Sammutusjärjestelmien komponentit - Osa 1: Automaattisten ohjaus ja sammutusjärjestelmien vaatimukset ja testaus.

# 2.15.2 Elektronisten laitteiden hallinta

Kenen tahansa henkilön normaalit liikkeet saatavat aiheuttaa tuhansien volttien sähköstaattisen potentiaalivarauksen. Tämän varauksen purkautuminen komponenttien läpi laitteen käsittelyn aikana saattaa aiheuttaa laitteeseen vakavia vaurioita, jotka ei välttämättä heti ilmene vaan heikentää virtapiirien toimivuutta.

INIM Electronics tuotteiden virtapiirit ovat, koteloissa ollessaan, hyvin suojattuna staattiselta sähköltä.

Älä altista piirejä vahingoille ottamalla moduuleja turhaan pois koteloistansa.

- 1. Käsittele moduuleita pitämällä kiinni vain niiden reunoista.
- 2. Älä koske elektronisiin komponentteihin, painettuihin virtapiireihin tai liittimien metalliosiin.
- 3. Älä ojenna moduulia kenellekkään, mikäli teillä on sama sähköstaattinen potentiaali, jonka voi aikaansaada esimerkiksi kättelemällä.
- 4. Aseta moduuli vain pinnalle, joka ei johda sähköä tai johtimelle jolla on sama potentiaali.

Lisätietoja työskentelystä sähköisten laitteiden kanssa direktiivissä IEC 60147-0F.

# 2.15.3 Järjestelmän asennus

Voidakseen tarjota riittävän suojan ja ohjeet oikeasta käytöstä, turva-alan ammattilaisen (asentajat ja kunnossapidon ammattilaiset) on tunnettava tämän laitteen toiminnan.

Lue ohjeet huolellisesti ennen järjestelmän asennusta ja/tai huoltoa.

Ennen ensimmäistä virran kytkemistä varmista, että maadoitus on suoritettu oikein.

Suositeltu maajohtimen poikkileikkaus on vähintään 2.5 mm<sup>2</sup>, ellei lisävarusteen asiakirjoissa toisin mainita.

# 2.16 Vanhan laitteen korvaaminen ja käsittely

## Korvaaminen

Kun vaihdat käytetyn laitteen, irrota laitteen kytkennät ja asenna uusi laite asennusohjeiden mukaisesti.

Poistaessasi käytetyt paristot, vältä oikosulkuja käyttämällä kaikkia mahdollisia varatoimenpitetitä.

# Käsittely

Älä polta käytettyjä laitteita. Elektroniset laitteet on hävitettävä ympäristöä säästävällä tavalla.

Ota yhteyttä paikalliseen jätetoimistoon saadaksesi lisätietoja elektronisen laitteiden ja akkujen hävittämisestä.

# Laitehallinta

# 3.1 Tuotteen käsittely ja varastointi

Tuote on pakattu turvallisesti, mutta varmista ettei tuote vahingoitu käsittelyn aikana. Laatikot tulee suojata iskuilta ja putoamisilta, sekä äärimmäiseltä kuumuudelta ja kylmyydeltä.

# 3.2 Ympäristöolosuhteet

Lämpötilarajat:

-10° / +55°C, kuljetus ja varastointi

-5° / +40°C, toimintalämpötila

# 3.3 Pakkauksesta purkaminen

Pura pakkaus varovaisesti, ja hävitä pakkausjätteet paikallisten säännösten mukaisesti.

Pahvilaatikko sisältää SmartLine-keskuksen.

Muistutus: Lyijyparistot eivät sisälly pakkaukseen. Varmista, että sinulla on kaksi lyijyparistoa valmiina.

Irrota neljä ruuvia metallisesta peitelevystä, joka sisältää:

- Muovisen rungon tukeman SmartLine-emolevyn
- Muovisen rungon alta virtalähdemoduulin, joka on valmiiksi kiinnitettynä emolevyyn.
- Muovipussin sisältäen:
  - Akun liitäntäjohdot
  - Avaimen järjestelmän hallintaan
  - Virtapiirien vastukset ja EOL-diodit
  - Laajennuskortin liitäntäkaapelin (vain mallissa SmartLine036)

Seuraavat lisävarusteet on tilattava erikseen:

- [A] SmartLetLoose/ONE kaasusammutusmoduuli
- [B] SmartLetUSee/LCD-Lite rinnakkaisnäyttö
- [C] ProbeTH lämpötila-anturi akulle
- [D] SmartLevel virtalähde
- [E] SmartLine/8Z 8 silmukan laajennusyksikkö
- [F] SmartLAN/485 ethernet-kortti

# inim\_

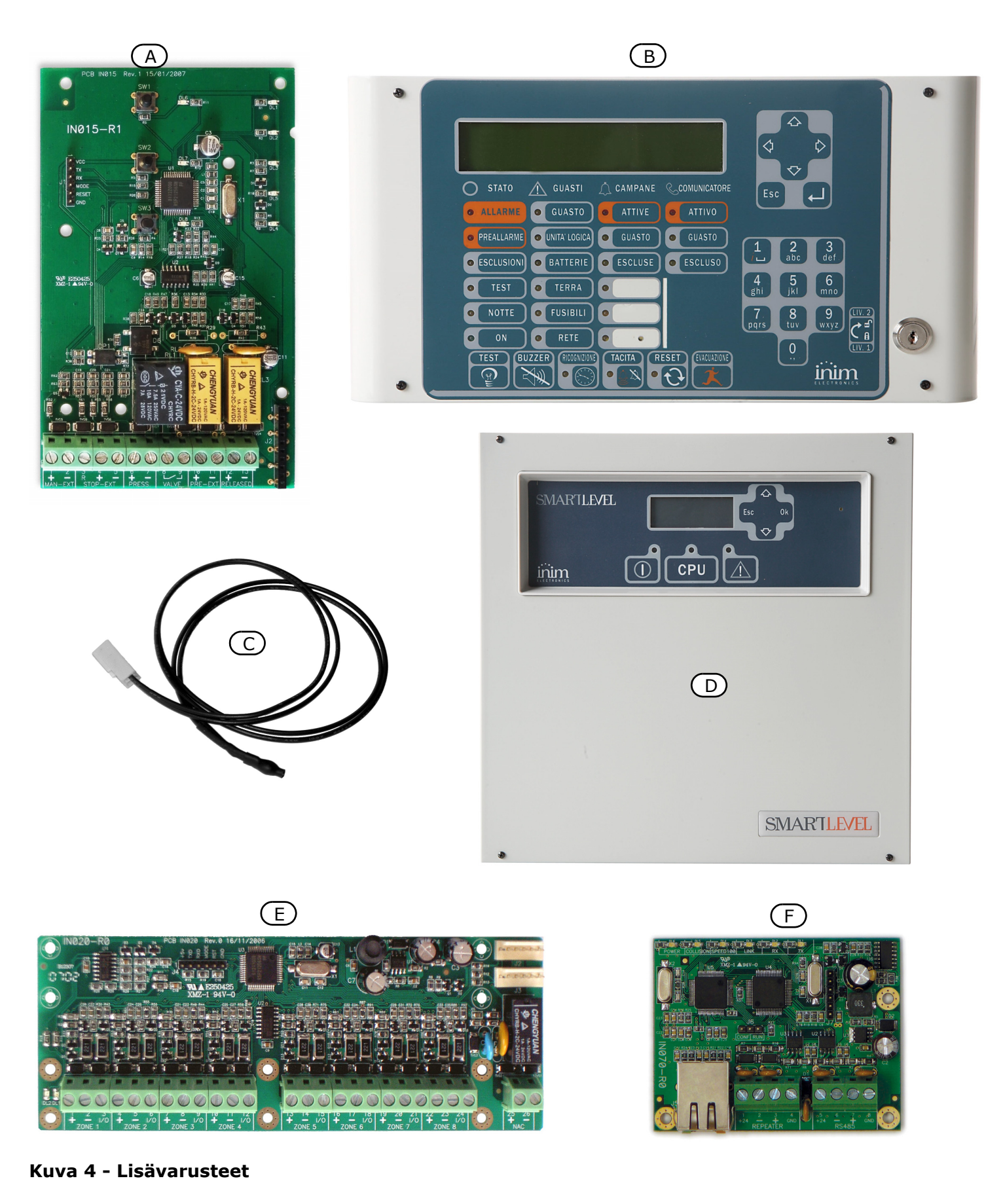

# Luku 4

# **Tekninen kuvaus**

# 4.1 Sisäiset laitteet

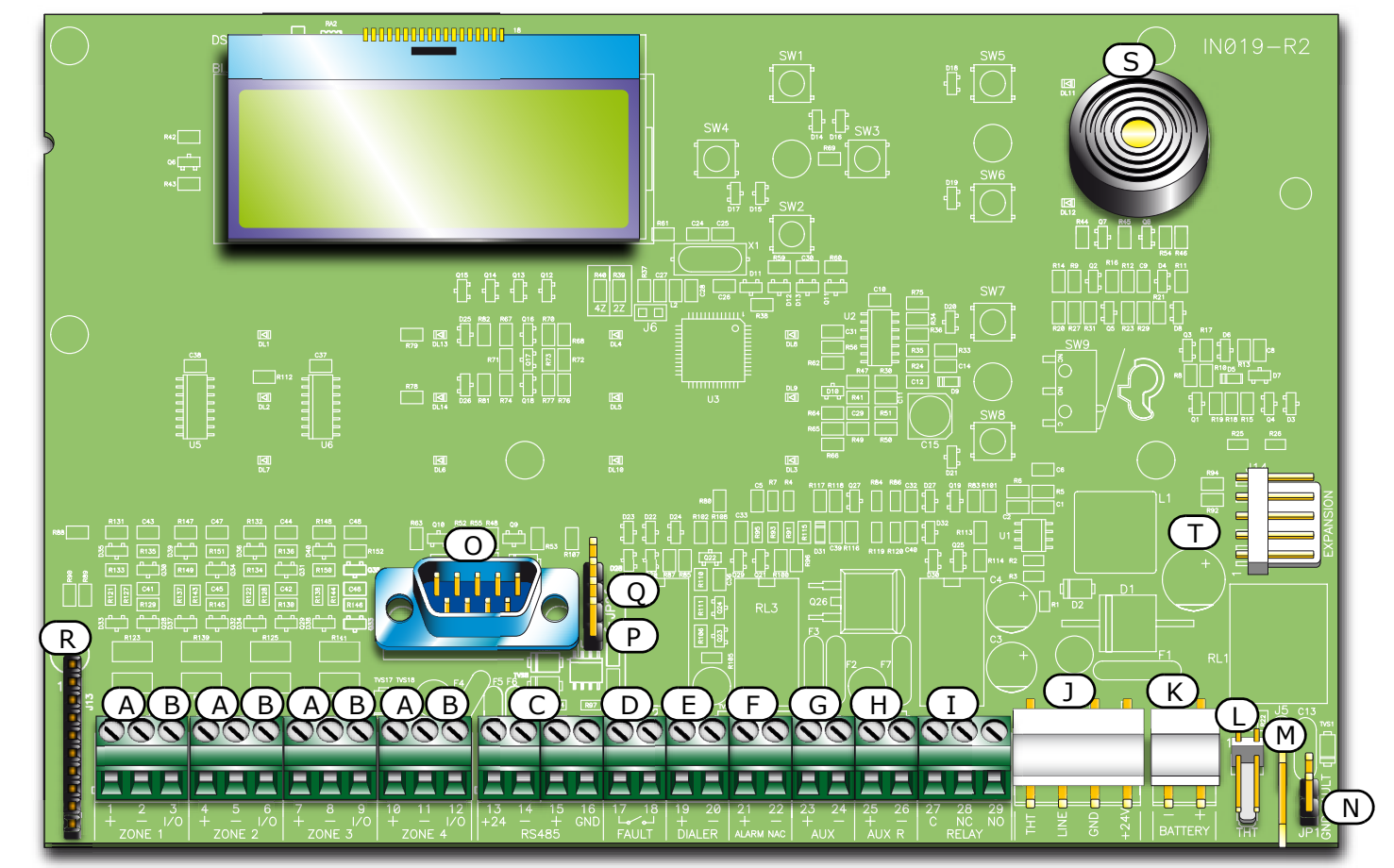

## Kuva 5 - SmartLine-emolevy

Pääkomponentit:

| [A] | ZONE +/-                                                                                    | Ilmaisinlinjan liittimet                                                   |  |
|-----|---------------------------------------------------------------------------------------------|----------------------------------------------------------------------------|--|
| [B] | ZONE I/O                                                                                    | Ilmaisinlinjan I/O-liittimet                                               |  |
| [C] | RS485                                                                                       | RS485-väylän liittimet rinnakkaisnäytölle ja virtalähteelle, enintään 0.9A |  |
| [D] | FAULT                                                                                       | Vikalähtö, kosketintieto                                                   |  |
| [E] | DIALER                                                                                      | Lähtö ilmoituksensiirtolaitteelle, valvottu                                |  |
| [F] | ALARM NAC                                                                                   | Valvottu hälytyslähtö                                                      |  |
| [G] | AUX                                                                                         | 24 V 0.8 A lähtö ulkoisille kuormille                                      |  |
| [H] | AUX R                                                                                       | 24 V 0.8 A lähtö ulkoisille kuormille - pois päältä kuittauksen aikana     |  |
| [I] | RELAY                                                                                       | Ohjelmoitava kosketintieto (oletuksena hälytys)                            |  |
| []] | Virtalähdemoduulin liitäntä                                                                 |                                                                            |  |
| [K] | Akun liitäntä                                                                               |                                                                            |  |
| [L] | Lämpöanturin liitäntä                                                                       |                                                                            |  |
| [M] | Liitäntä virtalähdemoduulin maadoitusjohdolle                                               |                                                                            |  |
| [N] | Maavuodon oikosulkupala — jos oikosulkupala poistetaan, keskus ei ilmoita maadoitusongelmaa |                                                                            |  |
| [0] | RS232-sarjali                                                                               | iintäntä PC:lle                                                            |  |
|     |                                                                                             |                                                                            |  |

SMARTLINE

| [P] | Oikosulkupala ohjelmointiin keskukselta (näppäimistö ja LCD-näyttö) J8 |
|-----|------------------------------------------------------------------------|
| [Q] | Oikosulkupala ohjelmointiin PC:ltä J9                                  |
| [R] | Sammutusmoduulin liitäntä                                              |
| [S] | Summeri                                                                |
| [T] | Laajennuskortin liitäntä                                               |

Muistutus: INIM pidättää oikeuden muuttaa/vaihtaa osittain tai kokonaan asennuksessa kuvattuja komponentteja Luku 6 - Asennusohjeet.

#### 4.2 **Tekniset tiedot**

| Määritelmä                                             | SmartLine020                                                                           | SmartLine036                                                                             |
|--------------------------------------------------------|----------------------------------------------------------------------------------------|------------------------------------------------------------------------------------------|
| Virtalähde                                             | 230 Vac (-15% + 10%) 50/60 Hz                                                          |                                                                                          |
| Virrankulutus enintään, 230V                           | 0.5 A                                                                                  | 0.9 A                                                                                    |
| Virta, DC                                              | 1.4 A                                                                                  | 4 A                                                                                      |
| Lähtöjännitteet                                        | 27.                                                                                    | 6 V                                                                                      |
| Suurin sallittu kuorma piirilevyille ja lisälaitteille | 0.9 A                                                                                  | 2.8 A                                                                                    |
| Liitännän (AUX) suurin virrankulutus                   | 0.8                                                                                    | 8 A                                                                                      |
| Liitännän (AUX-R) suurin virrankulutus                 | 0.8                                                                                    | 8 A                                                                                      |
| AUX- ja AUX-R-lähtöjen rippelivirta                    | 1% MAX                                                                                 |                                                                                          |
| Latausvirta akulle enintään                            | 400 mA                                                                                 | 1 A                                                                                      |
| Akun tiedot                                            | 2 x 12 V/7 Ah YUASA NP-12<br>FR tai vastaava palosuojattu<br>malli UL94-V2 tai enemmän | 2 x 12 V/17 Ah YUASA NP-12<br>FR tai vastaava paljosuojattu<br>malli UL94-V2 tai enemmän |
| Akun sisäinen vastus (R <sub>i max</sub> )             | 32 (                                                                                   | Ohm                                                                                      |
| Lähtövirta                                             | 19V - 27.6V                                                                            |                                                                                          |
| Sulake (F2) - Kytkentävirtalähteellä                   | F 6.3 A 250V                                                                           |                                                                                          |
| Sulake (F1) - Kytkentävirtalähteellä (ei kuitattava)   | T 3.15 A 250V                                                                          |                                                                                          |
| Lähdön rippelivirta enintään                           | 1%                                                                                     |                                                                                          |
| Käyttölämpötila                                        | -5°C to 40°C                                                                           |                                                                                          |
| Mitat                                                  | 325 x 325 x 80 mm                                                                      | 497 x 380 x 87 mm                                                                        |
| Paino                                                  | 2.8 Kg                                                                                 | 6 Kg                                                                                     |

#### Korttien virrankulutus 4.3

| Moduuli                                | Virrankulutus<br>valmiustilassa | Virrankulutus enintään |
|----------------------------------------|---------------------------------|------------------------|
| SmartLine-emolevy                      | 90 mA                           | 90 mA                  |
| SmartLAN/485-kortti                    | 50 mA                           | 50 mA                  |
| SmartLine/8Z-kortti                    | 50 mA                           | 50 mA                  |
| SmartLetLoose/ONE-kortti               | 10 mA                           | 70 mA                  |
| SmartLetUSee/LCD-Lite-rinnakkaisnäyttö | 40 mA                           | 80 mA                  |

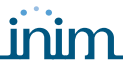

# Luku 5

# Käyttöliittymä

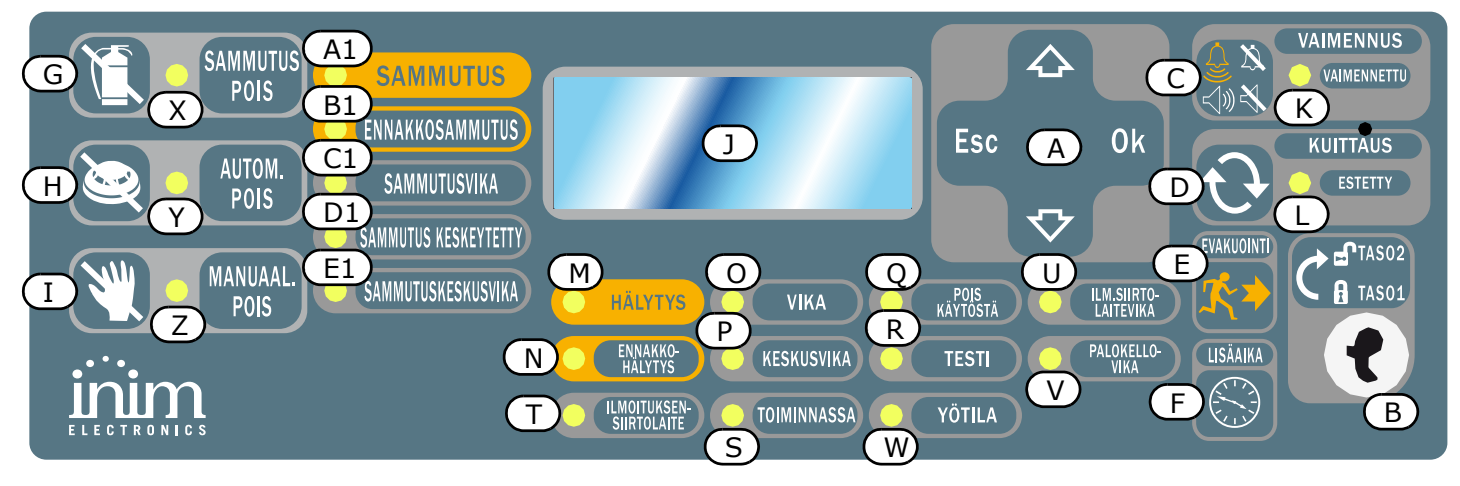

### Kuva 6 - Ohjauspaneelin etuosa

# 5.1 SmartLine ohjauspaneelin etuosa

# 5.1.1 Komennot

| Näppäin |                                     | Taso 1                                                                                                    | Taso 2                                                                                                    | Huom.                                                                                                    |
|---------|-------------------------------------|----------------------------------------------------------------------------------------------------|----------------------------------------------------------------------------------------------------|----------------------------------------------------------------------------------------------------|
| [A]     | Selausnäppäimet                     |                                                                                                    |                                                                                                    | Käytetään navikointiin valikossa.<br>Katso Luku 8 - <i>Johdanto</i><br><i>ohjelmointiin ohjauspaneelilta</i> .                                                                                                    |
| [B]     | Avaimen asento<br>määrittelee tason | Avainta ei ole tai avain on<br>pystyasennossa                                                                                                    | Avain on käännetty vaaka-<br>asentoon                                                                                                    | Kun avain poistetaan tai<br>käännetään pystyasentoon ja<br>näppäimiä ei paineta, keskus<br>pysyy 20 sekunnin ajan tasossa<br>2.                                                                                                    |
| [C]     | VAIMENNUS                           | Paina näppäintä<br>vaimentaaksesi kaikki<br>hälytykset                                                                                                    | Vaimentaa aktiiviset<br>hälytykset. Keskus näyttää<br>vaimennettua tilaa uuteen<br>toimintoon asti.<br><b>VAIMENNUS</b> -näppäin toimii<br>katkaisijana, joten vaimennus<br>voidaan poistaa painamalla<br>näppäintä uudelleen. | Jos järjestelmä on yötilassa,<br>VAIMENNUS pysyy vain<br>esiasetetun VAIMENNUS-ajan.<br>Tämä varatoimi suojelee<br>turvallisuusvastaavia henkilöitä,<br>jotka voivat olla<br>kykenemättömiä käynnistämään<br>hälytyksen lisäajan aikana savun<br>takia. |
| [D]     | KUITTAUS                            |                                                                                                    | Paina tätä näppäintä<br>poistaaksesi aktiiviset<br>toiminnot, tyhjentääksesi<br>muistin ja palauttaaksesi<br>alkuperäiset asetukset.                                                                                           | Mikäli vika tai hälytys jatkuu<br>vaimennuksen jälkeen, keskus<br>tekee uuden vikailmoituksen/<br>hälytyksen.                                                                                                    |
| [E]     | EVAKUOINTI                          | Tätä nappia painettaessa<br>ennakkohälytyksen aikana<br>järjestelmä ohittaa<br>ennakkohälytyksen ja<br>käynnistää pikahälytyksen<br>(käynnistää kaikki<br>evakuointivaroituslaitteet). | Jos painat tätä nappia, kun<br>ennakkohälytys ei ole<br>aktiivinen, järjestelmä<br>käynnistää keskushälytyksen.                                                                                                    |                                                                                                    |

SMARTLINE

|     | Näppäin          | Taso 1      | Taso 2                                                                                                    | Huom.                                                                                              |
|-----|------------------|-------------|----------------------------------------------------------------------------------------------------|----------------------------------------------------------------------------------------------------|
| [F] | LISÄAIKA         |             | Jos painat tätä näppäintä<br>aktiivisen ennakkohälytyksen<br>aikana, järjestelmä lisää<br>asetetun ajan käynnissä<br>olevaan ennakkohälytysaikaan<br>(tätä toimintoa voidaan<br>käyttää sisääntuloon vain<br>kerran).                                                      | Antaa asunnon<br>turvallisuusvastaavalle henkilölle<br>mahdollisuuden tarkistaa<br>tulipalovaaran. |
|     |                  | Sammutusmod | uulin (lisävaruste) komennot                                                                                                    |                                                                                                    |
| [G] | SAMMUTUS<br>POIS |             | Paina tätä näppäintä<br>kytkeäksesi<br>sammutuskomennot pois<br>päältä. Jos painat tätä<br>näppäintä uudelleen,<br>järjestelmä palauttaa<br>sammutuskomennot päälle.                                                                                                    | Tätä painiketta voidaan käyttää<br>palonsammutuslaitteiden<br>huoltoon ja testaukseen.             |
| [H] | AUTOM. POIS      |             | Paina tätä näppäintä<br>kytkeäksesi<br>sammutusmoduulin tekemät<br>automaattiset<br>sammutuskomennot pois<br>päältä. Jos painat tätä<br>näppäintä uudelleen,<br>järjestelmä palauttaa<br>sammutusmoduulin tekemät<br>automaattiset<br>sammutuskomennot takaisin<br>päälle. |                                                                                                    |
| [I] | MANUAAL.<br>POIS |             | Paina tätä näppäintä<br>kytkeäksesi manuaaliset<br>sammutuskomennot pois<br>päältä. Jos painat tätä<br>näppäintä uudelleen,<br>järjestelmä palauttaa<br>manuaaliset<br>sammutuskomennot takaisin<br>päälle.                                                                |                                                                                                    |

# 5.1.2 Merkkivalot

|     | LED                           | Päällä, palaa<br>yhtenäisesti:                                                                                                    | Päällä, vilkkuu: | Huom.                                                                                                    |
|-----|-------------------------------|----------------------------------------------------------------------------------------------------|------------------|----------------------------------------------------------------------------------------------------|
| []] | Näyttö                        |                                                                                                    |                  | Katso Luku 8 - Johdanto ohjelmointiin<br>ohjauspaneelilta.                                                                                                    |
| [K] | VAIMENNETTU<br>(keltainen)    | Osoittaa sireenin olevan<br>vaimennettu.                                                                                                    |                  |                                                                                                    |
| [L] | <b>ESTETTY</b><br>(keltainen) | Osoittaa, että<br>kuittaustoiminnot eivät ole<br>sallittuja<br>ennakkohälytyksen<br>aikana. Kuittaus sallitaan,<br>kun kaikki hälytykset ovat<br>vaimennettu ja LED-valo<br>sammuu. |                  | Varmistaa, ettei turvallisuusvastaava<br>henkilö kuittaa järjestelmää ennen<br>lähtöjen vaimennusta ja hälytyksen<br>arviointia. Opertaattori voi kuitata<br>järjestelmän ja palauttaa sen<br>valmiustilaan. |

|     | LED                               | Päällä, palaa<br>yhtenäisesti:                                                                                                    | Päällä, vilkkuu:                                                                                                    |                                                                                                    | Huom.                                                                                                    |
|-----|-----------------------------------|----------------------------------------------------------------------------------------------------|----------------------------------------------------------------------------------------------------|----------------------------------------------------------------------------------------------------|----------------------------------------------------------------------------------------------------|
| [M] | <b>HÄLYTYS</b><br>(punainen)      | Osoittaa hälytystilan,<br>jolloin jokin liipaisin<br>(ilmaisin, palopainike,<br>sisääntulo, tms.) on<br>aiheuttanut hälytyksen.           |                                                                                                    | Esimerkkejä:<br>kynnyksen yli<br>lämpöilmaisin<br>nousun, palop<br>Vain valtuutet<br>vaimentaa ja<br>Merkinanto ja<br>poistuu.                                                                                                    | savuilmaisin on havainnut<br>ttävän määrän savua,<br>on havainnut lämpötilan<br>painike on aktivoitu, jne.<br>sut henkilöt (taso 2) voivat<br>kuitata tapahtuman.<br>tkuu vaikka hälytyksen syy                                                                                                    |
| [N] | ENNAKKO-<br>HÄLYTYS<br>(punainen) | Osoittaa<br>ennakkohälytystilan,<br>jolloin jokin liipaisin<br>(ilmaisin, palopainike,<br>sisääntulo, tms.) on<br>aiheuttanut hälytyksen. |                                                                                                    | Esimerkkejä:<br>kynnyksen ylii<br>lämpöilmaisin<br>nousun, palop<br>Vain valtuutet<br>vaimentaa ja<br>Merkinanto ja<br>poistuu. Käytt<br>tuottaa hälyty<br>ennakkohälyty<br>turvallisuusva<br>mahdollisesta<br>aktivoituu esia<br>ennakkohälyty<br>käynnistäen e<br>Ennakkohälyty<br>turvallisuusva<br>mahdollisen p<br>hälytyksen sa<br>turhaa evakuo<br>aiheuttamassa<br>kuitataan kaa<br>pudotessa alle | savuilmaisin on havainnut<br>ttävän määrän savua,<br>on havainnut lämpötilan<br>painike on aktivoitu, jne.<br>sut henkilöt (taso 2) voivat<br>kuitata tapahtuman.<br>tkuu vaikka hälytyksen syy<br>säjän salliessa, keskus<br>ksen esiasetetun<br>ysajan umpeuduttua.<br>ys antaa<br>staavalle henkilölle tiedon<br>palovaarasta. Hälytys<br>asetetun<br>ysajan umpeuduttua,<br>ysan umpeuduttua,<br>ysakuoinnin.<br>yksen aikana<br>staava henkilö arvioi<br>alovaaran, ja väärän<br>ttuessa, mikä vähentää<br>pintia. Kaasuilmaisinlinjan<br>a hälytyksessä, hälytys<br>suhälyttimien arvojen<br>e kynnysarvon. |
| [0] | <b>VIKA</b><br>(keltainen)        | Osoittaa järjestelmän<br>vikatilaa. Näytöllä lukee<br>lisätietoja viasta.                                                                 | Osoittaa tyhjennetyn<br>vikatoimintojen<br>muistin. Voit<br>tarkastella uudelleen<br>vikatilatietoja<br>tapahtumalokista. | Kuittaa kesku:<br>vikamuistin (L                                                                                                    | s (level 2) tyhjentääkesesi<br>.ED-valo pois päältä).                                                                                                    |
| [P] | <b>KESKUSVIKA</b><br>(keltainen)  | Osoittaa vikaa<br>keskusyksikössä: ota<br>yhteys järjestelmän<br>toimittajaan.                                                            | Osoittaa<br>keskusyksikön<br>uudelleenkäynnistyks<br>en (keskusyksikkö<br>sammutettu tai<br>vikatilassa).                 | Varoitus:                                                                                                    | Led-valon vilkkuessa,<br>koko järjestelmä on<br>tarkistettava. Kuittaa<br>keskus (taso 2),<br>sammuttaaksesi LED-<br>valon.                                                                                                    |
| [Q] | POIS<br>KÄYTÖSTÄ<br>(keltainen)   | Osoittaa, että yksi tai<br>useampi komponentti<br>(ilmaisinlinja tai lähtö) on<br>ohitettu.                                               |                                                                                                    | Katso lisätieto<br>ilmaisinlinjat e<br>vikailmoituksi<br>eikä voi aktivo<br>Palosilmukat t<br>aikana.                                                                                                    | oja näytöltä. Ohitetut<br>ei pysty luomaan<br>a, hälytyksiä tai merkkejä<br>oitua missään olosuhteissa.<br>culee ohittaa huoltotyön                                                                                                    |

SMARTLINE

|     | LED                                                    | Päällä, palaa<br>yhtenäisesti:                                                                                 | Päällä, vilkkuu:                                                                                          | Huom.                                                                                                    |
|-----|--------------------------------------------------------|----------------------------------------------------------------------------------------------------|----------------------------------------------------------------------------------------------------|----------------------------------------------------------------------------------------------------|
| [R] | <b>TESTI</b><br>(keltainen)                            | Osoittaa testin olevan<br>käynnissä yhdessä tai<br>useammassa<br>ilmaisinlinjassa.                             |                                                                                                    | Testattavana oleva ilmaisinlinja ei voi<br>luoda hälytyksiä tai ilmoituksia. Tämä<br>LED-valo syttyy kuitenkin muutamaksi<br>sekunniksi, kunnes kuittaantuu ja<br>sammuu. Valvottu hälytyslähtö aktivoituu<br>noin kolmeksi sekunniksi ilmaisimen<br>toiminnan varmistamiseksi. Tämä<br>mahdollistaa teknikoiden toimimisen<br>yksin, tarvimatta palata keskukselle<br>yksiköiden testauksen yhteydessä.                           |
| [S] | <b>TOIMINNASSA</b> (vihreä)                            | Osoittaa järjestelmän<br>olevan toiminnassa<br>(Päällä).                                                       |                                                                                                    | LED-valo sammuu ensisijaisen (230 V) ja<br>toissijaisen (akku) virtalähteen<br>virtakatkossa.                                                                                                    |
| [T] | <b>ILMOITUKSEN</b><br><b>SIIRTOLAITE</b><br>(punainen) | Osoittaa<br>ilmoituksensiirtolaitteen<br>olevan aktiivinen.                                                    | Osoittaa, että<br>hälytysviestintä on<br>suoritettu<br>onnistuneesti.                                     | Hälytyksessä ilmoituksensiirtolaite<br>aktvoituu (esiasetetun viiveen jälkeen).                                                                                                    |
| [U] | <b>ILM.SIIRTO-</b><br><b>LAITEVIKA</b><br>(keltainen)  | Osoittaa<br>ilmoituksensiirtolaitteen<br>olevan pois käytöstä tai<br>viallinen. Katso lisätietoja<br>näytöltä. | Osoittaa ongelman<br>poistumista. Tästä<br>tilasta päästään pois<br>vain painamalla<br>KUITTAUS (Taso 2). |                                                                                                    |
| [V] | PALOKELLO-<br>VIKA<br>(keltainen)                      | Ilmaisee palokellolähdön<br>olevan poissa käytöstä tai<br>viallinen–Näyttö antaa<br>vikatiedot.                | Osoittaa ongelman<br>poistumista. Tästä<br>tilasta päästään pois<br>vain painamalla<br>KUITTAUS (Taso 2). |                                                                                                    |
| [W] | <b>YÖTILA</b><br>(keltainen)                           | Ilmaisee järjestelmän<br>olevan yötilassa.                                                                     |                                                                                                    | Turvallisuussyistä yötilassa hälytys on<br>automaattisesti välitön<br>(ennakkohälytysaika on 0 sekuntia<br>yötilassa). Lisäksi turvatoimena<br>järjestelmä voidaan vaimentaa vain<br>esiasetetun VAIMENNUS-ajan. Yötilaa<br>käytetään, kun rakennuksessa ei ole<br>henkilöitä tai on vain muutama henkilö<br>hereillä ja rakennuksen turvallisuudesta<br>huolehtii yövartija tai vartija kutsutaan<br>ilmoituksensiirtolaitteella. |
|     |                                                        | Sammutusmod                                                                                                    | uulin ilmoitukset (Valinr                                                                                 | nainen)                                                                                                    |
| [X] | SAMMUTUS<br>POIS                                       | Ilmoittaa kaikkien<br>sammutuskomentojen<br>olevan poistettu käytöstä<br>painamalla näppäintä                  |                                                                                                    |                                                                                                    |

|      |                  | (kappale 5.1 - <i>[G]</i> ).                                                                                                |  |
|------|------------------|----------------------------------------------------------------------------------------------------|--|
| [Y]  | AUTOM. POIS      | Ilmoittaa automaattisten<br>sammutuskomentojen<br>olevan poistettu käytöstä<br>painamalla näppäintä<br>(kappale 5.1 - [H]). |  |
| [Z]  | MANUAAL.<br>POIS | Ilmoittaa manuaalisten<br>sammutuskomentojen<br>olevan poistettu käytöstä<br>painamalla näppäintä<br>(kappale 5.1 - [I]).   |  |
| [A1] | SAMMUTUS         | Osoittaa<br>palonsammutusjärjestelm<br>än olevan aktivoitu.                                                                 |  |

| LED  |                         | Päällä, palaa<br>yhtenäisesti:                                                                       | Päällä, vilkkuu:                                                                                                    | Huom.                                |
|------|-------------------------|----------------------------------------------------------------------------------------------------|----------------------------------------------------------------------------------------------------|--------------------------------------|
| [B1] | ENNAKKOSAM<br>MUTUS     | Osoittaa<br>uudelleensammutusulostul<br>on aktivointia, katso<br>kappale 6.13.                       | Osoittaa, että vain<br>yksi ilmaisinlinja on<br>hälytystilassa ja siksi<br>palosammutusjärjest<br>elmää ei ole<br>aktivoitu. Jos<br>toinenkin<br>ilmaisinlinja hälyttää,<br>palosammutusjärjest<br>elmä aktivoidaan. |                                      |
| [C1] | SAMMUTUSVI<br>KA        | Osoittaa ongelmaa<br>sammutuspiireissä.                                                              | Osoittaa ongelman<br>poistumista.                                                                                                    | Vika voidaan kuitata vain tasolla 2. |
| [D1] | SAMMUTUS<br>KESKEYTETTY | Osoittaa että<br>palonsammutusvaihe on<br>keskeytynyt, katso<br>kappale 6.13.                        | Osoittaa<br>palautumista<br>keskeytyneestä<br>tilasta.                                                                                                    |                                      |
| [E1] | SAMMUTUSKE<br>SKUSVIKA  | Osoittaa keskusyksikön<br>ongelmaa. Laite tulee<br>palauttaa välittömästi<br>valmistajalle huoltoon. | Osoittaa ongelman<br>poistumista.                                                                                                    |                                      |

# 5.2 Rinnakkaisnäyttö (lisävaruste)

Enintään 4 rinnakkaisnäyttölaitetta voidaan liittää RS485-väylään. Rinnakkaisnäytöt näyttävät saman tiedon kuin keskus ja rinnakkaisnäyttö mahdollistaa kaikki 1- ja 2-tason toiminnot (Aktiivisten tapahtumien näyttö, Kuittaus, Vaimennus, jne.), mutta EI salli pääsyä päävalikkoon.

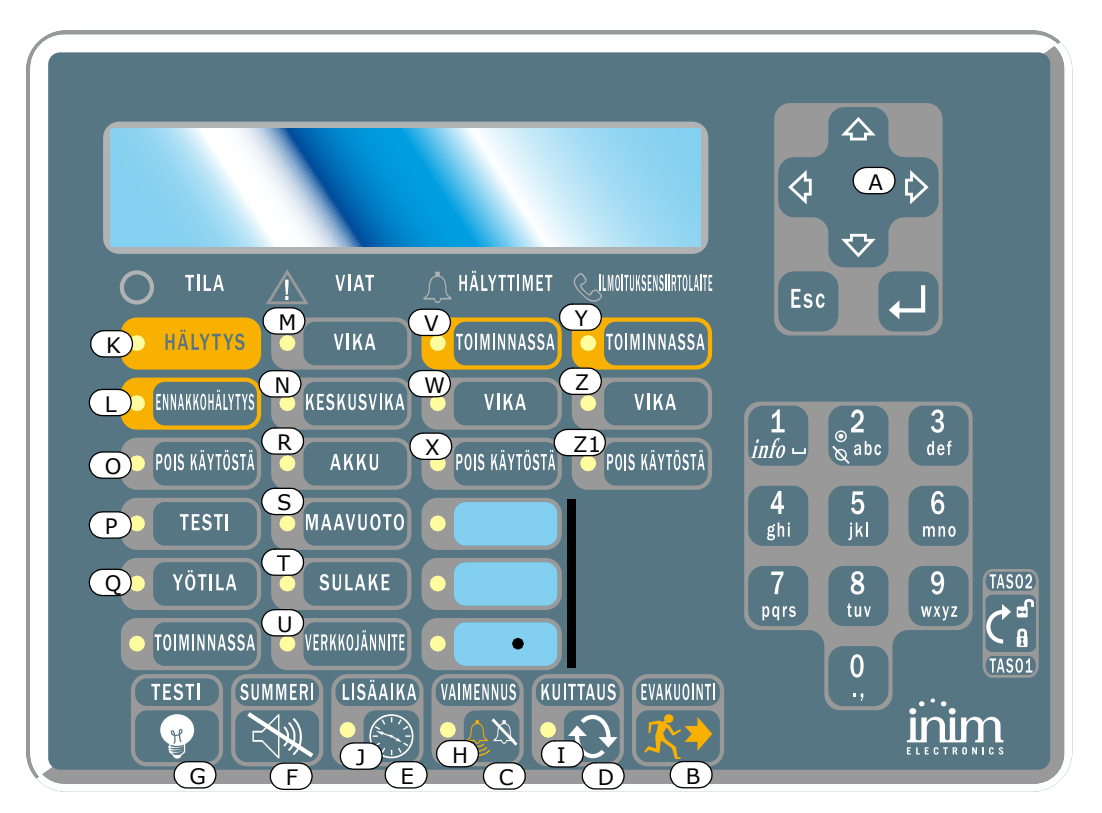

Kuva 7 - Rinnakkaisnäyttö edestä kuvattuna

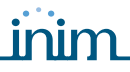

SmartLetUSee/LCD rinnakkaisnäyttö tukee useimpia INIM:n palovaroitin- ja ilmaisinkeskuksia. SmartLinekeskus ei tue osoitteellisten keskusten ohjaamiseen tarkoitettuja painikkeita. Seuraavat näppäimet ovat tuettuja:

| [A] | Selausnäppäimet | Nuolinäppäimillä liikutaan valikossa, ym.      |
|-----|-----------------|------------------------------------------------|
| [B] | EVAKUOINTI      | Katso kappale 5.1                              |
| [C] | VAIMENNUS       | Katso kappale 5.1                              |
| [D] | KUITTAUS        | Katso kappale 5.1                              |
| [E] | LISÄAIKA        | Katso kappale 5.1                              |
| [F] | SUMMERI         | Sammuttaa paneelin piippausäänet               |
| [G] | TESTI           | Testaa kaikkien LED-merkkivalojen toimivuuden. |

Rinnakkaisnäyttö sisältää seuraavat toiminnot.

# 5.2.1 Näyttö

Näyttö sisältää samat tapahtumatiedot kuin keskuspaneelissa. Katso tarkemmat tiedot käyttöohjeesta kappale 2.5 - *Ilmoitukset näytöllä*.

# 5.2.2 LED-merkkivalot

|     | LED                           | Päällä, palaa yhtenäisesti:                                                                                                    | Päällä, vilkkuu:                           |
|-----|-------------------------------|----------------------------------------------------------------------------------------------------|--------------------------------------------|
| [H] | VAIMENNETTU                   | Katso kappale 5.1                                                                                                    |                                            |
| [I] | ESTETTY                       | Katso kappale 5.1                                                                                                    |                                            |
| [J] | LISÄAIKA                      | Osoittaa, että lisäaikaa on pyydetty.                                                                                          |                                            |
| [K] | HÄLYTYS                       | Katso kappale 5.1                                                                                                    |                                            |
| [L] | ENNAKKOHÄLYTYS                | Katso kappale 5.1                                                                                                    |                                            |
| [M] | VIKA                          | Katso kappale 5.1                                                                                                    |                                            |
| [N] | KESKUSVIKA                    | Osoittaa että keskuksessa on vika (keskus tulee<br>lähettää korjattavaksi), tai yhteydessä on<br>ongelma (tarkista liitännät). | Osoittaa keskusvian palautuksen.           |
| [0] | POIS KÄYTÖSTÄ                 | Katso kappale 5.1                                                                                                    |                                            |
| [P] | TESTI                         | Katso kappale 5.1                                                                                                    |                                            |
| [Q] | YÖTILA                        | Katso kappale 5.1                                                                                                    |                                            |
| [R] | ΑΚΚυ                          | Osoittaa, että keskuksen akut ovat tyhjentyneet tai viallisia.                                                                 | Osoittaa akkuvian palautuksen.             |
| [S] | ΜΑΑΥUOTO                      | Osoittaa, että jännitteessä on maavuoto.                                                                                       | Osoittaa maavuodon palautuksen.            |
| [T] | SULAKE                        | Osoittaa, että joko "AUX" tai "AUX-R" ulostulo on oikosulussa tai sulake puuttuu.                                              | Osoittaa sulakevian palautuksen.           |
| [U] | VERKKOJÄNNITE                 | Osoittaa häiriötä sähköverkossa.                                                                                               | Osoittaa verkkojännitevian<br>palautuksen. |
| [V] | HÄLYTTIMET -<br>TOIMINNASSA   | Osoittaa, että valvottu hälytyslähtö on aktiivinen.                                                                            |                                            |
| [W] | HÄLYTTIMET - VIKA             | Osoittaa vikaa valvotussa hälytyslähdössä.                                                                                     | Osoittaa hälyttimen vian<br>palautuksen.   |
| [X] | HÄLYTTIMET - POIS<br>KÄYTÖSTÄ | Osoittaa, että valvottua hälytyslähtöä ei ole tunnistettu.                                                                     |                                            |

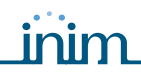

|      | LED                                           | Päällä, palaa yhtenäisesti:                                      | Päällä, vilkkuu:                                        |
|------|-----------------------------------------------|------------------------------------------------------------------|---------------------------------------------------------|
| [Y]  | ILMOITUKSENSIIRT<br>OLAITE -<br>TOIMINNASSA   | Osoittaa ilmoituksensiirtolaitteen ulostulon olevan aktiivinen.  |                                                         |
| [Z]  | ILMOITUKSENSIIRT<br>OLAITE - VIKA             | Osoittaa vikaa ilmoituksensiirtolaitteen ulostulossa.            | Osoittaa ilmoituksensiirtolaitteen<br>vian palautuksen. |
| [Z1] | ILMOITUKSENSIIRT<br>OLAITE - POIS<br>KÄYTÖSTÄ | Osoittaa, että ilmoituksensiirtoulostuloa ei ole<br>tunnistettu. |                                                         |

## 5.2.3 Rinnakkaisnäyttölaitteen kortti

Kortti on kiinnitetty laitteen etupaneeliin ja sen takaosa näkyy, kun rinnakkaisnäyttölaitteen kotelo avataan. Seuraavassa kuvataan osat, joita tarvitaan asennusvaiheessa:

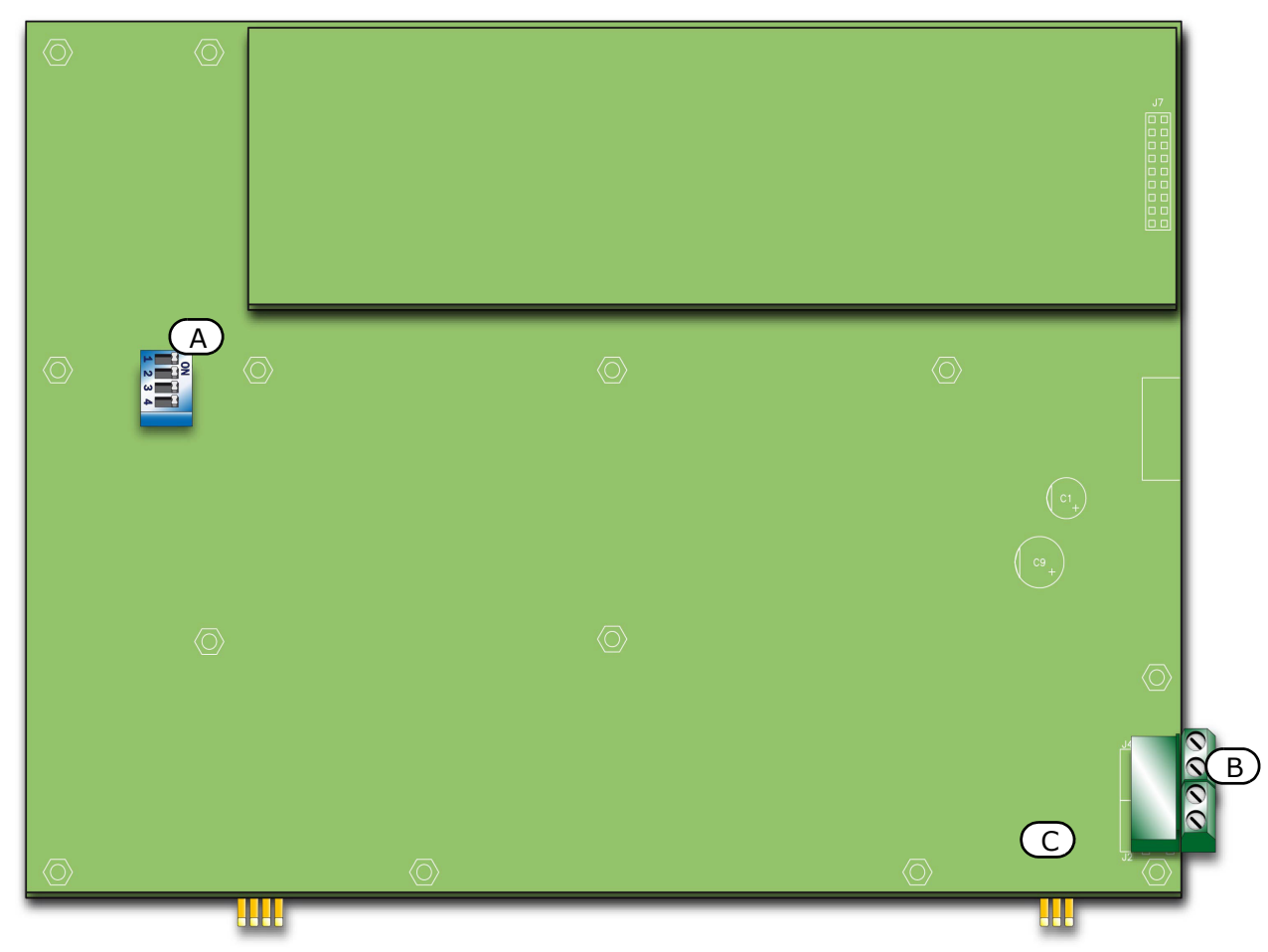

## Kuva 8 - Rinnakkaisnäyttölaitteen kortin takaosa

| [A] | DIP-kytkimet    | Rinnakkaisnäytön osoitevalinnat.                              |
|-----|-----------------|---------------------------------------------------------------|
| [B] | RS485-liittimet | Kuvassa alhaalta ylös "+24V - + GND" liitetään RS485-väylään. |
| [C] | EOL-jumpperi    | Rinnakkaisnäytön jumpperiasento.                              |

# Asennusohjeet

# 6.1 SmartLine/8Z-laajennuskortin asennus (lisävaruste)

SmartLine/8Z-laajennuskorttia voidaan käyttää malleissa SmartLine020-4 ja SmartLine036-4. SmartLine020-4. Keskus voi hallita kahta SmartLine/8Z-laajennuskorttia (kahdeksan ilmaisinlinjaa/kortti), jolloin ilmaisinlinjojen kokonaismäärä kasvaa kahteenkymmeneen. SmartLine036-4 voi hallita jopa 36:tta SmartLine/8Z-laajennuskorttia, jolloin ilmaisinlinjojen kokonaismäärä kasvaa 36:een.

inim

Laajennuskortissa on valvottu lähtö (1 A), jonka toimintaperiaate voidaan määritellä ohjelmointivaiheessa.

Laajennuskortti on pakattu erilliseen pahvilaatikkoon. Laajennuskortin (INO20) ohessa on muovipussi, joka sisältää:

- Piikkirima laajennuskortin ja SmartLine-emolevyn liitäntään.
- Metallilevyn
- Ruuvit
- Vastukset ja EOL-diodit

| SmartLine/8Z-kortin numero |                      | Liitännät                           | Ilmaisinlinjat |
|----------------------------|----------------------|-------------------------------------|----------------|
| 1                          |                      | SmartLine-keskuksen emolevyyn       | 5 - 12         |
| 2                          |                      | SmartLine-keskuksen emolevyyn nro 1 | 13 - 20        |
| 3                          | Vain SmartLine036-4- | SmartLine-keskuksen emolevyyn nro 2 | 21 - 28        |
| 4 keskukseen               |                      | SmartLine-keskuksen emolevyyn nro 3 | 29 - 36        |

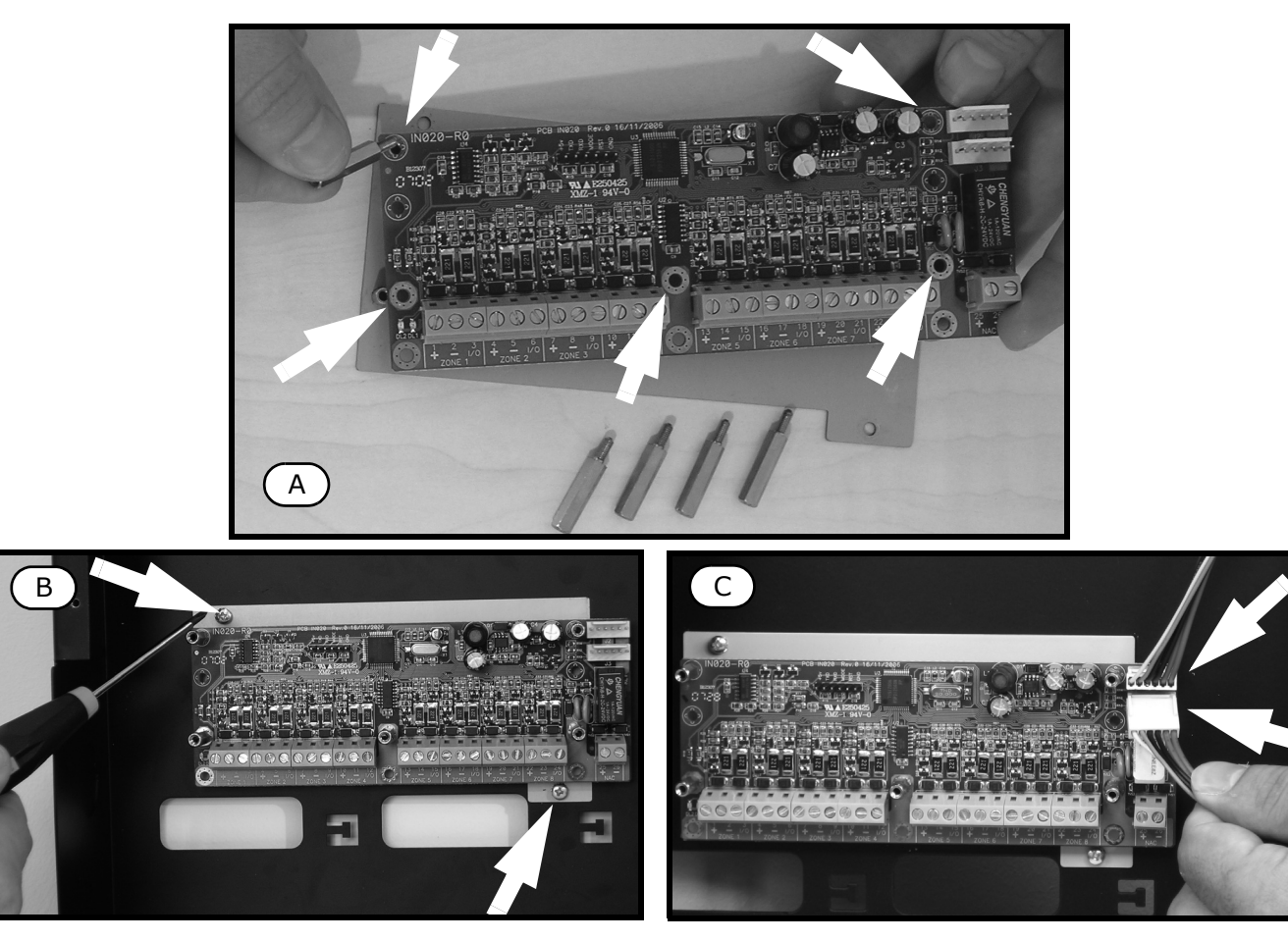

Kuva 9 - Laajennuskortin asennus - 1

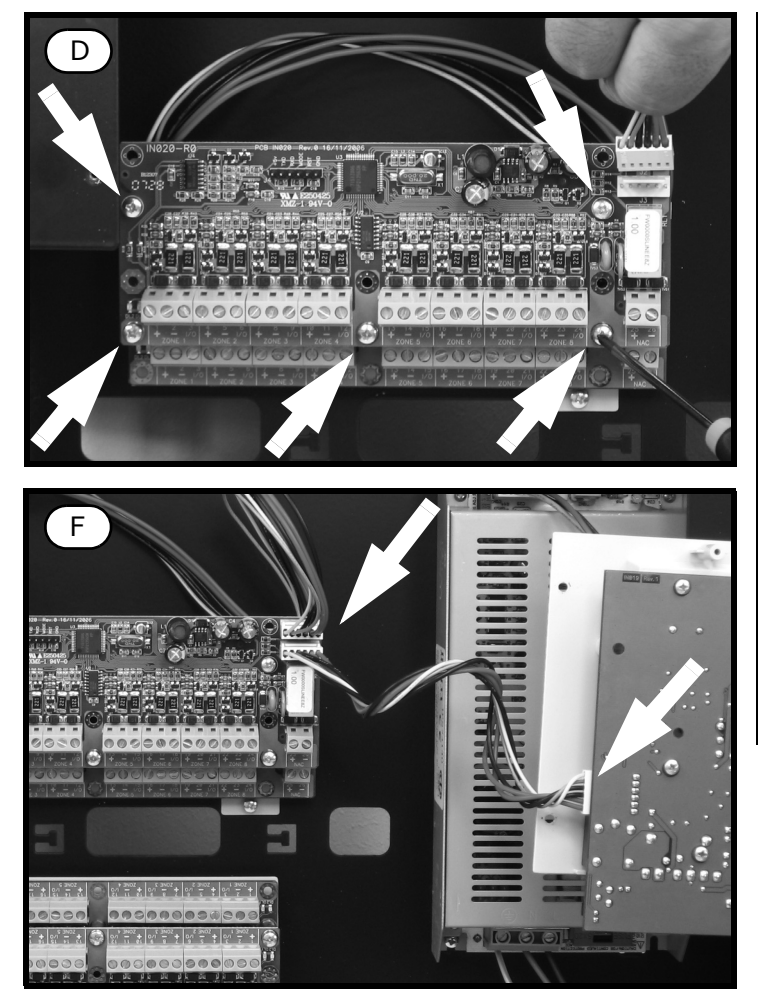

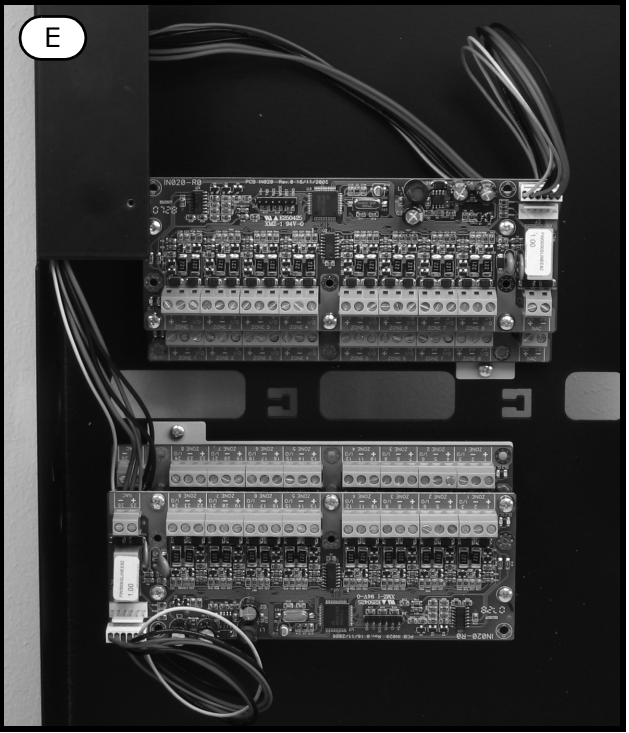

Kuva 10 - Laajennuskortin asennus - 2

- 1. Irroita neljä ruuvia ja peitelevy.
- 2. Irroita neljä ruuvia ja muovipidike.
- Aseta laajennuskortti metallilevylle. Käytä metallisia välilevyjä asentaessasi kahta korttia (Kuva 9 -[A]). Ole varovainen käsitellessäsi kuvan mukaisia asennusreikiä.
- 4. Aseta levy paikallensa kuvan mukaisesti (Kuva 9 [B]).
- 5. Liitä laajennuskorttia emolevyyn ja seuraavaan laajennuskorttiin käyttämällä johtoja (Kuva 9 [C]).
- 6. Aseta toinen laajennuskortti (tarvittaessa) käyttämällä metallisia välilevyjä (Kuva 10 [D]).
- 7. Liitä johto ensimmäisestä laajennuskortista seuraavaan laajennuskorttiin.
- 8. Asenna toinen metallilevy ja kiinnitä kolmas ja neljä metallilevy toisiinsa.
- 9. Aseta toinen levy paikallensa taustalevyyn.
- 10. Aseta kolmas levy toiseen korttiin (Kuva 10 [E]).
- 11. Liitä johto ensimmäisestä laajennuskortista SmartLine emolevyyn (Kuva 10 [F]).
- 12. Aseta muovipideike takaisin paikalleen ja sulje kotelo.

**Muistutus:** Jotta keskus voisi hallita järjestelmää, sen on asetettava osaksi järjestelmää. Katso lisätietoja ohjelmointiosiosta.

## 6.2 SmartLAN/485-ethernetkortin asennus (lisävaruste)

SmartLAN/485 mahdollistaa paloilmaisimien parametrien ohjelmoinnin etänä käyttämällä SmartLeagueohjelmistoa lähiverkon tai internetin kautta. SmartLAN/485 pystyy lähettämään UDP-paketteja (tapahtumankuvausraportti) määriteltyyn IP-osoitteeseen aina kun paloilmaisin registeröi tapahtuman. Tämän ominaisuuden ansiosta paloilmaisinkeskusta voidaan hallita INIM:in ohjelmiston (SmartLook) kautta, tai integroida toiseen valvontaohjelmistoon.

Lisätietoja asennuksesta ethernet-kortin ohessa olevasta käyttöohjeesta.

# 6.3 SmartLetLoose/ONE-sammustusmoduulin asennus (lisävaruste)

Sammutusmoduulin on pakattava erilliseen pahvilaatikkoon. Sammutusmoduulin (IN015) ohessa on muovipussi, joka sisältää:

- Piikkirima sammutuskortin ja SmartLine-emolevyn liitäntään.
- Ruuvit

SMARTLINE

Vastukset ja EOL-diodi

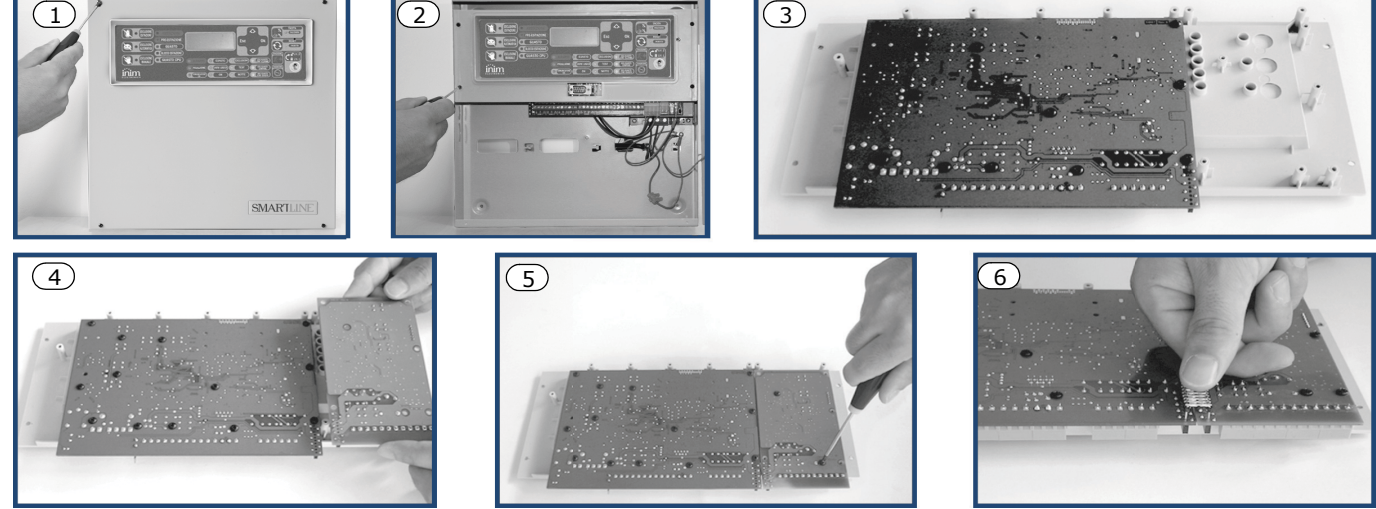

Kuva 11 - Sammutusmoduulin asennus

- 1. Irroita neljä ruuvia ja peitelevy.
- 2. Irrota neljä ruuvia ja muovipidike.
- 3. Aseta SmartLine-emolevy paikallensa (kts. kuva).
- 4. Aseta sammutusmoduuli paikallensa.
- 5. Kiinnitä sammutusmoduuli paikallensa ruuveja käyttämällä.
- 6. Yhdistä SmartLine-emolevyn kiinnikkeet (J13) (kappale 4.1 [R]) sammutusmoduulin vastakkaisiin kiinnikkeisiin (J2).
- 7. Siirrä SmartLine-emolevy alkuperäiselle paikalleen.
- 8. Aseta muovipidike takaisin paikallensa.

Muistutus: Jotta keskus voi hallita sammutusmoduulia, sen on asetettava osaksi järjestelmää. Katso lisää ohjelmointiosiosta.

# 6.4 Seinäkiinnitys

# 6.4.1 Keskus

- 1. Vedä johdot johtosisääntuloon ja varmista, että ne eivät tule tielle työskennellessäsi.
- 2. Kiinnitä taustalevy seinään, käyttämällä taustakiinnikkeitä.

# Varoitus: Poratessa tulee varoa sähköjohtoja, lämmityskanavia ja putkistoa.

# 6.4.2 SmartLetUSee/LCD-Lite-rinnakkaisnäyttö (lisävaruste)

- 1. Irroita neljä ruuvia ja aukaise peitelevy.
- 2. Vedä johdot rinnakkaisnäytön takana olevaan sisääntuloon ja varmista, että ne eivät ole tiellä.
- 3. Kiinnitä taustalevy seinään käyttämällä taustakiinnikkeitä.

inim

# 6.5 Linjojen kytkentä

# 6.5.1 Ilmaisinlinjan kytkentä

Keskuksen jokaisella ilmaisinlinjalla on pari ilmaisimen tai palopainikkeen kytkentäliittimiä (ilmaisinlinja).

Huomio: Täyttääksesi IMQ-turvajärjestelmän sertifikaatin, yhteen järjestelmään voidaan asentaa korkeintaan 512 ilmaisinta tai palopainiketta.

Alla oleva diagrammi kuvaa IRIS-ilmaisimien kytkentää ilmaisinlinjaan (katso Liite A - Iris ilmaisimet):

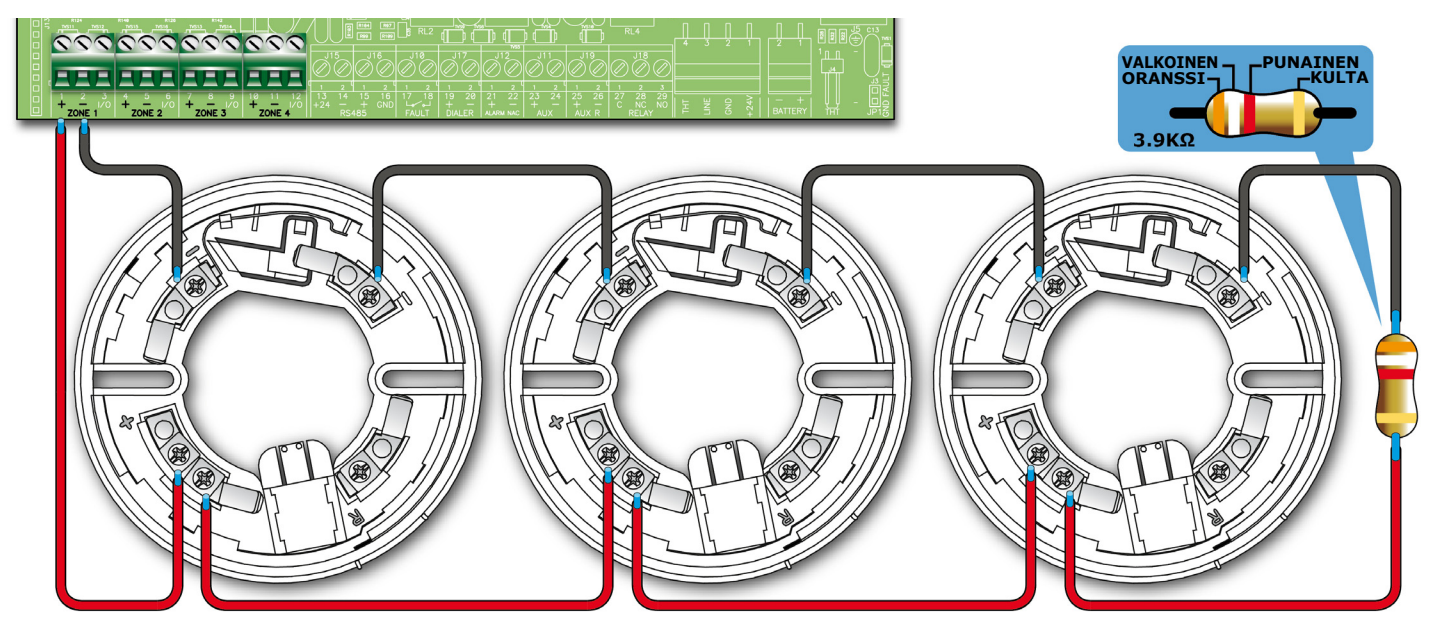

Kuva 12 - Iris-ilmaisimien kytkentä

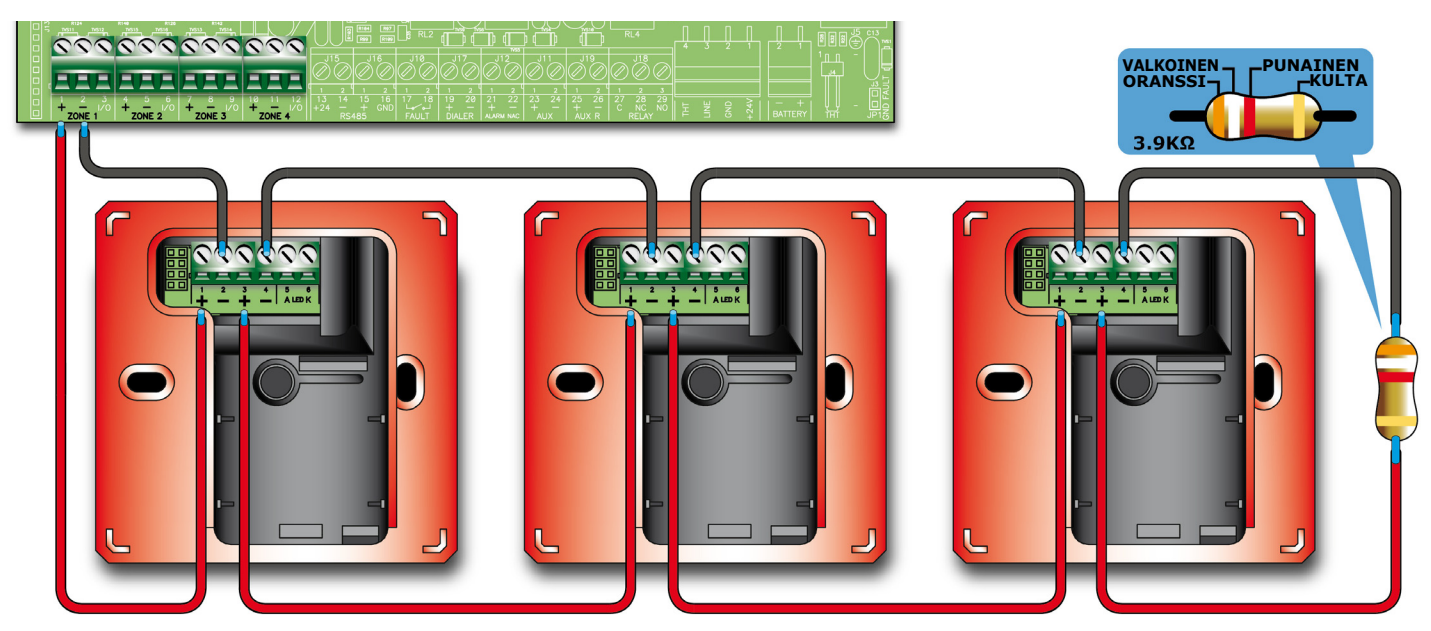

Kuva 13 - Iris-palopainikkeiden kytkentä

Jos ilmaisimet ja palopainikkeet ovat kytketty ylläolevan kaavion mukaisesti, ja "Palopainikkeiden näyttö" valinta on käytössä ja näyttö erottelee palopainikkeiden ja ilmaisimien tekemät hälytykset.

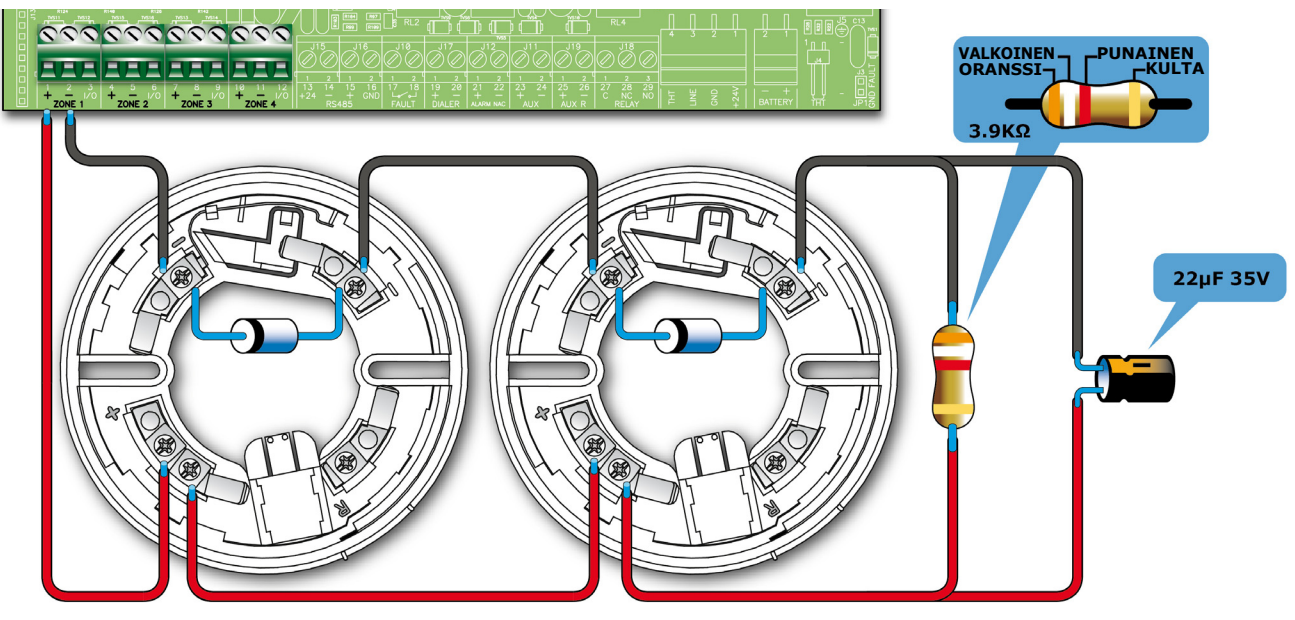

Kuva 14 - Ilmaisimien kytkentä valvoen puuttuvia ilmaisimia

Jos ilmaisimet ja palopainikkeet ovat kytketty ylläolevan kuvan mukaisesti, ja "Ilm.puuttuu" valinta on käytössä, keskus antaa vikailmoituksen, jos ilmaisin irroitetaan alustastaan. Samalla keskus voi vastaanottaa hälytyksiä linjan loppupäässä sijaitsevilta ilmaisimilta.

Huomio: Jos silmukassa on käytössä "ilm.puuttuu" valinta, eikä se ole kytketty oheisen kaavion mukaisesti, keskus näyttää vain vikailmoitusta.

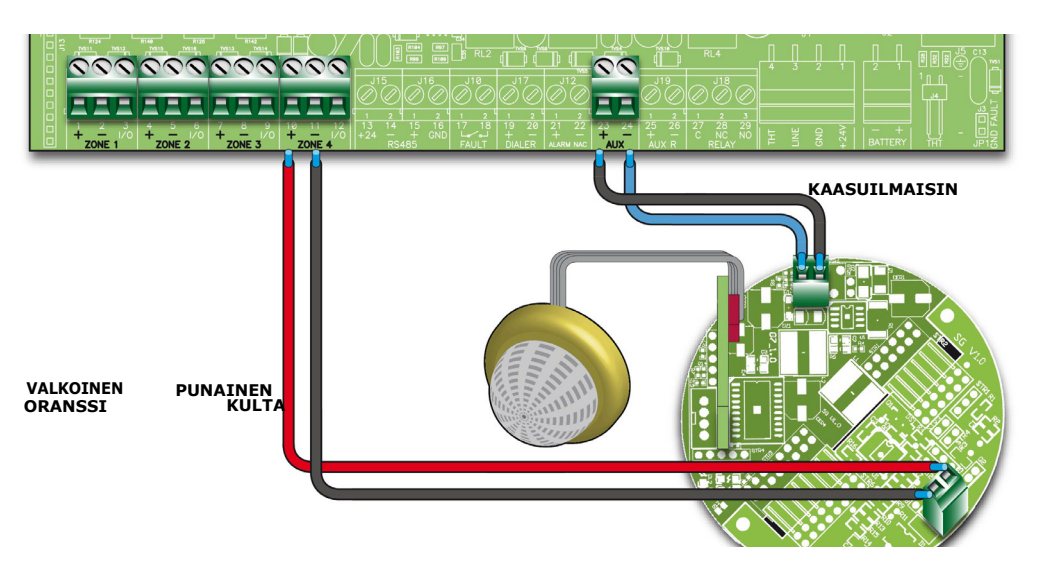

Kuva 15 - Kaasuilmaisimien yhdistäminen ilmaisinlinjaan

Jos kytkentä on tehty yllä olevan kuvan mukaisesti, keskus voidaan liittää kaasuilmaisinlinjaan. (Lisätietoja kaasuilmaisinlinjasta - katso silmukanohjelmointiosio.).

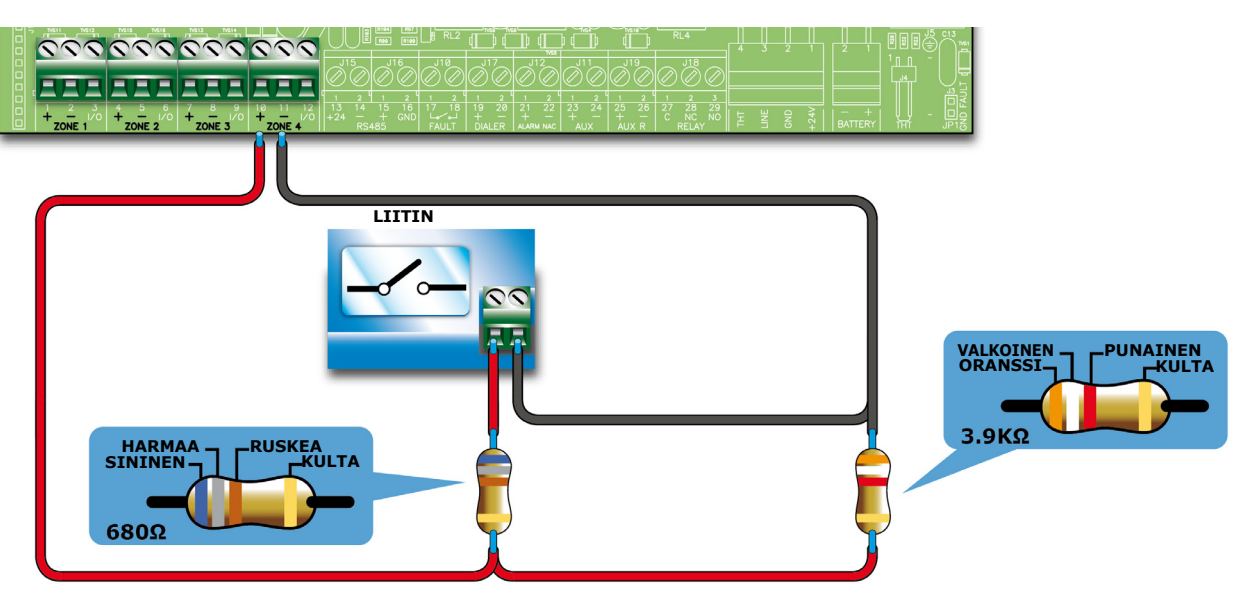

Kuva 16 - Yksikköjen kytkeminen ilmaisinlinjaan

Yllä oleva kytkentäkaavio havainnollistaa yksikköjen (palopainike, kytkin, laitteen lähtö) kytkemisen ilmaisinlinjaan. Tällä tavoin kytkettynä keskus antaa vikailmoituksen oikosulun tai kaapelivikojen ilmetessä ja tekee yhteyden sulkeuduttua esiasetettuja signaaleja (hälytys, sprinkleri, luokkavaihto, jne.).

# 6.5.2 I/O-linjojen kytkentä

Jokainen I/O-linja voidaan yhdistää seuraavalla tavalla:

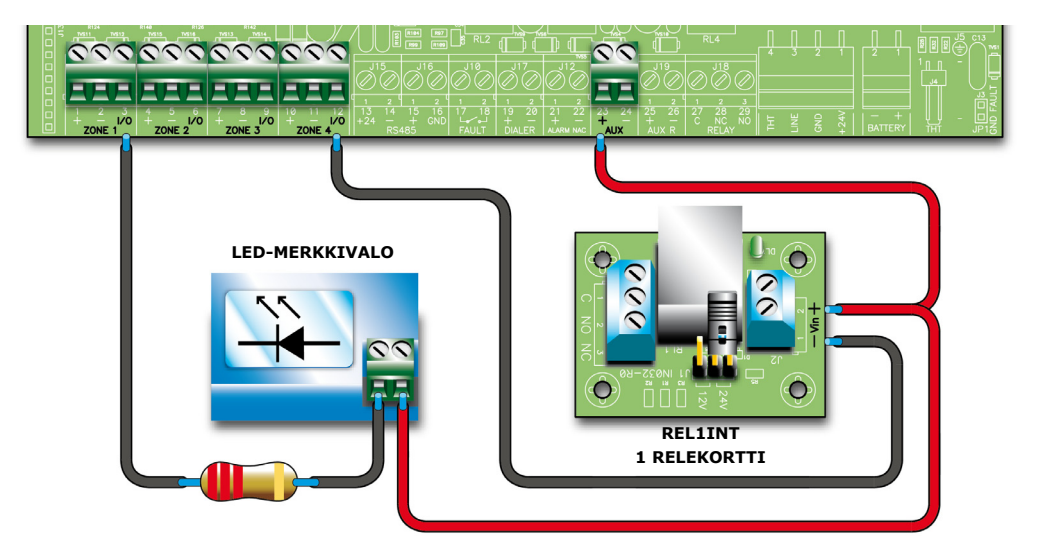

Kuva 17 - I/O-linjan kytkentä lähdöksi

Ylläoleva kaavio havainnollistaa lähdöksi kytkettyä ilmaisinlinjaa. Pääte toimii samavalla tavalla kuin avoin kollektorilähtö, joka on auki valmiustilan aikana ja maadoitettu (-) aktivoitaessa.

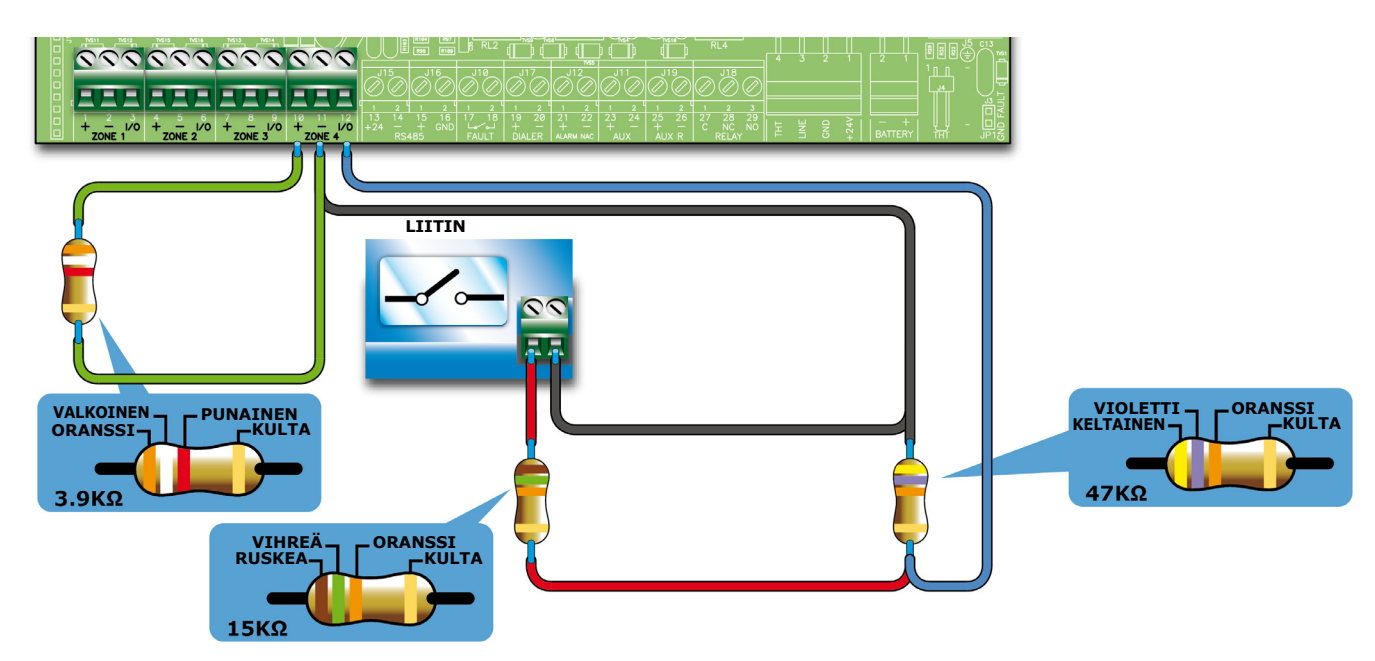

Kuva 18 - I/O-linjan kytkentä lähdöksi

Kaavio havainnollistaa I/O-linjaa kytkettynä lähdöksi. Keskus valvoo johdotusta EOL-vastuksen avulla. Sarjaan kytketty vastus osaa erotella aktivointisignaalin ja oikosulun.

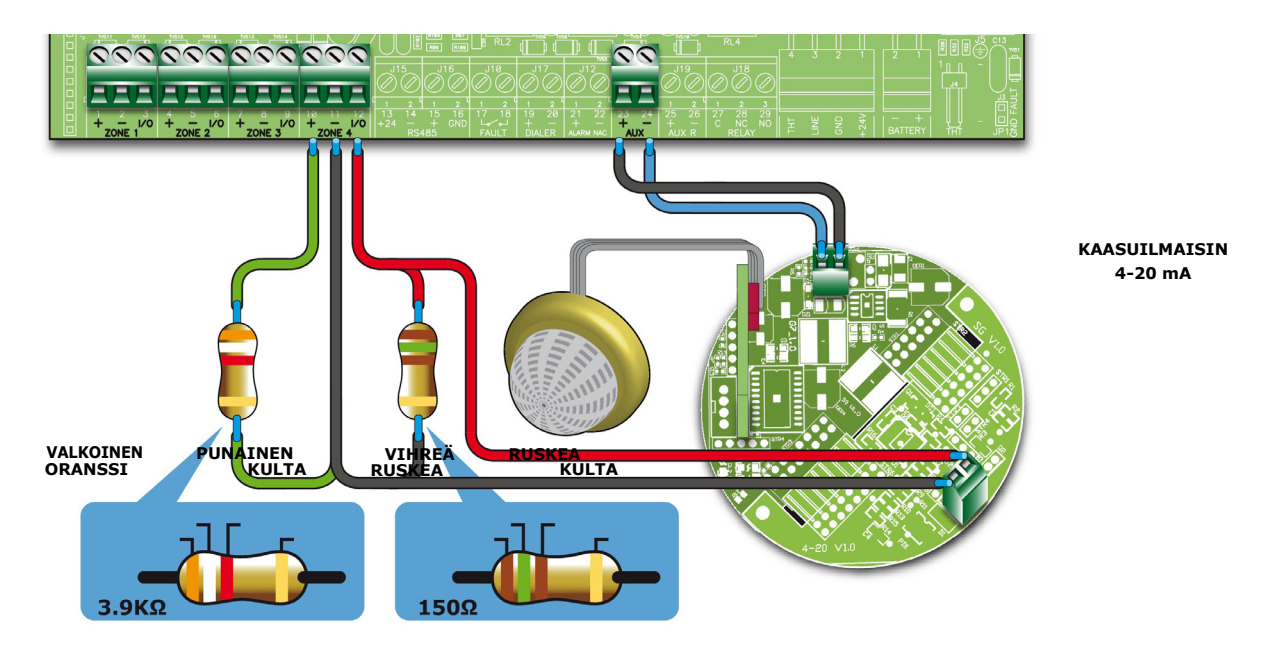

Kuva 19 - 4-20mA kaasuilmaisimien kytkentä

Ylläoleva kytkentäkaavio havainnollistaa 4-20mA kaasuilmaisimien kytkentää.

Kaasuilmaisinta asennettaessa on suositeltavaa asettaa "4-20 mA piirilevy" paikoilleen DIP-kytkemien kuvan osoittamalla tavalla.

**Muistutus:** Täyttääksesi IMQ-turvajärjestelmän sertifikaatin, tätä ei tule käyttää C, E tai J lähtöinä (EN 54-1), eikä palohälytys- tai vikailmoituslaitteiden ohjaamiseen.

# 6.5.3 Johdotus

1. Käytä kaksinapaista palonkestävää kaapelia.

**Muistutus:** Täyttääksesi EN-standardin vaatimukset, paloilmaisimia ja/tai palopainikkeita voidaan liittää yhteen silmukkaan enintään 30 kappaletta, kun käytetään kuvan 18 kytkentää, jossa erotellaan hälytys- ja oikosulku ulkoisten vastusten avulla. Kaapelin pituus saa olla enintään 3000 m ja johtimen vastus enintään 100 ohmia.

- 2. Palohälyttimien johdot tulee olla erillään muista johdotuksista.
- 3. Kaapelointi ja kytkentä tulee tehdä paikallisten määräysten ja ohjeiden mukaisesti.

## 6.5.4 Palomääräykset

Varoitus: Kaikki piirilevyt tulee johdottaa paikallisten määräysten ja ohjeiden mukaisesti.

# 6.6 Ilmoituksensiirtolaitteen kytkentä

Keskuksen ilmoituksensiirtolaitteelle tulee olla aktivointipääte, joka tekee ilmoituksia yhdistyessään *GND* (activation -A) kanssa.

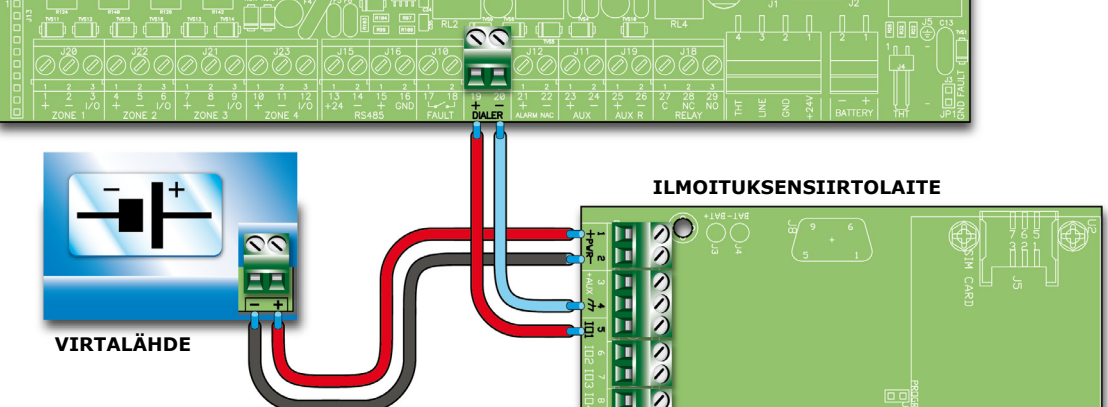

Kuva 20 - Ilmoituksensiirtolaitteen kytkentä

## 6.6.1 Kytkentä

- 1. Liitä ilmoituksensiirtolaite päätteisiinsä.
- 2. Liitä 10 k $\Omega$  resistori ilmoituksensiirtolaitteeseen, ylläolevan kaavion mukaisesti.
- Vastus valvoo keskuksen ja ilmoituksensiirtolaitteen välistä yhteyttä ja ilmoittaa mahdollisista oikosuluista ja katkoksista.

Hälytyksen sattuessa keskus käynnistää ilmoituksensiirtolaitteen lähettää hälytyksen asetettuihin puhelinnumeroihin esiasetetun viiveen jälkeen.

**Muistutus:** Jos ilmoituksensiirtolaite ei ole yhdistetty, ilmoituksensiirtolaitteen lähtö tulee olla yhdistetty +AUX lähdön kanssa käyttällä 10 kΩ vastusta.

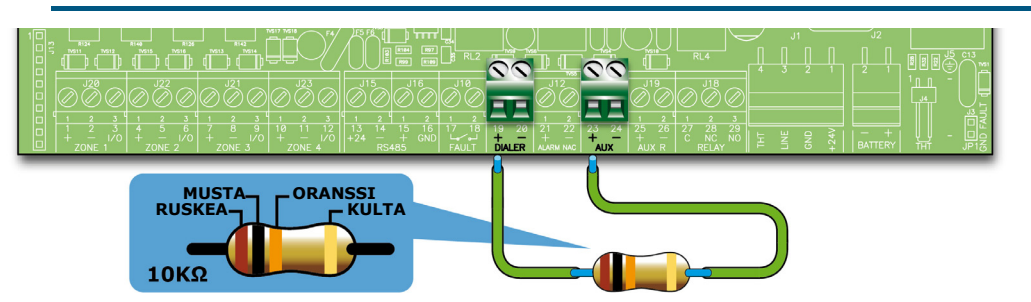

Kuva 21 - Lähdön tasapainotus, kun ilmoituksensiirtolaitetta ei kytketä

### SMARTLINE

# 6.7 RS485-linjan yhdistäminen

*RS485-linjan* päätteeseen mahtuu kaksi SmartLevel-virtalähdeasemaa ja jopa neljä SmartLetUSee/LCD-Literinnakkaisnäyttöä. Nämä laitteet toistavat keskuksen tietoa ja mahdollistavat keskuksen etäkäytön. Rinnakkaisnäytöt tulee sijaita suojattujen tilojen siisäänkäyntien/uloskäyntien lähettyvillä.

inim

Jokaisen laitteen tulee kytkeä rinnan. Keskus viestii näiden laitteiden kanssa, käyttäen äänetöntä digitaalista protokollaa.

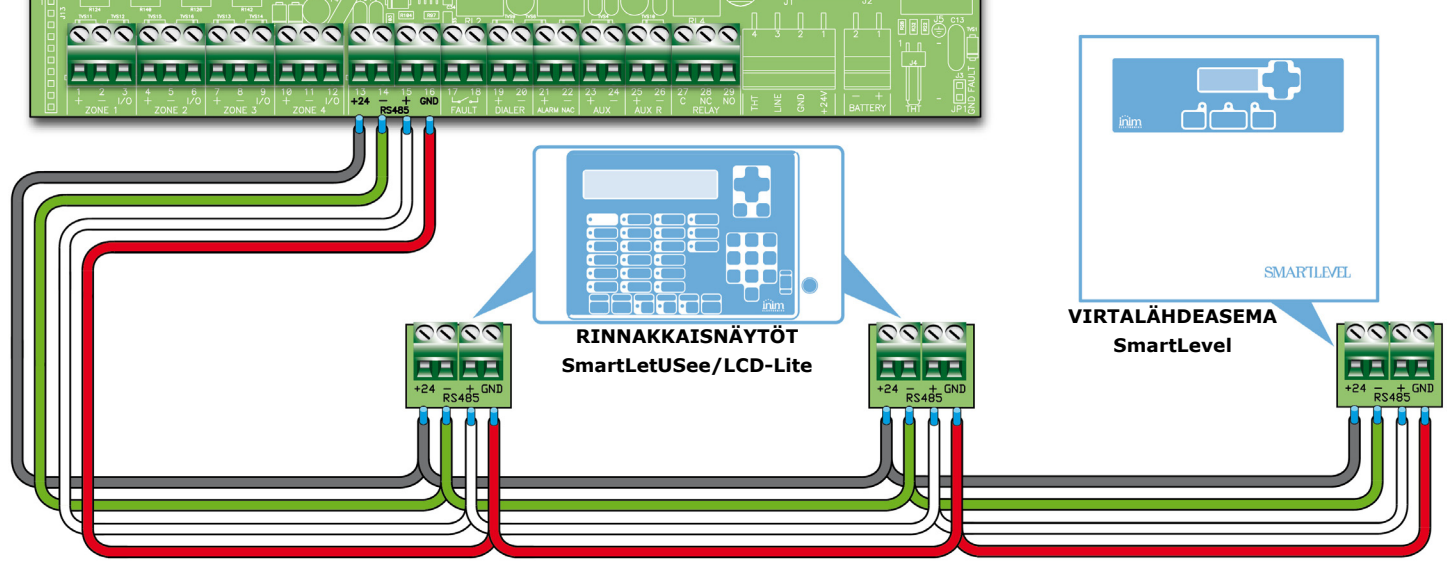

Kuva 22 - RS485-linjan yhdistäminen

# 6.7.1 Johdotus

- 1. Käytä neljänapaista STP-kaapelia.
- 2. Keskuksen ja rinnakkaisnäytön välisen kaapelin pituuden tulee olla enintään 1000 metriä.
- 3. Käytä maadoitusta (päätettä kuusi voidaan käyttää maadoitukseen).

## 6.7.2 Laitteen asetukset

1. Jotta keskus pystyy erottamaan RS485-linjan laitteet, tulee jokaiselle määrittää eri osoite. Kun määrität osoitteita SmartLevel-virtalähteille, katso ohjeet asennusohjeista. Kun määrität osoitteet rinnakkaisnäytölle, käytä DIP-kytkimiä (kappale 5.2.3 - [A]).

| Osoite                     | 1                               | 2                               | 3                                                                                                  | 4                                                                                                  |
|----------------------------|---------------------------------|---------------------------------|----------------------------------------------------------------------------------------------------|----------------------------------------------------------------------------------------------------|
| DIP-<br>kytkimen<br>asento | ON<br><b>I I I I</b><br>1 2 3 4 | ON<br><b>I I I I</b><br>1 2 3 4 | ON<br><b>D</b><br><b>D</b><br><b>D</b><br><b>D</b><br><b>D</b><br><b>D</b><br><b>D</b><br><b>D</b> | ON<br><b>D</b><br><b>D</b><br><b>D</b><br><b>D</b><br><b>D</b><br><b>D</b><br><b>D</b><br><b>D</b> |

Huomio: Muut DIP-kytkimien yhdistelmät eivät ole sallittuja.

2. Varmista että EOL-jumpperi (kappale 5.2.3 - [C]) on asetettu EOL-asentoon vain viimeisessä laitteessa.

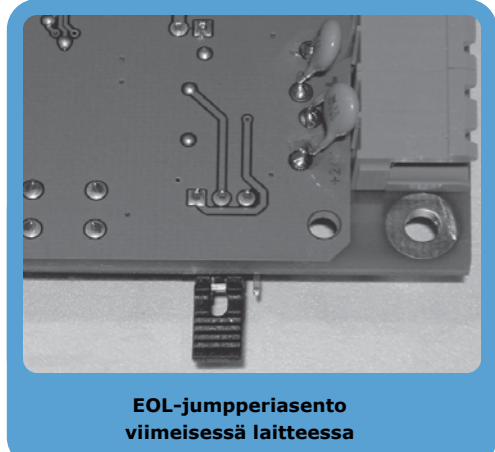

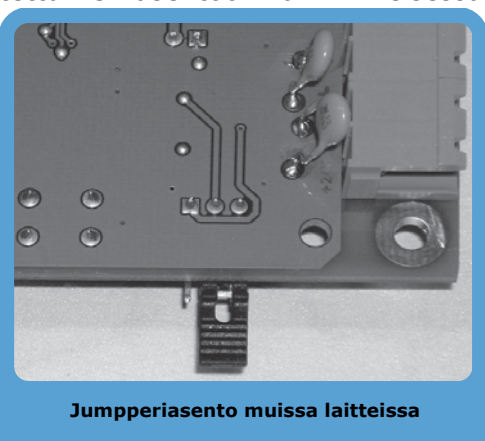

Kuva 23 - SmartLetUSee/LCD-Lite kortti - jumpperiasento

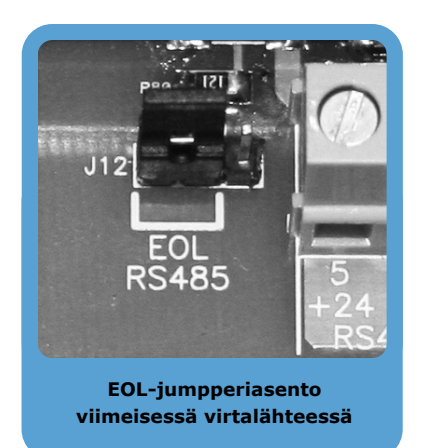

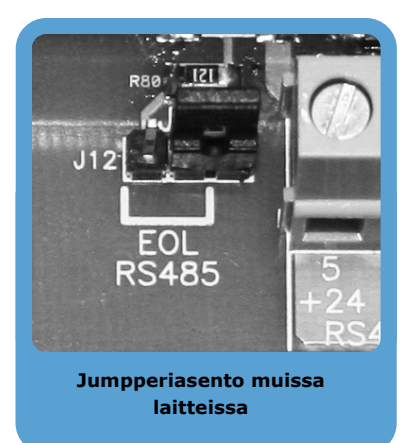

Kuva 24 - SmartLevel kortti - jumpperiasento

# 6.8 Vikamerkinantolähtöjen kytkeminen

Keskus sisältää lähdöt vikamerkinannolle (normaalisti auki, ei-valvottu).

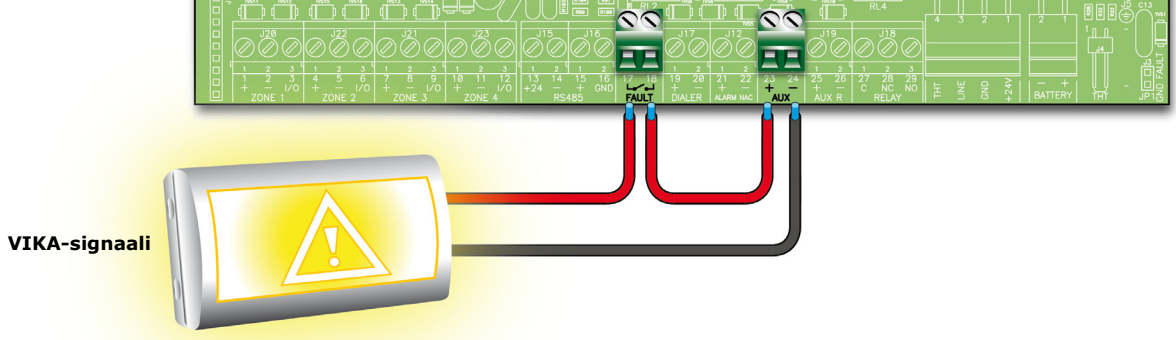

## Kuva 25 - Vikamerkinantolähtöjen kytkeminen

Valmiustilassa kaksi päätettä on auki. Keskusen havaittaessa vian molemmat päätteet sulkeutuvat. Liitännän maksimikuormitus on 1A - 30V.

**Muistutus:** Täyttääksesi IMQ-turvajärjestelmän sertifikaatin, tätä tulee olla käyttämättä J-lähtönä (EN 54-1), eikä sitä saa käyttää vikailmoituslaitteissa.

# 6.8.1 Johdotus

Käytä suojaamatonta kaapelia. Johtojen pituuden ja kuormituksen tulee olla yhteensopiva lähtöihin yhdistetyn johdotuksen kanssa.

# 6.9 Hälytyslähdön kytkentä

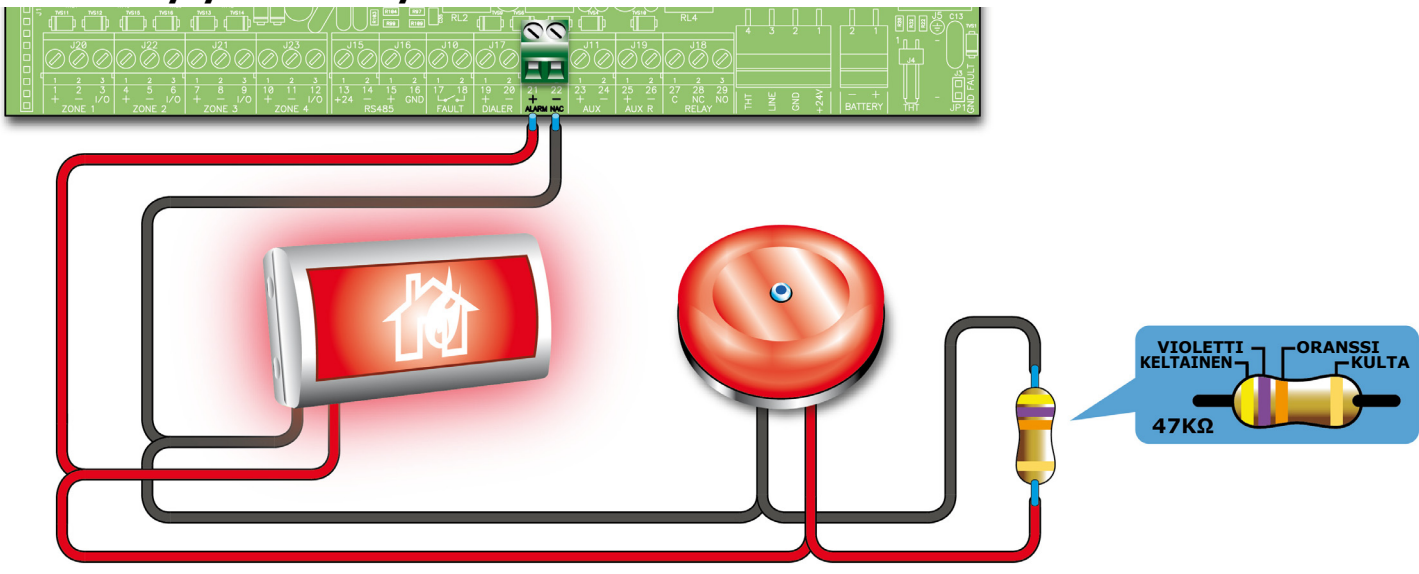

Kuva 26 - Hälytyslähdön yhdistäminen

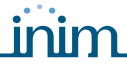

Hälytyslähtö on vaimennettava ja valvottava lähtö 0.9 A sulakkeella suojattuna.

Keskus mahdollistaa alhaisen virran liikkumisen piireissä valmiustilan aikana. Linjoissa sarjaa kytketyt diodit varmistavat että virrankulku pysähtyy EOL-vastuksiin. Tämä virta mahdollistaa, että keskus valvoo johdotuksen eheyttä. Jos LÄHTÖ on oikosulussa tai johto on irti, keskus antaa vikailmoituksen: Johto irti TAI hälytyslähtö oikosulussa.

Hälytyksen käynnistyessä, lähtö aktivoituu ja keskus antaa 24 V jännitteen kortille.

# 6.9.1 Johdotus

- 1. Käytä suojaamatonta kaapelia. Johtojen pituuden ja kuormituksen tulee olla yhteensopiva lähtöihin yhdistetyn johdotuksen kanssa.
- 2. Yhdistä EOL-vastus (47 KΩ) rinnan linjan viimeiseksi laitteeksi.
- 3. Yhdistä 1N4007-diodi (tai vastaava) sarjaan jokaiselle kuormalle.

# 6.10 Valvotun hälytyslähdön kytkentä Smart/8Z-laajennuskorttiin

Laajennuskortin valvotut hälytyslähdöt ovat palautettavalla 0,9A sulakkeella varustettuja ohjelmoitavia ja valvottuja lähtöjä.

Keskus mahdollistaa alhaisen virran liikkumisen piireissä valmiustilan aikana. Linjoissa sarjaa kytketyt diodit varmistavat että virrankulku pysähtyy EOL-vastuksiin. Tämä virta mahdollistaa, että keskus valvoo johdotuksen eheyttä. Jos LÄHTÖ on oikosulussa tai johto on irti, keskus antaa vikailmoituksen: Johto irti TAI hälytyslähtö oikosulussa.

Hälytyksen käynnistyessä, lähtö aktivoituu ja keskus antaa 24 V jännitteen kortille.

**Muistutus:** Täyttääksesi IMQ-turvajärjestelmän sertifikaatin ja palohälytyslaitteille tarkoitettujen C-lähöjen toimivuuden, nämä lähdöt tulee aktivoida vain tulipalovaaran sattuessa. Niitä ei saa käyttää E- ja J-lähtöinä (EN 54-1), eikä hälytys- tai vikailmoituslähtöinä.

## 6.10.1 Johdotus

Katso kappale 6.9.1 - Johdotus.

# 6.11 AUX- ja AUX-R-lähtöjen kytkentä

#### 6.11.1 AUX-lähtö

AUX sisältää 24V (27.6V), 0.9A (enintään) virtalähteen ulkoisille laitteille. Lähtö suojataan kuitattavalla sulakkeella @ 0.9 A.

Keskus antaa vikasignaalin oikosulusta.

## 6.11.2 AUX-R output

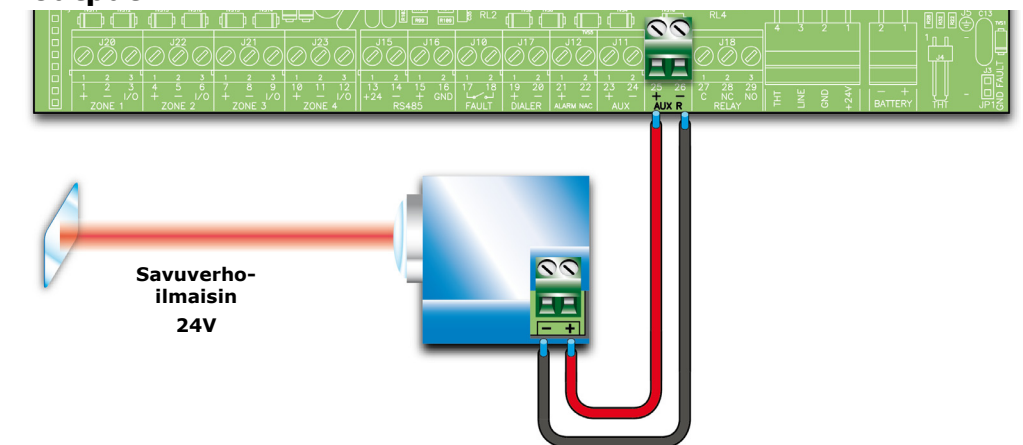

#### Kuva 27 - AUX- ja AUX-R-lähtöjen kytkentä

AUX-R lähtö sisältää 24V (27.6V) ja 0.9A (enintään) virransyötön, joka lakkaa kuittauksen aikana, ja siksi käytetään beam-ilmaisimien virtalähteenä ja hälytyksen jälkeen keskus voidaan kuitata valmiustilaan.

AUX-R-lähtö voidaan asettaa aktivoitumaan/sulkeutumaan tietyissä tapahtumissa (katso ohjelmointiosio).

### 6.11.3 Johdotus

Käytä suojaamatonta kaapelia. Johtojen pituuden ja kuormituksen tulee olla yhteensopiva lähtöihin yhdistetyn johdotuksen kanssa.

# 6.12 Relelähtöjen kytkentä

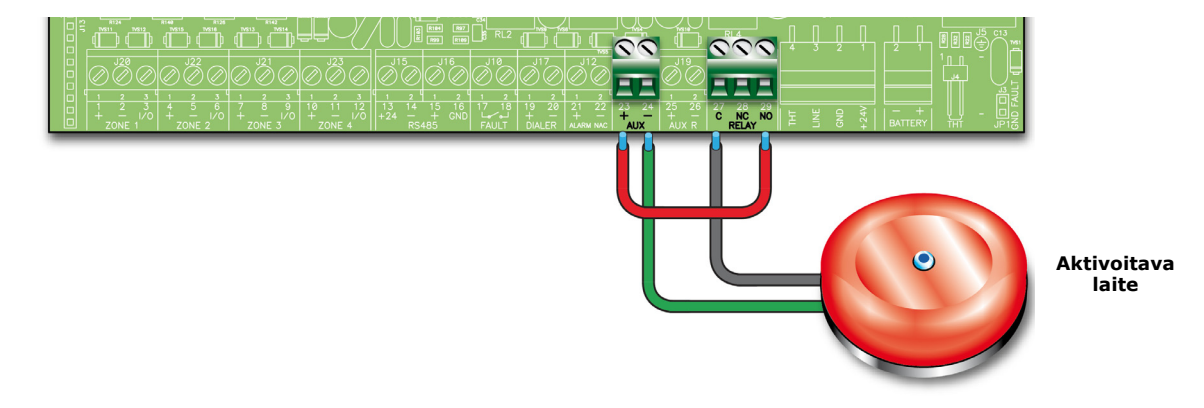

#### Kuva 28 - Relelähtöjen kytkentä

Potentiaalivapaa relelähtö voi kantaa 1A, 30V kuormia. Oletuksena relelähtö on konfiguroitu aktivoimaan hälytyksiä, mutta voidaan konfiguroida aktivoimaan myös muita toimintoja.

**Muistutus:** Täyttääksesi IMQ-turvajärjestelmän sertifikaatin, tätä lähtöä ei saa käyttää C, E tai J lähtöinä (EN 54-1), eikä käyttää palohälytys- ja vikailmoituslaitteisiin.

### 6.12.1 Wiring

Käytä suojaamatonta kaapelia. Johtojen pituuden ja kuormituksen tulee olla yhteensopiva lähtöihin yhdistetyn johdotuksen kanssa.

## 6.13 Sammutusmoduulin kytkentä (valinnainen lisävaruste)

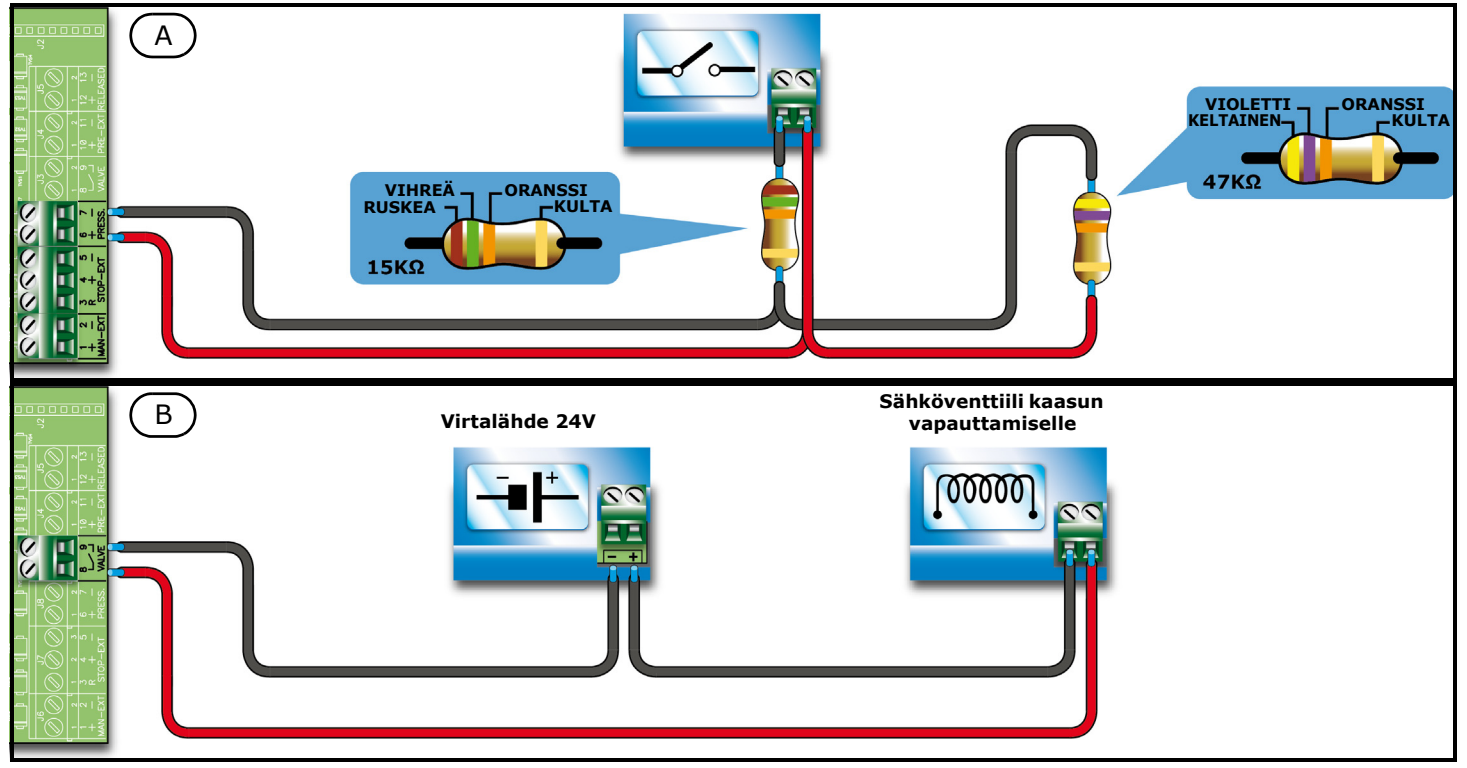

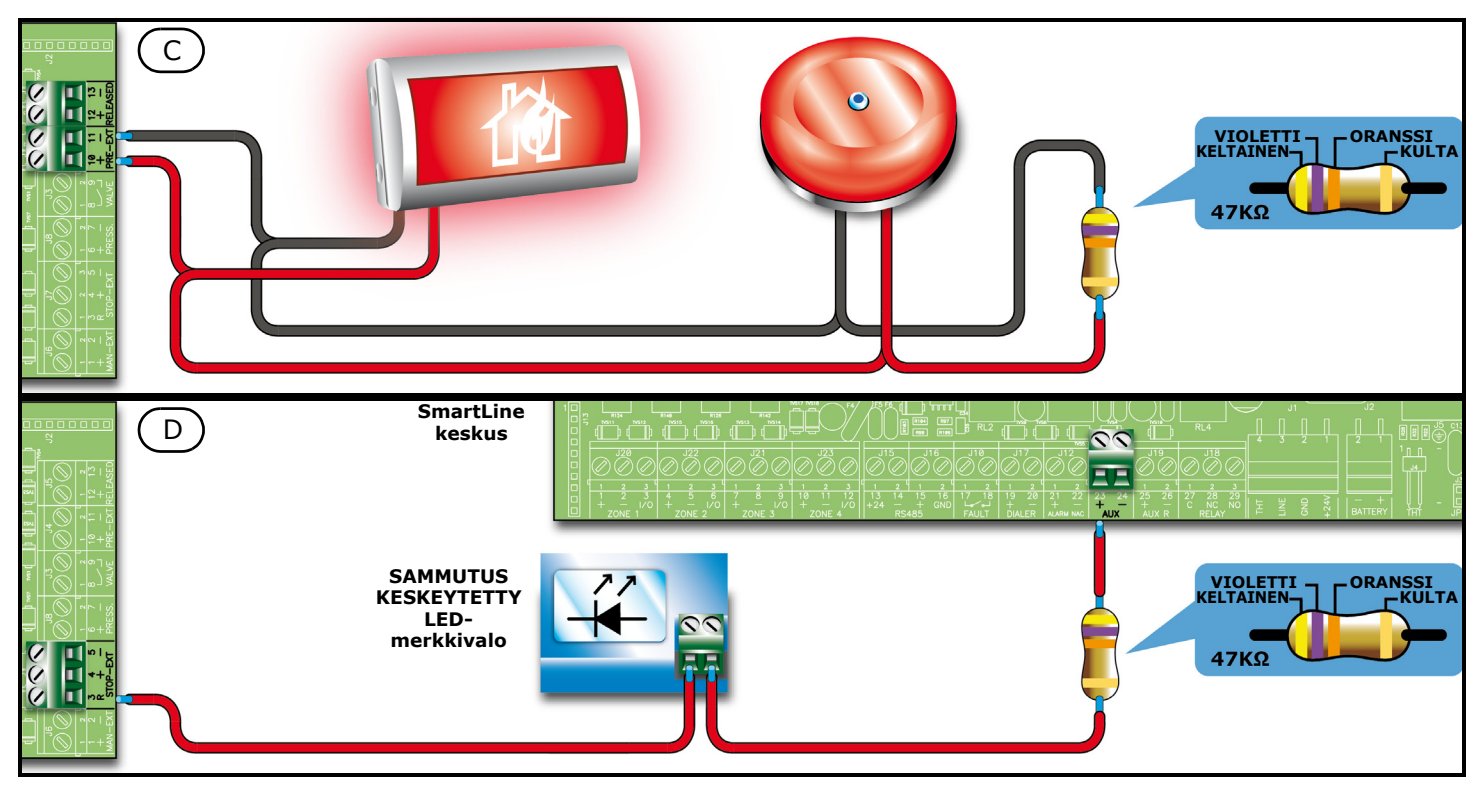

Kuva 29 - Sammutusmoduuli

# 6.13.1 Sisääntulot

| Liitin   | Kytkettävä laite                          | Sisääntulo-<br>tyyppi | Huomautus                                                                                                    | Kytkentäkaavio                                    |
|----------|-------------------------------------------|-----------------------|----------------------------------------------------------------------------------------------------|---------------------------------------------------|
| MAN-EXT  | Sammutusmoduul<br>in<br>aktivointinäppäin | Valvottu.             | Tähän sisääntuloon voidaan kytkeä 20<br>laitetta                                                                                                    | Kuva 29 -<br>Sammutusmoduuli/A<br>47K = lepotilas |
| STOP-EXT | Sammutusmoduul<br>in<br>keskeytysnäppäin  | Valvottu.             | KESKEYTÄ SAMMUTUS-näppäin tulee<br>sijaita suojatulla alueella. Tämä<br>mahdollistaa kenen tahansa pystyvän<br>keskeyttämään sammutuksen ja<br>evakuoimaan alueen<br>vahingoittumattomana. Tähän<br>sisääntuloon voi liittää jopa<br>kaksikymmentä laitetta.            | 15K = naiytys                                     |
| PRESS    | Kaasusammutusm<br>oduulin<br>painekytkin. | Valvottu.             | Painekytkimellä on kaksi tehtävää:<br>- Valvoo kaasusammutteen painetta<br>normaaleissa käyttöolosuhteissa. Jos<br>paine putoaa esiasetettujen arvojen<br>alle, keskus tekee vikailmoituksen.<br>- Sammutuskomennon jälkeen se<br>varmistaa että komento on suoritettu. |                                                   |

# 6.13.2 Lähdöt

| Liitin | Kytkettävä laite                             | Lähtötyyppi | Huomautus | Kytkentäkaavio                            |
|--------|----------------------------------------------|-------------|-----------|-------------------------------------------|
| VALVE  | Sähköventtiili<br>kaasun<br>vapauttamiselle. | Valvottu.   |           | Kuva 29 -<br><i>Sammutusmoduuli</i><br>/B |

| Liitin   | Kytkettävä laite                                                                  | Lähtötyyppi                                | Huomautus                                                                                                    | Kytkentäkaavio                                             |
|----------|-----------------------------------------------------------------------------------|--------------------------------------------|----------------------------------------------------------------------------------------------------|------------------------------------------------------------|
| PRE-EXT  | Merkinantolaitteet                                                                | Valvottu.                                  | Merkinantolaitteet aktivoituvat,<br>ilmaisimien havaittaessa sammutusta<br>vaativat olosuhteet. Tämä mahdollistaa<br>rakennuksen evakuoimisen ennen kun<br>sammutustoiminnot alkavat.<br>Merkinantolaitteiden ja<br>sammutusmoduulin aktivoinnin välinen<br>viive on muutettavissa. | Kuva 29 -<br><i>Sammutusmoduuli</i><br>/C<br>47K Balancing |
| RELEASED | "Kaasusammutus<br>käynnistetty"<br>merkinantolaitteet                             | Valvottu.                                  | Kaksi erilaista aktivointimallia:<br>- kaasusammutuksen aktivointi;<br>- samanaikainen aktivointi<br>sähköventtiililähdön kanssa. Tämä malli<br>vaatii kaasuilmaisimet, jotka ovat<br>suojatuissa tiloissa.                                                                         |                                                            |
| R        | LED-valo, joka<br>ilmoittaa<br>KESKEYTÄ<br>SAMMUTUS-<br>toiminnon<br>aktivointia. | Avoin<br>kollektorilähtö<br>(ei valvottu). | Aktivoituu (closes to GND) sammuksen<br>keskeytystoiminnon sisääntulon<br>aktivoituessa (enintään 100 mA).                                                                                                    | Kuva 29 -<br><i>Sammutusmoduuli</i><br>/D                  |

# 6.14 Verkkovirran kytkentä

Hakkuriteholähdemoduuli (emolevyn alla) antaa virran koko järjestelmälle sekä lataa akut.

Keskus tulee yhdistää sähkökytkimellä varustettuun erilliseen palonkestävään linjaan.

Suojamaadoituksen tulee olla turvamääräysten, palosäännösten ja lakien mukainen.

## 6.14.1 Tekniset tiedot

Ensisijainen virtalähde: 230 V ac (-15% + 10%) 50/60 Hz

Paneelin virrankulutus: enintään 0.5 A

## 6.14.2 Johdotus

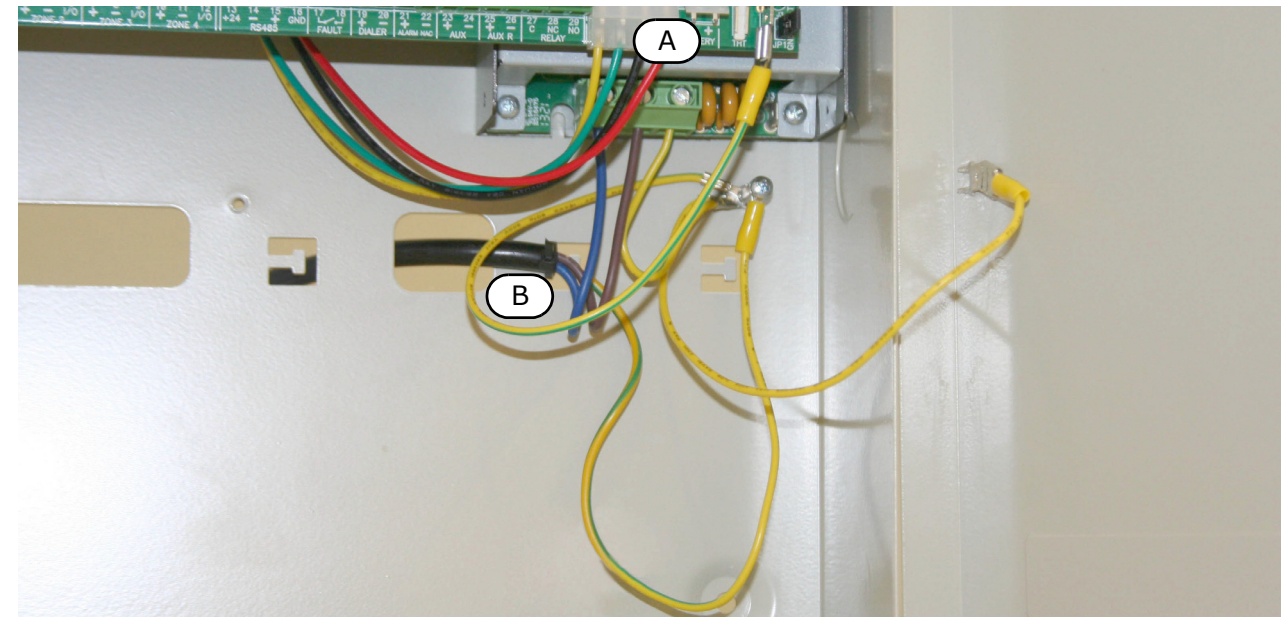

#### Kuva 30 - Verkkovirran kytkentä

#### Varoitus: Katkaise verkkovirta ennen sähköliitäntöjä.

- 1. Yhdistä johdot virtalähteen liitinlevyyn. [A]
- 2. Kiinnitä kaapeli nippusiteellä keskuksen takana olevaan koukkuun. [B].

| SMARTLINE | 1                   |                                   | inim_     |              | Asennus- ja ohje | Imointiohje |
|-----------|---------------------|-----------------------------------|-----------|--------------|------------------|-------------|
| Huomio:   | Käytä<br>yhteydenky | asianmukaista<br>⁄tkentäkaaviota. | erottelua | piirilevyjen | yhdistämisessä.  | Noudata     |

. . .

# 6.15 Akkujen kytkentä

Keskuskotelossa on tila 12 V-7 Ah lyijyakulle. Akut tulee kytkeä sarjaan, tuottaakseen 24 V virran.

Yhdistä akut toisiinsa ja keskukseen käyttämällä siihen tarkoitettuja johtoja (mukana). Yhdistäminen tulee tehdä asianmukaisella tavalla, katso prosessi kappale 7.3 - *Järjestelmän päällekytkentä*.

Akut ovat keskuksen toissijainen virtalähde. Keskus lataa akut automaattisesti. Automaattinen akunseuranta sisältää:

#### • Tehotesti

Keskus tarkistaa akkujen tehokkuuden noin kuudenkymmenen sekunnin välein vähentämällä virtalähteen lähtöjännitettä ja simuloimalla kuormitusvirran tarvetta. Jos akkujen tehokkuus ei vastaa tätä tarvetta, keskus ilmoittaa vikaa: Akku irrotettu.

#### Akkutesti

Verkkovirtakatkon sattuessa keskus seuraa valvoo akun jännitettä jatkuvasti. Sen pudotessa alle 22.8 V, keskus ilmoittaa: Akku lähes tyhjä. Vika palautuu kun akun jännite ylittää 24.6 V.

#### Syväpurkaussammutus

Jos verkkovirtakatko jatkuu ja jännite putoaa alle 18V, keskus sulkee akut automaattisesti korjaamattoman vahingon välttämiseksi.

# 6.16 Lämpöanturi

Huomio:

Täyttääksesi IMQ-turvajärjestelmän sertifikaatin ja noudattaaksesi EN 54-4 vaatimuksia, lämpöanturin asennus on välttämätöntä.

Akku sisältää on-board-liittimen lämpöanturille (lisävaruste). Anturi säätelee akun latausta sen lämpötilan mukaan. Lämpöanturi suojelee akkua ylikuumenemiselta ja suojelee akkua korjaamattomalta vahingolta.

## 6.16.1 Lämpöanturin kytkentä

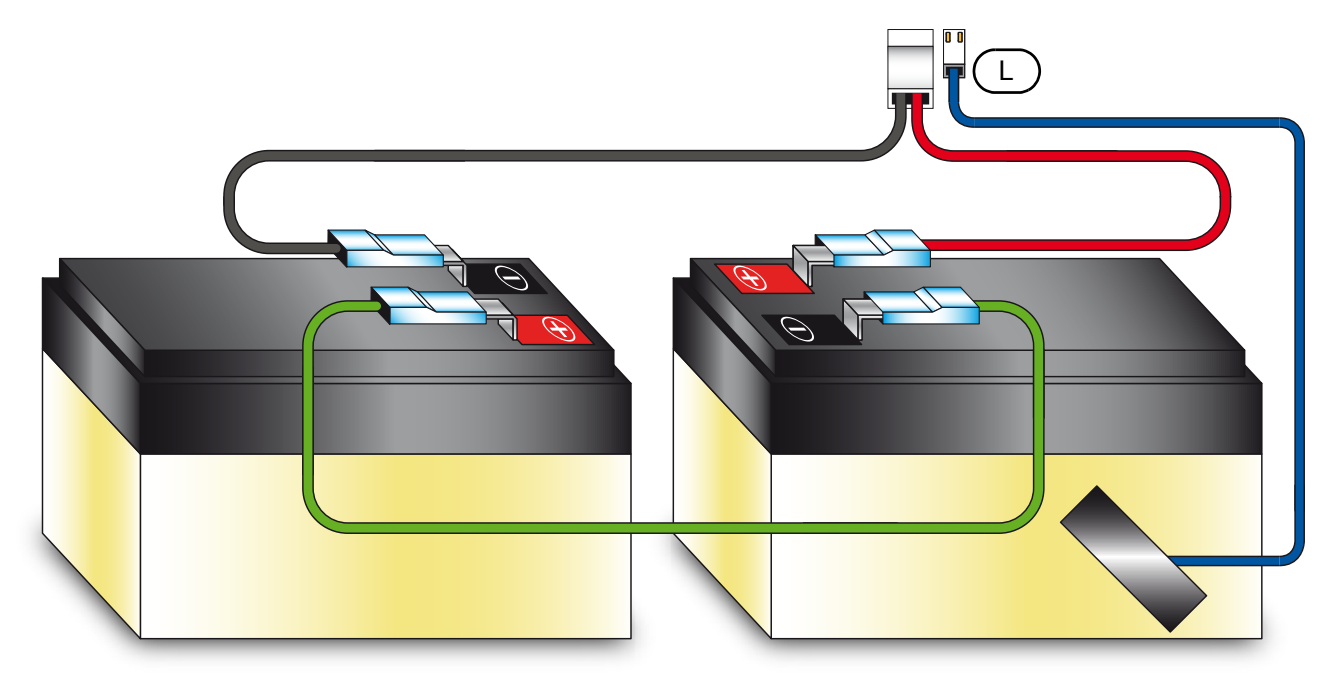

#### Kuva 31 - Lämpöanturin kytkentä

- 1. Irrota akut (jos yhdistetty).
- 2. Kytke lämpöanturi liittimeen (kappale 4.1 [L]).

3. Käytä sähköteippiä kiinnittääksesi lämpöanturin toiseen akuista niin, että lämmönsiirto toimii akusta anturille mahdollisimman hyvin.

inim

- 4. Pidä lämpömittaria anturia vasten ja mittaa sen lämpötila.
- 5. Löydä mittaustulosta löytääksesi sitä vastaavan arvon, käyttämällä alla olevaa kaaviota.

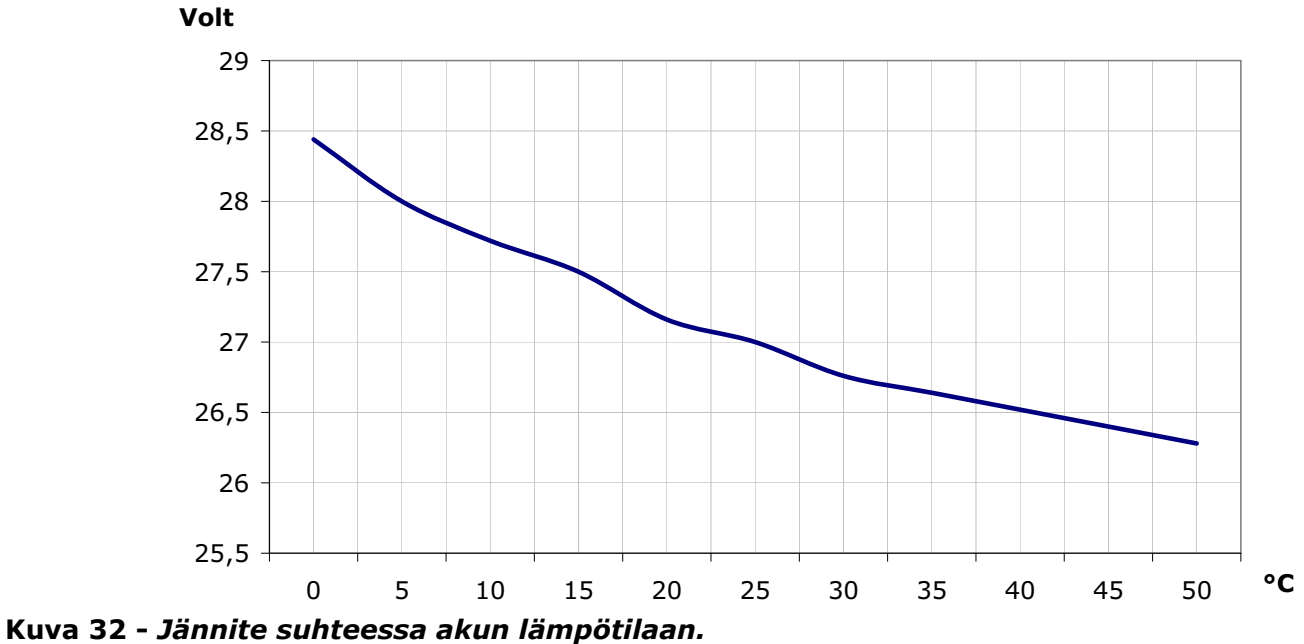

6. Mittaa AUX-päätteiden [A] jännite käyttäen testeriä (kappale 4.1 - [G]) ja käytä säädintä [B] mittaustuloksen mukaisesti.

![](_page_38_Picture_7.jpeg)

Kuva 33 - Jännitteen säätäminen

SMARTLINE

# Luku 7

# Järjestelmän käynnistys ja konfigurointi

# 7.1 Kaapeleiden testaus

Tarkista vielä johtojen eheys ja maavuoto ennen kun laitat laitteeseen virran.

- 1. Poista jumpperi (kappale 4.1 [N]) ohittaaksesi maavuototarkistuksen.
- 2. Tarkista testerillä että resistanssi jokaisen johdon ja maan välillä on ääretön.
- 3. Aseta jumpperi poistaaksesi ohituksen.
- 4. Irroita jokaisen linjan johdot.
- 5. Varmista testerillä, että linjojen resistanssit vastaa EOL-vastuksen resistanssia.
- 6. Irroita valvottujen lähtöjen johdot emolevyn vastaavista liittimistä.
- 7. Mittaa testerillä kaapelin resistanssi. Testaa molemmat navat. Ainakin yhdessä tulee olla sama vastus kuin EOL-vastuksella.

inim

- 8. Varmista, että johdot ovat kunnolla niputettu (nippusiteillä) ja kiinnitetty lujasti taustalevyn kiinnityskoukkouihin.
- 9. Tarkista ensisijaisen virtalähteen (230 Vac) liitäntöjen oikeanapaisuus.
- 10. Varmista, että kaapeli on kunnolla kiinnitetty (nippusiteellä) kiinnityskoukkuun.
- 11. Varmista, että rinnakkaisnäytön valintamikrokytkimet [A] ovat asetettu oikein (kappale 5.2.3 [A]).
- 12. Varmista, että EOL-vastuksen oikosulkupala on EOL-asennossa vain viimeisessä rinnakkaisnäytössä.

# 7.2 RS232 PC sarjaporttiyhteys

Liitä RS232-kaapeli laitteeseen (kappale 4.1 - [O]).

**Muistutus:** Keskuksen ja PC:n välinen yhteys on toiminnassa vain, kun ohjelmointioikosulkupala on asetettu.

Kaapeli tulee asettaa laitteeseen seuraavalla tavalla:

![](_page_39_Figure_22.jpeg)

#### **Muistutus:** RS232-linkki voidaan tilata erikseen. Jos tietokoneessasi on USB-portti, mutta ei RS232-porttia, käytä RS232-USB adapteria.

![](_page_40_Picture_4.jpeg)

7.3 Järjestelmän päällekytkentä

![](_page_40_Picture_6.jpeg)

## Kuva 34 - Akkujen kytkentä

- 1. Kytke yhdistysjohto [A] akkuhin. Katso myös kappale 6.15 Akkujen kytkentä.
- 2. Kytke yhdistysjohto [B] akkuihin.

#### Huomio: Varmista oikeanapaisuus.

3. Kiinnitä akkujen johdon liitin [C] keskukseen (kappale 4.1 - [K]).

#### Huomio: Varmista liittimen oikeanapaisuus.

Käynnistys kestää muutaman sekunnin. Laite antaa äänimerkin ja kuittausilmoituksen käynnistettäessä.

Keskus toiminnassa 01/01/18 18:23

#### Kuva 35 - Kuittausilmoitus

Keskuksen kuittaus osoitetaan:

- Vihreä LED-valo on päällä (kappale 5.1.2 [S] osoittaen että keskus on toiminnassa.
- CPU LED-valo vilkkuu (kappale 5.1.2 [P]) osoittaen että korttia alustetaan.
- Jos seuraavia vaiheita (keskuksen kytkeminen verkkovirtaan) ei suoriteta 2 minuutin sisällä, vika-LED (kappale 5.1.2 [C1]) syttyy ja "Vika verkkovirrassa" viesti ilmestyy näytölle.
- 4. Keskuksen kytkeminen verkkovirtaan.

Kun verkkovirta palautetaan, vika-LED vilkkuu osoittaen että tapahtuma tallennetaan muistiin.

- 5. Vikatilan jatkuessa tarkista johdotus huolellisesti. Katso Luku 16 Diagnostiikka ja vikojen selvitys.
- Kun kaikki viat on poistettu, käännä avainta (taso 2) ja paina KUITTAUS painiketta (kappale 5.1.1 [D]).

Kuittauksen jälkeen kaikki LED-valot sammuvat lukuunottamatta vihreää LED-valoa (kappale 5.1.2 - [S]).

Keskuksen näytöllä näkyy "Keskus toiminnassa" viesti.

7. Paina mitä tahansa näppäintä mennäksesi päävalikkoon. Käyttämällä selausnäppäintä ▼ valitse "Testaa LED:it"-valikko. Paina **Ok** painiketta ja pidä pohjassa varmistaen, että kaikki LED-valot toimivat.

# Johdanto ohjelmointiin ohjauspaneelilta

Keskus ja sen ilmaisinlinjat sekä lähdöt voidaan ohjelmoida ja konfiguroida keskuksella tai SmartLeagueohjelmalla. Katso ohjelman ja ohjelmointiprosessin lyhyt kuvaus *Luku 14 - SmartLeague-ohjelmisto* tai kattavampi ohjeistus SmartLeague-ohjelman käyttöohjeesta.

Ohjelmointi voidaan suorittaa vain kun oikosulkupala on asetettuna:

1. Irrota peitelevy. 2. Aseta oikosulkupala (katso kappale 4.1 - [P]). Keskus **OHJELMOINTITILA** 3. Näytölle ilmestyy asianmukainen viesti. Ver. 2.00 01/01/18 00:00 4. Keskus sulkeutuu: vikoja ja hälytyksiä ei välitetä. Jos tämä viesti ilmestyy näytölle, ohjelmointi on estetty PC:n kautta ja Keskus vain huoltotoimintoja voidaan käyttää. HUOLTOTILA Ver. 2.00 00:00 01/01/18

**Muistutus:***Estääksesi ohjelmoinnin, syötä PC:Itä aiemmin käytetty koodi SmartLeague-ohjelmaan. Tämä ominaisuus suojaa järjestelmän käytön muilta, kun siihen oikeutetuilta henkilöiltä.* 

## Valikkovaihtoehdot

| →001 <zone descr.=""></zone> | Paina <b>Ok</b> mennäksesi silmukkatilaan.              |
|------------------------------|---------------------------------------------------------|
| 002 <zone descr.=""></zone>  | `↓' osoittaa tietojen jatkuvan viimeisen rivin jälkeen. |
| 003 <zone descr.="">↓</zone> | Paina <b>Esc</b> siirtväksesi edelliseen tilaan         |
|                              |                                                         |

# Muokattava kirjainkenttä

| Modify                                         | descr  |      |
|------------------------------------------------|--------|------|
| ↑↓: mo                                         | ve OK: | mod. |
| <zone< td=""><td>001&gt;</td><td></td></zone<> | 001>   |      |

## Muokattava numerokenttä

| →Verkkovirtaviive |
|-------------------|
| tunti min         |
| llm.siirtoviive   |
| min sek           |

## Muuttuva kenttä

| Hälytys:       | YES |
|----------------|-----|
| Ennákkohäl.:   | YES |
| Kaasuhälytys:  | YES |
| Enn. kaasuh. : | NO  |

Voit selata merkkijonoja nuolinäppäimillä.

Pidä pohjassa näppäintä **Ok** selataksesi merkkijonoja aakkosjärjestyksessä.

Vahvista syötetyt tiedot ja poistu edelliseen tilaan painamalla Esc.

Paina pohjassa näppäintä **Ok** selataksesi kaksinumeroisia lukuja (esimerkiksi, 0:sta 99:ään ja "--", joka tarkoittaa määrittelemätöntä).

Siirry seuraavaan ohjelmointikenttään painamalla nuolinäppäimiä.

Vahvista syötetyt tiedot ja poistu edelliseen tilaan painamalla Esc.

Selaa luetteloa nuolinäppäimillä.

Paina **Ok** muuttaaksesi asetusta (KYLLÄ, EI).

Vahvista syötetyt tiedot ja poistu edelliseen tilaan painamalla **Esc**.

# Luku 9

# Ohjelmointi ohjauspaneelilta

Tässä luvussa kuvataan keskuksen ohjelmointi.

### 9.1 Keskuksen asetukset

#### Paneelilta: <näppäin>, Ohjelmointi, asetukset

Keskuksen asetusten konfigurointi on ensimmäinen vaihe keskuksen ohjelmoinnissa. Valitse "Hae sis. laitt." ja paina **Ok**. Näyttö näyttää keskuksen nykyiset asetukset (sammutus- ja laajennuskorttien lukumäärä).

Liitetyt laitt. Sammutusmoduuli O Laajennuskortti O Suorita (OK) Aloita skannaus painamalla **Ok** Skannauksen jälkeen keskus rekisteröi oikein kytketyt sammutuskortit. Tarkista, että asetukset ovat oikein ja paina **Esc** lopettaaksesi.

Valitse "Hae ulk. laitt." ja paina **Ok**. Näytöllä lukee rinnakkaisnäyttöjen lukumäärän nykyisillä asetuksilla.

| Liitetyt laitt.    |
|--------------------|
| Rinnakkai snäyttö0 |
| Virtalähde 0       |
| Suorita (OK)       |

Paina **Ok** aloittaaksesi RS485-väylän skannauksen. Skannauksen jälkeen keskus rekisteröi kaikki RS485-väylään oikein kytketyt laitteet.

Keskus valvoo rekisteröityjä laitteita. Jos laite ei vastaa tai se ei toimi kunnolla, keskus antaa vikailmoituksen.

## 9.2 Ilmaisinlinjojen ohjelmointi

Paneelilta: <näppäin>, Ohjelmointi, Ohj.silmukka, valitse silmukka, Ok

Tässä osiossa kuvataan ilmaisinlinjan ja I/O-linjan silmukoiden parametrejä.

Huomio: Ota selvää lakien rajoituksista koskien "ilmaisinlinjojen konfigurointia" (mitat ja asennus).

#### 9.2.1 Silmukan parametrit

| SILMUKKA                        | Esiasetettu silmukan numero (2-36 riippuen keskuksen mallista).                                                                                                    |
|---------------------------------|----------------------------------------------------------------------------------------------------|
| <aaaaaaaaaaaaa></aaaaaaaaaaaaa> | Ilmaisinlinjan kuvaus (esim. keittiö).                                                                                                    |
| Ennakkohälytys                  | Ilmaisinlinjan ennakkohälytyajan pituus. Ilmaisinlinja laukaisee hälytyksen kunnes asetettu<br>aika päättyy.                                                                                                    |
| Lisäaika                        | Lisäajan kesto. Aika alkaa, kun <b>LISÄAIKA</b> näppäintä painetaan ennakkohälytyksen aikana.<br>Näppäimen painaminen keskeyttää ennakkohälytysajan ja aloittaa <b>LISÄAIKA</b> ajan.                                                                                                    |
| Vahvistusaika                   | Jos tämä vaihtoehto on käytössä jossakin ilmaisinlinjassa, keskus ei laukaise hälytysta<br>vastaanottaessaan hälytyssignaalin joltain linjan ilmaisimista, vaan kuittaa hälytyksen ja<br>käynnistää esiasetetun vahvistusajan. Keskus tarkastaa hälytyksen uudelleen, jos ilmaisin<br>ilmoittaa hälytystilasta uudelleen esiasetetun vahvistusajan aikana. |
| Suodatusaika                    | Jos "Suodatus" on käytössä, hälytys tai vikatila aktivoituu vain jos se kestää pidempään kuin<br>esiasetettu suodatusaika. Tällä suodattimella vältetään turhia hälytys- ja/tai vikaviestien<br>generointia hetkellisistä tapahtumista (esimerkiksi kun trukki ohittaa ilmaisimen<br>tunnistusalueen).                                                     |
| Ilmaisinlinja                   | Paina <b>Ok</b> kursorin ollessa kohdistettu tähän, päästäksesi valitun vyöhykkeen ilmaisinlinjan ohjelmointiin.                                                                                                    |
| I/O-linja                       | Paina <b>Ok</b> kursorin ollessa kohdistettu tähän, päästäksesi valitun vyöhykkeen I/O-linjan<br>ohjelmointiin.                                                                                                    |

nim

#### 9.2.2 Ilmaisinlinjan parametrit

- Ilmaisinlinjan kuvaus (esim. keittiö). Kenttää ei voi muokata tässä vaiheessa. Palaa edelliseen <aaaaaaaaaaa> valikkoon halutessasi muokata sitä. Linjatyyppi Selaa Ok-näppäintä käyttääksesi eri aktvointityyppejä, jotka voidaan määritellä ilmaisinlinjaksi: Linja toimii palonhavaitsemislinjana. Linjan aktivointi tuottaa palohälytyksen ja pysyy PALOHÄLYTYS aktiivisena kuittaukseen asti. Muokkaa Mene valikkoon painamalla Ok säätääksesi ilmaisinlinjan kynnysarvoa (katso lisätietoja Luku 10 - Ilmaisinlinjan kynnysarvon asettaminen). tasoja Valinnan ollessa käytössä linjan jännite käännetään päinvastaiseksi muutamaksi millisekunneiksi, jotta voidaan tarkistaa irti olevat ilmaisimet. Toimintoaa voidaan käyttää vain, jos diodialustat ovat asianmukaisesti johdotettu ja EOL -diodit/-kapasitaattorit ovat kytketty rinnakkain (katso Ilm.puuttuu kytkentäkaavio). Linja erottelee ilmaisimien ja palopainikkeiden tekemät hälytykset. Palopainikkeiden aiheuttamat hälytykset ohittavat ennakkohälytysajan ja aktivoivat varsinaisen hälytyksen. Valinta voi olla käytössä vain linjan ollessa Tunn.palop. kytketty vastaavan kytkentäkaavion mukaisesti. Mahdolliset oikosulut aktivoi linjan (riippuen linjan tyypistä: Hälytys, Oikos.=häl. valvonta, ine.). Linja tekee ennakkohälytyksen myös yö-tilassa (ennakkohälytys-valinta tulee Yö enn.häl. myös olla valittu). Virta poistetaan linjasta (ja sen ilmaisimista), kun keskus vastaanottaa hälytyksen yhdestä ilmaisimistaan. Kuittauksen jälkeen (muutama sekunti), virta palautetaan linjaan (ja ilmaisimiin), ja hälytys tehdään vain, jos Vahvistus ilmaisimen hälytystila jatkuu. Ennen varsinaista hälytystä aktivoidaan esiasetetun ajan kestävä Ennak.häl. ennakkohälvtvs. Hälytys tai vikatila aktivoituu vain, jos se kestää pidempään, kun esiasetettu Suodatus suodatusaika. Linja toimii palonhavaitsemislinjana. Linjan aktivointi tuottaa palohälytyksen. Linja pysyy aktiivisena niin kauan, kun sen ilmaisimet pysyy hälytystilassa. Keskuksen merkinatno loppuu, HÄLYT. KUITTAUS kun ilmaisimet palautuu lepotilaan. Kuten edellä. Muokkaa
  - Ilm.puuttuuKuten edellä.Ilm.puuttuuKuten edellä.Tunn.palop.Kuten edellä.Oikos.=häl.Kuten edellä.Yö enn.häl.Kuten edellä.VahvistusKuten edellä.Ennak.häl.Kuten edellä.SuodatusKuten edellä.

Linja toimii kuten kuitattava hälytyslinja (pysyy aktiivisena hälytyksen ajan). Linjan aktivointi tekee palohälytyksen ja näyttö ilmoittaa "sprinkleri"-järjestelmän aktivointia. Linja tekee myös **SPRINKLERI** "Sprinkleri" signaalin, jota voidaan käyttää lähtöjen aktivointiin, mikä antaa erilliset signaalit.

Muokkaa<br/>tasojaKuten edellä.Oikos.=Häl.Kuten edellä.Yö enn.häl.Kuten edellä.Ennak.häl.Kuten edellä.SuodatusKuten edellä.

Linja antaa erityisen vikailmoituksen, mikä aktivoi vika ja hallitasignaaleja, joita voidaan SUPERVISORY käyttää lähtöjen aktivointiin.

> Muokkaa Kuten edellä. tasoja Oikos.=Häl. Kuten edellä.

Suodatus Kuten edellä.

Linjan ilmaisimet liitetään relelähdöillä (katso kyseinen kaavio). Ennakkohälytyksen aktivointi antaa ilmoituksen kaasuennakkohälytyksestä, ja jos ennakkohälytys loppuu (palaa lepotilaan), KAASURELE keskus lopettaa merkinannon. Häkytyksen sattuessa, keskus ilmoittaa kaasuhälytyksestä.

| Muokkaa<br>tasoja | Kuten edellä.                                                                                                    |
|-------------------|----------------------------------------------------------------------------------------------------|
| Hälyt. kuittaus   | Jos valitset "Kyllä", hälytyssignaali pysähtyy kun arvo palautuu alle asetetun<br>kynnysarvon; muuten hälytyssignaali jatkuu seuraavaan kuittaukseen asti. |
| Suodatus          | Jos tämä toiminto on valittu, hälytys tai vika linjassa aktivoituu vain jos se<br>tapahtuu kauemmin kuin asetettu "Suodatusaika".                          |
| Ohitetaan         | Jos tämä toiminto on valittu, linja aktivoituu ilman hälytyssignaalia;<br>hyödyllinen hiilimonoksidin tunnistukseen parkkialueilla.                        |

Käytetään sammutuskortin ohjaukseen. Ohjaustyyppi linjan aktivoinnista voidaan asettaa kahdelle seuraavalle linjalle. Toiminnot ovat: Sammutuksen poiskytkentä; Manuaalisen sammutuksen poiskytkentä; Automaattisen sammutuksen poistkytkentä; Vahvista sammutus; Manuaalinen sammutus; Sammutuksen keskeytys. Katso lisätietoja edellä mainituista toiminnoista sammutusosasta.

Kuten edellä. Muokkaa tasoja Oikos.=Häl. Kuten edellä. Suodatus Kuten edellä.

#### 9.2.3 I/O-linjan parametrit

SAMMUTUS

Vyöhykkeen kuvaus (esim. keittiö). Kenttää ei voida muokata tässä vaiheessa. Palaa takaisin <aaaaaaaaaaaaa> edelliseen valikkoon halutessasi muokata merkkijonoa.

Linjatyyppi Voit selata Ok-näppäimellä eri I/O-linjan valintoja:

> Tässä tilassa linja toimii avoimena kollektorilähtönä, joka aktivoituu valituista keskuksen (jos "keskus"-valinta on valittuna) tai silmukoiden (silmukat, jotka asetettu kyllä "kyllä") signaaleista ("Hälytys", "Ennakkohälytys", "Kaasuhälytys", "Ennakkokaasuhälytys", "Sprinkleri", "Valvonta", "Luokanvaihto" ja "Vika").

**O.SILMUKKATILA** 

Tämän valinta mahdollistaa aktiivisen lähdön sulkemisen avainta käyttämällä ja painamalla SILENCE painiketta. Vaimennett.

Käänteinen Tämän ollessa valittuna lähtö lähtö on aina kiinni ja aukeaa aktivoituessa.

Aktivointiaika (0-10 minuuttia); jos kestoaikaa ei ole määritelty ("--") lähtöä Kestoaika -- min -- sek ei suljeta. Tilan ollessa pois käytöstä lähtö suljetaan kaikissa olosuhteissa.

Vähintään 1 / Lähtö aktivoituu, jos yksi tai useampi signaali aktivoi vähintään yksi/kaksi/ useampia valittuja ilmaisinlinjoja. 2 / Kaikki

Tässä tilassa linja toimii avoimena kollektorilähtönä, joka aktivoituu minkä tahansa keskuksen komponenttien ohituksesta ("Keskus" valinnan ollessa valittu), tai kun yksi tai useampi **O.OHITUKSET** ilmaisinlinja (ilmaisinlinjat, jotka asetettu "Kyllä") on ohitettu.

| Vaimennett.                 | Kuten edellä.                                                                 |
|-----------------------------|-------------------------------------------------------------------------------|
| Käänteinen                  | Kuten edellä.                                                                 |
| Kestoaika<br>min sek        | Kuten edellä.                                                                 |
| Vähintään 1 /<br>2 / Kaikki | Lähtö aktivoituu, jos vähintään yksi/kaksi/kaikki valitut silmukat ohitetaan. |

**O.SAMMUTUS** 

![](_page_46_Picture_1.jpeg)

Tässä tilassa linja toimii avoimena kollektorilähtönä, joka aktivoituu valitun samutusmoduulin signaaleista: "Manuaal. pois"; "Autom. pois"; "Ennakkosammutus"; "Sammutus"; "Vahvista sammutus"; "Painekytkin".

Vaimennett.Kuten edellä.KäänteinenKuten edellä.KestoaikaKuten edellä.-- min -- sekKuten edellä.

Tässä tilassa linja toimii avoimena kollektorilähtönä, joka kativoituu seuraavissa tiloissa: **O.SIGNAALIT** ("Kuittaus", "Päivä", "Yö").

Vaimennett. Kuten edellä.

Käänteinen Kuten edellä.

Kestoaika Kuten edellä.

-- min -- sek

**O.AJASTIMET** Tässä tilassa linja toimii avoimena kollektorilähtönä, joka aktivoituu valittujen ajastimien aktivoituessa (jos kaikki ajastimet ovat asetettu "Kyllä").

Vaimennett. Kuten edellä. Käänteinen Kuten edellä. Kestoaika Kuten edellä. -- min -- sek

**O.YHTÄLÖT** Tässä tilassa linja toimii avoimena kollektorilähtönä, joka aktivoituu, kun vähintään yksi määritellyistä yhtälöistä on täyttynyt (kaikki yhtälöt asetettu "KYLLÄ").

| Vaimennett.          | Kuten edellä. |
|----------------------|---------------|
| Käänteinen           | Kuten edellä. |
| Kestoaika<br>min sek | Kuten edellä. |

Tässä tilassa linja toimii avoimena kolletorilähtönä, joka aktivoituu, kun I/O-linjoihin yhdistetyt4-20 mA kaasuilmaisimet ylittää esiasetetun lukeman.

Vaimennett. Kuten edellä.

Kääteinen Kuten edellä.

Käytössä vain emolevyn neljässä ensimmäisessä ilmaisinlinjassa. Lähtö toimii PWM (Pulse Width Modulation) lähtönä 0,5s ajan ja määrällä:

- 0%, jos keskimääräinen savun lukema on pienenpi tai yhtä suuri kuin tason 1 asetus;
- jos keskimääräinen savun lukema on pienenpi tai yhtä suuri kuin tason 2 asetus;

 keskiarvolukema, jos lukema on kahden tason välissä
 Jos lähdössä on käytössä "Analogue"-valinta ja se on varustettu ulkoisella suodattimella, sitä voidaan käyttää invertterin ohjaamiseen. Invertteri aktivoi tuulettimen, jonka nopeus suhteutetaan keskimääräiseen savulukemaan.

Linja toimii paloilmaisinlinjana. Linjan aktivointi tuottaa palohälytyksen. Linja pysyy aktiivisena kuittaukseen saakka.

| Ennak.häl.  | Jos "Kyllä"-valinta on käytössä, ennakkohälytyssignaali lähetetään linjan<br>aktivoituessa ja se kestää esiasetetun ajan.                                                        |
|-------------|----------------------------------------------------------------------------------------------------|
| Yö enn.häl. | Valinnan ollessa käytössä linja lähettää ennakkohälytyssignaalin myös<br>yötilassa (ennakkohälytysvalinta tulee olla valittuna).                                                 |
| Suodatus    | Jos "Kyllä"-valinta on valittuna, I/O-linjan hälytyssignaalit ja<br>vikailmoitussignaalit lähetetään vain, jos olosuhteet jatkuvat pidempään kuin<br>esiasetettu "Suodatusaika". |

Tässä tilassa I/O-linja toimii kaasuilmaisinlinjana 4-20mA kaasuilmaisimille. Jos ilmaisin ylittää ennakkohälytykseen vaadittavan kynnyksen, se tuottaa kaasuennakkohälytyksen. Merkinanto lakkaa lukeman pudottua kynnysarvon alle. Jos ilmaisin ylittää hälytykseen vaadittavan **I.KAASU 4-20mA** kynnyksen, se tuottaa kaasuhälytyksen. MuokkaaMene valikkoon painamalla Ok säätääksesi ilmaisinlinjan kynnysarvoa (katso<br/>lisätietoja Luku 10 - Ilmaisinlinjan kynnysarvon asettaminen).

Jos valitset "Kyllä", hälytysmerkinanto lakkaa pudottuaan kynnysarvon alle; **Kuit.hälyt.** muussa tapauksessa merkinanto jatkuu kuittaukseen asti.

Suodatus Kuten edellä.

Vain ohjelmointi / Näytä LEL / Näytä PPM (2000FS) / Näytä PPM (500FS) Valitse mitattava ilmaisinyksikkö.

Jos tämä toiminto on valittu, linja aktivoituu ilman hälytyssignaalia; **Ohitetaan** hyödyllinen hiilimonoksidin tunnistukseen parkkialueilla.

Tässä tilassa I/O-linja toimii valvottuna sisääntulona, joka aktivoituessaan ohittaa valitut **I.OHITUKSET** silmukat (silmukat, jotka asetettu "Kyllä").

Suodatus Kuten edellä.

Tämän tapahtuman aikana, I/O-linja toimii valvottuna lähtönä, joka aktivoituessaan ei anna näytölle tietoja, mutta aktivoi "Luokanvaihto"-signaalin valituille ilmaisinlinjoille (ilmaisinlinjat, jotka asetettu "Kyllä"). Näin kaikkien lähtöjen aktivointi on mahdollista, jotka ovat asetettu aktivoimaan valittujen ilmaisinlinjojen "Luokanvaihto"-signaalin. Tämä toiminto on tarpeellinen esimerkiksi koulurakennuksissa, jossa hälytyskellot aktivoidaan manuaalisesti oppituntien päättymisen merkiksi.

Suodatus Kuten edellä.

Jos "Kyllä"-valinta on valittuna, "Luokanvaihto"-signaali aktivoituu ja myös Val.h.lähtö keskuksen valvottu hälytyslähtö aktivoituu.

Linja toimii kuitattavana hälytyslinjana (pysyy aktiivisena hälytyksen ajan). Linjan aktivointi tuottaa palohälytyksen ja näyttö ilmoittaa "sprinkleri"-järjestelmän aktivoinnista. Linja tuottaa myös "Sprinkleri"-signaalin, jota voidaan käyttää muita signaaleja tuottavien lähtöjen aktivointiin.

I.SPRINKLERI

I.LUOKKAVAIHTO

- Ennak.häl. Kuten edellä.
- Yl enn.häl. Kuten edellä.
- Suodatus Kuten edellä.

Tässä tilassa I/O-linja toimii valvottuna lähtönä, joka aktivoituessaan suorittaa alla olevia toimintoja:

- Suodatus Kuten edellä.
- Kuittaus Käyttää keskuksen KUITTAUS-painiketta.
- Lisäaika Käyttää keskuksen LISÄAIKA-painiketta.
- Vaimennus Käyttää keskuksen VAIMENNUS-painiketta.
- Tilanvaihto Vaihtaa Päivä/Yö-asetuksen päivätilasta yötilaan.
  - Yö-tila Keskus toimii yötilassa niin kauan, kun sisääntulo on aktiivinen.

Toimii vain ennakkohälytyksen aikana. Ennakkohälytystä ei huomioida ja keskus käynnistää varsinaisen hälytyksen. Jos ennakkohälytys ei ole **Evakuointi** käynnissä, tällä ei ole vaikutusta.

Linjaa käytetään sammutuskortin komentamiseen. Linjan aktivoimisella aikaansaatu komento voidaan asettaa kahteen linjaan. Mahdolliset toiminnot ovat: "Sammutus pois"; "Manuaal. pois"; "Autom. pois"; "Sammutusvahv."; "Manuaal. sammutus"; "Lukitse sammutus".
 I.SAMMUTUS
 Lisätietoja edellämainituista toiminnoista, katso sammutuskorttiosio.

Jos valitset "Kyllä", lepoaika- ja hälytysvälit kumotaan; Normaalisti suljettu-NC sisäänt. releiden käyttöön. Suodatus Kuten edellä.

#### 9.2.4 Lähtöjen ohjelmointi

Paneelilta: <näppäin>, Ohjelmointi, Ohj. lähtö, valitse lähtö, Ok

Tämä valinta mahdolistaa toimintatilan asettamisen lähtöihin (RELE, laajennuskortti, valvotut lähdöt).

# 9.2.5 Lähtöparametrit

| Rele, laajennus<br>NAC,<br>Virtalähde | Lähdön nimi jota konfiguroidaan.                                                                                                    |                                                                                                    |  |  |  |
|---------------------------------------|----------------------------------------------------------------------------------------------------|----------------------------------------------------------------------------------------------------|--|--|--|
| Aktivointityyppi                      | Selaa <b>Ok</b> -näppäintä                                                                                                    | i käyttämällä eri aktivointityyppejä, jotka voidaan asettaa lähdöiksi:                                                                                                    |  |  |  |
| O.SILMUKKATILA                        | Tässä tilassa lähtö a<br>("Hälytys", "Ennakk<br>"Luokkavaihto" ja "                                                                                                    | aktivoituu valituista keskuksen (jos "keskus"-valinta on valittuna) signaaleista<br>cohälytys", "Kaasuhälytys", "Ennakkokaasuhälytys", "Sprinkleri", "Valvonta",<br>Vika"), tai luettelosta valituista silmukoista (silmukat, jotka asetettu "Kyllä"). |  |  |  |
|                                       | Vaimennett.                                                                                                    | Tämän valinta mahdollistaa aktiivisen lähdön sulkemisen avainta<br>käyttämällä ja painamalla <b>SILENCE</b> -painikette.                                                                                                    |  |  |  |
|                                       | Käänteinen                                                                                                    | Tämän ollessa valittuna lähtö lähtö on aina kiinni ja aukeaa aktivoituessa.                                                                                                    |  |  |  |
|                                       | Kestoaika<br>min sek                                                                                                    | Aktivointiaika (0-10 minuuttia); jos kestoaikaa ei ole määritelty ("")<br>lähtöä ei suljeta. Tilan ollessa pois käytöstä lähtö suljetaan kaikissa<br>olosuhteissa.                                                                                     |  |  |  |
|                                       | Vähintään 1 / 2 /<br>Kaikki                                                                                                    | Lähtö aktivoituu, jos yksi tai useampi signaali aktivoi vähintään yhden/<br>kaksi/kaikki valitut silmukat.                                                                                                    |  |  |  |
| O.OHITUKSET                           | Tässä tilassa lähtö aktivoituu, kun yksi keskuksen komponenteista ohitetaan (jos "Keskus"-<br>valinnan ollessa valittu), tai yksi tai useampi silmukka ohitetaan (silmukat, jotka asetettu<br>"Kyllä"). |                                                                                                    |  |  |  |
|                                       | Vaimennett.                                                                                                    | Kuten edellä.                                                                                                    |  |  |  |
|                                       | Käänteinen                                                                                                    | Kuten edellä.                                                                                                    |  |  |  |
|                                       | Kestoaika<br>min sek                                                                                                    | Kuten edellä.                                                                                                    |  |  |  |
|                                       | Vähintään 1 / 2 /<br>Kaikki                                                                                                    | Lähtö aktivoituu, jos vähintään yksi/kaksi/kaikki valituista silmukoista<br>ohitetaan.                                                                                                    |  |  |  |
| O.SAMMUTUS                            | Tässä tilassa lähtö a<br>"Autom. pois"; "Enr                                                                                                    | aktivoituu valituista sammutusmoduulin signaaleista: "Manuaal. pois";<br>nakkosammutus"; "Sammutus"; "Sammutusvahv."; "Painekytkin".                                                                                                    |  |  |  |
|                                       | Vaimennett.                                                                                                    | Kuten edellä.                                                                                                    |  |  |  |
|                                       | Käänteinen                                                                                                    | Kuten edellä.                                                                                                    |  |  |  |
|                                       | Kestoaika<br>min sek                                                                                                    | Kuten edellä.                                                                                                    |  |  |  |
| <b>O.SIGNAALIT</b>                    | Tässä tilassa lähtö a                                                                                                    | aktivoituu riippuen valituista tiloista ("Kuittaus", "Päivä", "Yö").                                                                                                    |  |  |  |
|                                       | Vaimennett.                                                                                                    | Kuten edellä.                                                                                                    |  |  |  |
|                                       | Käänteinen                                                                                                    | Kuten edellä                                                                                                    |  |  |  |
|                                       | Kestoaika<br>min sek                                                                                                    | Kuten edellä.                                                                                                    |  |  |  |
| <b>O.AJASTIMET</b>                    | Tässä tilassa lähtö aktivoituu valittujen ajastimien aktivoituessa (esim. kaikki ajastimet asetett<br>"Kyllä").                                                                                         |                                                                                                    |  |  |  |
|                                       | Vaimennett.                                                                                                    | Kuten edellä.                                                                                                    |  |  |  |
|                                       | Käänteinen                                                                                                    | Kuten edellä.                                                                                                    |  |  |  |
|                                       | Kestoaika<br>min sek                                                                                                    | Kuten edellä.                                                                                                    |  |  |  |
| O.YHTÄLÖT                             | Tässä tilassa lähtö aktivoituu kun vähintään yksi määritellyistä yhtälöistä täyttyy (kaikki yhtälöt<br>on asetettu "Kyllä").                                                                            |                                                                                                    |  |  |  |
|                                       | Vaimennett.                                                                                                    | Kuten edellä.                                                                                                    |  |  |  |
|                                       | Käänteinen                                                                                                    | Kuten edellä.                                                                                                    |  |  |  |

-- min -- sek

## 9.3 Ajastimien asettaminen

### Paneelista: <näppäin>, Ohjelmointi, Ohj. ajastimet, valitse ajastin, Ok

Tämän vaihtoehdon avulla voit asettaa ajastimien väliajat (esim. 13.00-14.00) ja päivämäärät (esim. 25-12-2007) tai tietyt päivät (esim. Sunnuntait ja vapaapäivät). Ajastin voidaan sisällyttää yhtälöön ja sillä voidaan tukea lähdön aktivointia. Ajastimen aktivointi voi käynnistää eri toimintoja (esim. ilmaisinlinjan ohitus ja vaihda yötilaan).

Käytä ohjelmointikenttää ja aseta uudet arvot.

## 9.3.1 Ajastinparametrit

| Ajastin n              | Ajastimien lukumäärä (enintään 8), valmiiksi asetettu.                                                                                                    |
|------------------------|----------------------------------------------------------------------------------------------------|
| Käytössä               | Jos valitset "Kyllä", valittu ajastin otetaan käyttöön.                                                                                                    |
| Aloitus-/lopetusaika 1 | Aikavälin 1 aloitus- ja lopetusajan tunnit ja minuutit.                                                                                                    |
| Aloitus-/lopetusaika 2 | Aikavälin 2 aloitus- ja lopetusajan tunnit ja minuutit.                                                                                                    |
| Päivä, kuukausi, vuosi | Ajastimen toimintapäivät. Asettaaksesi minkä tahansa päivän, kuukauden tai vuoden, aseta "" (esimerkiksi joka kuukauden kolmas päivä: "Päivä" = 3, "Kuukausi" = "", "Vuosi" = "").                                                                                                    |
| Maanantai, jne.        | Toimintapäivien viikonpäivät. Käytettävissä vain, jos "päivä", "Kuukausi", "Vuosi" = "".                                                                                                    |
| Lomat                  | Jos valitset "Kyllä", ajastin aktivoituu asetetun lomajakson aikana (katso kappale 9.3 -<br>Ajastimien asettaminen).                                                                                                    |
| EI loma                | Jos valitset "Kyllä", ajastin ei aktivoidu lomajakson aikana; tämä vaihtoehto on etusijalla<br>kahteen edelliseen valintaan nähden.                                                                                                    |
| Yö-tila                | Ajastimen aktivointi kytkee keskuksen yö-tilaan. Keskusta ei voida vaihtaa takaisin päivätilaan ennen kun intervalli päättyy. Kunnes intervalliaika umpeutuu keskus vaihtuu takaisin päivätilaan joko toisen ajastimen toimesta tai manuaalisesti keskuksesta (katso kappale 15.3 - <i>Päivä- ja yötila</i> ). |
| Vaihda päivä           | Ajastimen aktivointi kytkee keskuksen päivätilaan. Keskus voidaan vaihaa takaisin<br>yötilaan joko toisen ajastimen toimesta tai manuaalisesti keskuksesta.                                                                                                    |
| Vaihda yö              | Ajastimen aktivointi kytkee keskuksen yö-tilaan. Keskus voidaan vaihaa takaisin<br>päivätilaan joko toisen ajastimen toimesta tai manuaalisesti keskuksesta.                                                                                                    |
| Ohita silm.            | Ajastimen aktivointi ohittaa valitun silmukan.                                                                                                    |
| Peru ohitus            | Ajastimen aktivointi peruu valitun silmukan ohituksen.                                                                                                    |
| Peru vahv.             | Kun ajastin aktivoidaan, hälytysvahvistus perutaan valitussa silmukassa.                                                                                                    |
| Silmukka               | Luettelo silmukoista, jotka ohitetaan ajastimen aktivoituessa (silmukat asetettuna<br>"Kyllä" ohitetaan).                                                                                                    |

## 9.4 Lomien asettaminen

Paneelilta: <näppäin>, Ohjelmointi, Ohj. lomat, valitse loma, Ok

Tämän vaihtoehdon avulla voit asettaa määräaikoja, esimerkiksi Loma-aikoja. Selaa ohjelmointikenttää ja aseta uudet arvot.

## 9.4.1 Lomaparametrit

| Loma nn                      | Lomien lukumäärä (enintään 15), valmiiksi asetettu                                                                                                    |
|------------------------------|----------------------------------------------------------------------------------------------------|
| Päivä,<br>kuukausi,<br>vuosi | Loman päivämäärä tai loman alkamispäivämäärä. Asettaaksesi minkä tahansa päivän, kuukauden tai vuoden, aseta "" (esimerkiksi joka kuukauden kolmas päivä: "Päivä" = 3, "Kuukausi" = "", "Vuosi" = ""). |
| Maanantai,<br>jne.           | Loman viikonpäivä. Käytettävissä vain, jos "Kestoaika"=1 ja "Päivä", "Kuukausi", "Vuosi" = "".                                                                                                    |
| Kestoaika                    | Lomajakson kestoaika päivissä ilmoitettuna (oletus 0). Jos valitset 0, lomajaksoa ei aseteta.                                                                                                    |

# 9.5 Keskusvalintojen asettaminen

#### Paneelilta: <näppäin>, Ohjelmointi, Valinnat

Selaa ohjelmointikenttää ja aseta uuden arvot.

### 9.5.1 Valintaparametrit

| Verkkovirtaviive   | Verkkovirtavian ja verkkovirtavikailmoituksen välinen viive (0-30 minuuttia). Välttää<br>turhaa vikamerkinantoa.                                                                                                    |
|--------------------|----------------------------------------------------------------------------------------------------|
| Ilm.siirtoviive    | Ilmaisinlinjan hälytyksen ja ilmoituksensiirtolähdön aktivoinnin välinen viive (0-10<br>minuuttia).<br>Jos hälytys aktivoidaan palopainikkeella tai <b>EVAKUOINTI</b> -painiketta, lähtö aktivoidaan<br>välittömästi.                                                                             |
| Vaimennusaika      | Vaimennusaika (0-10 minuuttia) yö-tilan aikana (alkaa <b>VAIMENNUS</b> -näppäintä<br>painettaessa).                                                                                                    |
| Kuitt.esto         | Venttiililähdön aktivoinnin jälkeinen ajanjakso (0-30 minuuttia), jonka aikana<br>kuittaustoiminnot eivät ole sallittuja. Kuittaus sallitaan sammutusmoduulin<br>vastaanottaessa vahvistussignaalin.                                                                                              |
| Kuitt.aika         | Linjankuittausaika (2-10 sekuntia): aikajakso, jonka aikana ilmaisinlinjan virtalähde on irtikytketty, jotta ilmaisimet palautuu valmiustilaan hälytyksen jälkeen.                                                                                                    |
| Kuitt.ohit.        | Viive (1-5 sekuntia), joka alkaa kuittauksen jälkeen. Linjoja ei oteta huomioon, jolloin<br>laitteet vakautuu ja palautuu valmiustilaan.                                                                                                    |
| 24VR tila          | Valinnan ollessa asetettu "Ei", AUX-R lähtö on aina aktiivinen, paitsi kuittausajan aikana.<br>Valinnan ollessa asetettu "Kyllä", AUX-R lähtö on aina aktiivinen paitsi silloin, kun yksi tai<br>useampi valinnan alapuolelle listatuista silmukoista on asetettu "Kyllä" menee<br>hälytystilaan. |
| Events on disabled | Jos käytössä, tämä valinta mahdollistaa keskuksen tallentavan lokiin minkätahansa<br>muutoksen ohitetuissa silmukoissa.                                                                                                    |
| 485 ohjaus         | Kun aktivoitu, keskus toimii orjana ja virtalähde on kytketty SmartLoop RS485-väylään.<br>Kun tämä valinta on aktivoitu, keskuksen osoite voidaan vaihtaa:                                                                                                    |
|                    | Paneelilta: <näppäin>, Ohjelmointi, Asetukset, Hae sis.laitteet, Ok</näppäin>                                                                                                    |
| Reaaliaika         |                                                                                                    |
| Keskus             | Tämän ollessa valittu (option ="YES"), keskus antaa valmiustilassa olevien valittujen silmukoiden arvot reaaliajassa. Toimintoa voidaan käyttää, kun I/O-linjat ovat konfiguroitu 4-20mA kaasulinjoiksi. Mahdollistaa käyttäjän seuraamisen kunkin linjan kaasuarvoja.                            |
| Rinnakkaisnäyttö n | Tämän ollessa valittu (option ="YES"), rinnakkaisnäyttö antaa valmiustilassa olevien valittujen silmukoiden arvot reaaliajassa. Toimintoa voidaan käyttää, kun I/O-linjat ovat konfiguroitu 4-20mA kaasulinjoiksi. Mahdollistaa käyttäjän seuraamisen kunkin linjan kaasuarvoja.                  |

# 9.6 Yhtälöiden asettaminen

#### Paneelilta: Ei mahdollista

Tämä osio (vain SmartLeague-ohjelmalla) mahdolistaa 7 yhtälön asettamisen keskuksen lähtöjen aktivointiin.

Yhtälöt voidaan määrittää käyttämällä operandeja (Silmukan signaaleja, ajastimia ja vakioita) ja operaattoreita (AND, OR, NOT, XOR, + , >, >=, <, <=, !=, =).

# Luku 10

# Ilmaisinlinjan kynnysarvon asettaminen

Näiden ohjeiden avulla, voit määrittää I/O-linjojen ja ilmaisinlinjojen (jotka konfiguroitu "I.KAASU 4-20mA") kynnysarvot.

#### Paneelilta: <näppäin>, Ohjelmointi, Ohj.silmukka, valitse silmukka, Ilmaisinlinja tai I/O-linja, Muokkaa tasoja, Käytä velhoa, Ok

Keskus pyytää tekemään sarjan toimintoja työstettävään linjaan (aukaise linja ja paina **Ok**, Tasapainota linja ja paina **Ok**, jne.). Jokaisen jakson aikana keskus näyttää käsiteltävät arvot (ilmaistuna volteissa), ja arvojen mukaisen graafisen käyrän.

Kun pyydetyt toiminnot ovat suoritettu, näyttä antaa arvon volteissa ja kohdan graafiselta käyrältä, johon kynnysarvot ovat asetettu. Kynnysarvoa voidaan muuttaa selausnäppäimillä. Asetettuasi arvot, paina vahvista arvot painamalla **Ok**.

Voit asettaa myös kynnysarvon (jokaiseen linjaan erikseen), jossa hälytystilasta siirrytään takaisin valmiustilaan, etc.

Tämän avulla keskus voi toimia perinteisten ilmaisimien ilmaisinlinjojen kanssa, tietämättä niiden vastusta, tasapainotusarvoja. jne.

#### Paneelilta: <näppäin>, Ohjelmointi, Ohj.silmukka, valitse silmukka, Ilmaisinlinja tai I/O-linja, Muokkaa tasoja, Kopioi, Ok

Voit tuoda kynnysarvot myös aiemmin konfiguroiduille silmukoille.

Huomio: Jos muutat silmukan tyyppiä, kynnysarvot palautetaan alkuperäisten asetusten mukaisiksi.

![](_page_52_Picture_2.jpeg)

# Sammutusmoduulin ohjelmointi

Kaasusammutusmoduuli ohjaa automaattisesti tai manuaalisesti aktivoituvaa kaasusammutusjärjestelmää:

inim

- keskuksen käynnistämät automaattiset komennot ohjelmoitujen silmukoiden mennessä hälytystilaan.
- sammutusmoduulin sisääntuloihin liitettyjen laitteiden ja palonhavaitsemissilmukoiden manuaaliset komennot

Moduuli käyttää sen omia päätteitä ja keskusen silmukoita aktivoidakseen ja komentaakseen lähtöjä:

![](_page_52_Figure_8.jpeg)

Kuva 36 - Sammutusmoduuli: toimintamalli

Varmistaaksesi kaasusammutusjärjestelmän ohjelmoinnin asianmukaisen käytön sinun tulee:

- 1. Konfiguroida sammutusmoduuli
- 2. Ohjelmoida toimintaperiaatteet
- 3. Konfiguroida sammutusmoduulin I/O-linjat ja ilmaisinlinjat

# 11.1 Sammutusmoduulin konfigurointi

## Paneelilta: <näppäin>, Ohjelmointi, Asetukset, Hae sis.laitt., Ok, Ok

Tämän toiminnon avulla keskus tunnistaa laajennuskortit ja sammutusmoduulin.

# 11.2 Moduulin ohjelmointi

### Paneelilta: <näppäin>, Ohjelmointi, Sammutus, Ok

Palonsammutusjärjestelmän toimintatapojen parametrit tulee olla määritelty.

# 11.2.1 Parametrit

| Silmukka-<br>maskaus | Sammutuskomennot aktivoivat ilmaisinlinjat halytystilaan.                                                              |                                                                                                    |  |
|----------------------|----------------------------------------------------------------------------------------------------|----------------------------------------------------------------------------------------------------|--|
| Tila                 | Vähintään<br>1 / 2 /<br>: kaikki                                                                                       | Vain yksi / kaksi / kaikki ilmaisinlinjat on mentävä hälytystilaan aktivoidakseen sammutusjärjestelmän.                                                                                                    |  |
| Vahvista<br>sammutus | Sammutusm<br>Paina <b>Ok</b> va                                                                                        | ioduulin ominaisuus, joka vahvistaa kaasussammutusjärjestelmän aktivoimisen.<br>Iitaksesi jonkin seuraavista vaihtoehdoista.                                                                                                    |  |
|                      | Älä<br>vahvista                                                                                                    | Sammutuksen alkaessa sammutusmoduuli aktivoi venttiililähdön (esiasetetuksi<br>ajaksi) ja RELEASED-lähdön ilman vahvistusta kaasusammutusjärjestelmän<br>aktivoimisesta.                                                                                                    |  |
|                      | Odota<br>painekyt.                                                                                                    | RELEASED-lähtö aktivoituu sammutusajan ("T. extinguish") umpeutuessa, eli<br>painekytkinsignaalin aktivoituessa (painekytkimen sisäätulosta tai<br>sisääntulosta, joka on asetettu painekytkimen sisääntuloksi). Painekytkimen<br>signaali on hyväksyttävä vain jos se jatkuu sammutusajan umpeutumiseen<br>saakka.<br>Esimerkiksi: Voit kytkeä painemittarin painekytkimen sisääntuloon, tai<br>sisääntuloon, joka on asetettu painekytkimen sisääntuloksi. Ilmoittaa kun säiliöt<br>ovat tyhjät (onnistuneen sammutuksen varmistamista varten). |  |
|                      | Odota<br>kaasuvuo.                                                                                                    | RELEASED-lähtö aktivoituu sammutusajan ("Sammutusaika") umpeutuessa, eli<br>jos "vuotoilmaisin" aktivoituu tämän jakson aikana (painekytkimen<br>sisääntulosta tai sisääntulosta, joka on asetettu "vuotoilmaisin"-sisääntuloksi).<br>EXAMPLE: Voit yhdistää kaasuvuotomerkinantolaitteet painekytkimen<br>sisääntuloon tai vuotoilmaisimeksi asetettuun sisäänuloon (laite ilmoittaa kun<br>kaasu vapautuu).                                                                                                    |  |
| Painekytkin          | Määrittää pa<br>Paina <b>Ok</b> va                                                                                     | inesisääntulosta tulevan signaalin merkityksen.<br>litaksesi jonkin seuraavista vaihtoehdoista.                                                                                                    |  |
|                      | Valvonta                                                                                                    | Sisääntulon aktivointi ilmoittaa pudotusta kaasusammutuspaineessa.                                                                                                    |  |
|                      | Painakyt-<br>kin                                                                                                    | Sisääntulon aktivointi tarkoittaa kaasusäiliöiden olevan tyhjät (suojattu tila on sammutettu paloista), ja aktivoi "varmista sammutus painekytkimellä" signallin.                                                                                                    |  |
|                      | Kaasu-<br>vuotoilm.                                                                                                    | Vuotoilmaisimen vahvistus: sisääntulon aktivoituminen ilmaisee kaasuvuodon ja<br>aktivoi "sammutuksen vahvistus kaasuvuotoilmaisimelta"-signaalin. Jos tämä<br>valinta on valittuna ja painekytkin aktivoituu keskuksen ollessa lepotilassa,<br>aiheutuu hälytys.                                                                                                    |  |
| Ennakkosammu<br>tus  | Hälytystilass                                                                                                    | a olevan silmukan ennakkosammutusaika.                                                                                                    |  |
| Sammutus             | Aika, jonka s<br>arvoa ei ole                                                                                          | sähköventtiili pysyy aktiivisena alkaen ennakkosammutusajan päättymisestä. Jos<br>määritelty, palonsammutus jatkuu keskuksen kuittaukseen asti.                                                                                                    |  |
| Man.enn.samm.        | Manuaalisen ennakkosammutuksen kestoaika. MAN-EXT sisääntulon tai ilmaisinlinjan asetetun sammutusulostulon aktivoima. |                                                                                                    |  |

- **Sammutusvahv.** Sähköventtiililähdön ja painekytkimen aktivoinnin välinen viive (jos "sammutusvahv." on käytössä). Esimerkiksi: Painekytkimen sisääntuloon liitetty laite voi havaita säiliöiden välisen paine-eron ja puuttua asiaan.
- **Kaasuvuotoväli** Kaasuvuotojen välinen viive, jos kaasuvuoto ei ole vahvistettu (extinguishant module allows three discharge events).

# 11.3 Sammutussisääntulojen ja -lähtöjen ohjelmointi

Paneelilta: <näppäin>, Ohjelmointi, Ohj.silmukka, valitse silmukka, Ilmaisinlinja tai I/O-linja, Ok

Ilmaisinlinjat ja I/O-linjat voidaan asettaa lähettämään signaaleja sammutuskortille ja voidaan aktivoida (jos I/O linja on konfiguroitu lähdöksi) sammutuskortin lähettämillä signaaleilla.

Lisätietoja sammutustoiminnoista yhdistettynä silmukoihin, katso ilmaisinlinjan konfigurointiosio.

# Luku 12

# RS485-väylään yhdistettyjen laitteiden konfigurointi

#### Paneelilta: <näppäin>, Ohjelmointi, Asetukset, Hae ulk.laitt., Ok, Ok

SmartLetUSee/LCD-Lite-rinnakkaisnäytöt ovat keskuksen kopioita. Ne ovat varustettu näytöillä ja LEDvaloilla ja toistaa kaikki keskuksen tiedot. Normaaleissa olosuhteissa keskus tukee neljää rinnakkaisnäyttöä, ja niiden tulee sijaita sisäänkäyntien lähettyvillä, että rakennuksen omistajien ja palokunnan ei tarvitse mennä rakennuksen sisäänkäyntiä edemmäs.

inim

SmartLevel-virtalähteet pystyvät antamaan virtaa järjestelmän etäisille kuormille. SmartLine tukee enintään kahta virtalähdeasemaa, enintään kuuteen RS485-väylään liitettyyn laitteeseen.

Laitteiden asennuksen jälkeen, ne tulee konfiguroida osaksi järjestelmää.

Liitetyt laitt. Rinnakkaisnäyttöx Virtalähde Y Suorita (OK)

**Muistutus:** Keskuksen näyttö ilmoittaa nykyiset konfiguroidut laitteet. Jos painat OK (kyseiseltä näytöltä), keskus ottaa yhteyden väylään ja sisällyttää löydetyt laittee kokoonpanoon.

![](_page_56_Picture_3.jpeg)

# **Ohjelmoinnin lopettaminen**

Kun ohjelmointi on valmis, irrota keskuksen/PC:n ohjelmointioikosulkupala. Keskus on valmis toimintaan ja näyttö on seuraavanlainen.

Keskus huoltotilassa Tarkista laitteiden sisääntulojen ja lähtöjen toimivuus.

17/09/18 5:40

# 13.1 Alkuperäisten asetusten palautus

## Paneelilta: <näppäin>, Ohjelmointi, Tehdasaset., Ok

Löydät ohjelmointivalikosta oletustiedot. Paina tätä valintaa ja näyttö vaatii vahvistusta. Jos painat **Ok**, kaikki ohjelmoidut tiedot (keskuksen ja sammutusmoduulin) palautetaan alkuperäisten asetusten mukaisesti (tehdasasetukset).

# Luku 14

# SmartLeague-ohjelmisto

# 14.1 Johdanto

SmartLine-järjestelmä voidaan ohjelmoida paneelilta tai PC:ltä. SmartLeague ohjelmointi- ja hallintaohjelmalla voidaan muuttaa kaikkia ohjelmointiparametreja, joihin päästään myös keskuksen paneelilta. Lisäksi se näyttää kaikki järjestelmän ja sen komponenttien tilat. Ohjelmalla voidaan muuttaa myös joitakin lisäparametrejä, kuten silmukoiden "tasapainotus".

Katso lisätietoja ohjelmasta sen käyttöohjeesta.

# 14.2 Ohjelmoinnit

Jokainen *ohjelmointi* sisältää asennusrakenteen ja tarvittavat ohjelmointiparametrit. Voit tallentaa ohjelmoinnin SmartLeague-tietokantaan ja käyttää sitä huoltotarkoituksessa tai "mallina" muihin järjestelmiin.

Jokainen ohjelmointi liittyy tiettyyn tuotteeseen ja sillä on oma ohjelmointiliittymänsä. Näin ollen erilaisia ohjelmointeja voidaan vertailla tai pitää kahta ohjelmointia avoinna (yksi oikea ja toinen testitarkoituksessa), jotta ohjelmointiprosessi voidaan suorittaa tarkasti askel askeleelta.

Ohjelmointi voidaan luoda ja muuttaa ilman yhteyttä laitteeseen. Esimerkiksi järjestelmän rakenne ja/tai asetettavat parametrit voidaan suunnitella jo toimistolla menemättä vielä kohteelle. Tiedot voidaan ladata järjestelmään kun on valmista.

# 14.3 Ohjelmointi PC:llä

Kaikkiin toimintoihin päästään PC:llä yhdistämättä keskukseen; yhdistäminen on tarpeellista vasta kun tietoja lähetetään PC:tä keskukseen ja ladataan keskukselta PC:lle.

Sammutusmoduuli voidaan ohjelmoida vain SmartLeague-ohjelmalla, kun taas konfiguroinnit ja ohjelmointi voidaan tehdä paneelilta. Jos oikosulkupalaa ei ole asetettu, pääsy on estetty PC:llä ohjelmointiin.

![](_page_57_Picture_15.jpeg)

1. Irrota etupaneeli.

2. Kiinnitä oikosulkupala (kappale 4.1 - [Q]). Viesti ilmestyy näytölle ja paneelin näppäimet eivät ole käytössä.

3. Yhdistä PC sarjaporttiin (kappale 4.1 - [*O*]) kaapelilla (kappale 7.2 - *RS232 PC sarjaporttiyhteys*).

# Luku 15

# Huolto

Seuraavat toimenpiteet on tehtävä säännöllisesti.

- Pyyhi pölyt keskuslaitteen päältä kostealla nukkaamattomalla kankaalla (älä käytä siivousaineita tai liuottimia!).
- 2. Paneelilta: paina <näppäin>, Testaa LED:it, Ok testataksesi LED:ien toimivuus.
- 3. Tarkista akkujen tehokkuus ja vaihda ne tarvittaessa.
- 4. Tarkista kaikkien johtojen ja liittimien eheys.
- 5. Varmista että keskuksen sisälle ei ole päässyt hyönteisiä.
- 6. Suorita ilmaisimien huoltotoimenpiteet (puhdista ilmaisinkammio).

**Muistutus:** Vain valtuutetut turvallisuushenkilöt saavat tehdä kohtien 1 ja 2 toimenpiteet, kaikki muut toimenpiteet on annettava vain pätevöityneen sähkömiehen tehtäväksi.

# 15.1 Aseta päivämäärä ja aika

Paneelilta oikosulkupala on asetettuna: <näppäin>, Asetukset, Päiväys & aika

Aseta kenttään uudet arvot. Järjestelmä etsii viikonpäivän automaattisesti.

# 15.2 Näytä tapahtumat

Tapahtumat ovat keskuksen generoimia tapahtumia, joilla on seuraava tärkeysjärjestys: hälytys, ennakkohälytys, vika, ohitus, testi. Järjestelmä näyttää reaaliajassa tärkeimpien tapahtumien tiedot näytöllä. (Esimerkiksi jos järjestelmässä on ennakkohälytyksen käynnistyessä kolme erilaista vikaa, järjestelmä näyttää näytöllä vain ennakkohälytyksen ja vikatiedot poistuvat näytöstä.) Kaikki tapahtumat tallennetaan tapahtumalokiin.

# 15.2.1 Ilmoitukset näytöllä

Jos tapahtumia on useita, vain ensimmäinen niistä näkyy näytöllä. Jos hälytyksiä on useita, ensimmäinen hälytys näkyy ensimmäisellä rivillä ja viimeisin on alimmaisena.

Käytä ▲/▼ näppäimiä selataksesi tapahtumia näytöllä.

# 15.2.2 Tapahtumaloki

Paina **<näppäin>, Loki, Ok**: Kaikki tallennetut tapahtumat (enintään 100) näkyvät aikajärjestyksessä.

# 15.3 Päivä- ja yötila

## 15.3.1 Päivä

Rakennuksessa on henkiöitä, joten turvallisuusvastaavien tulee tietää tarka evakuointimenetelmät.

| Vaimennus          | Paina näppäintä vaimentaaksesi keskuksen kaikki hälytykset. Vaimennus poistuu käytöstä<br>automaattisesti uuden hälytyksen sattuessa (esimerkiksi, jos toinen ilmaisin tekee<br>hälytyksen).                                                                                        |
|--------------------|----------------------------------------------------------------------------------------------------|
| Ennakkohäly<br>tys | Ilmaisimet voidaan ohjelmoida tekemään ennakkohälytyksen. Jos ennakkohälytystä ei keskeytetä, keskus tekee hälytyksen automaattisesti ennakkohälytysajan umpeuduttua. Katso kappale 9.2.2 - <i>Ilmaisinlinjan parametrit</i> laittaaksesi ennakkohälytyksen päälle tai pois päältä. |

### 15.3.2 Yö

Rakennuksessa ei ole ihmisiä, lukuunottamatta rakennuksen turvallisuusvastaavia (esim.: yövalvoja, vartija).

| Vaimennus          | Vaimennuskomento pitää hälytykset hiljaisina. Vaimennusjakso kestää esiasetetun ajan. Jos vaimennusta ei keskeytetä, järjestelmä kumoaa vaimennuksen jakson päätyttyä ja hälytysmerkinanto jatkuu. Vaihtaaksesi yövaimennusajan, katso kappale 9.5 - <i>Keskusvalintojen asettaminen</i> . |  |  |  |
|--------------------|----------------------------------------------------------------------------------------------------|--|--|--|
| Ennakkohäly<br>tys | Ennakkohälytyksen voi ottaa pois käytöstä tietyissä yksiköissä ja hälytys laukeaa<br>välittömästi. Katso kappale 9.2.2 - <i>Ilmaisinlinjan parametrit</i> ennakkohälytyksen ottaminen<br>pois käytössä yö-tilassa.                                                                         |  |  |  |

## 15.3.3 Päivä- ja yötilan vaihtaminen manuaalisesti

Paneelilta tasolla 2:<näppäin>, Asetukset

### 15.3.4 Päivä- ja yötilan vaihtaminen manuaalisesti

Ajastimen asetus (Katso kappale 9.3 - Ajastimien asettaminen) vaihtaaksesi keskuksen tilaa.

# 15.4 Ilmaisinlinjojen ohitus

Paneelilta tasolla 2:<näppäin>, Ohitukset, Silmukat, valitse silmukka, Ok

Huollon tai vikatilan aikana silmukan ohittaminen voi olla tarpeellista. Ohitetut silmukat ei voi tehdä vikailmoituksia ja hälytyksiä, eikä niitä voida aktivoida.

# 15.5 ILMOITUKSENSIIRTOLAITTEEN tai VALVOTUN HÄLYTYSLÄHDÖN ohitus

Paneelilta tasolla 2:<näppäin>, Ohitukset, Lähdöt, Ok

Huollon tai vikatilan aikana ilmoituksensiirtolaitteen (kappale 4.1 - [E]) tai valvotun hälytyslähdön (kappale 4.1 - [F]) ohittaminen voi olla tarpeellista. Ohitettua lähtöä ei voida aktivoida.

Ilmoituksensiirtolähdön tai valvotun lähdön ohittaminen voi olla tarpeellista, jos niissä on ongelmia (Katso Luku 16 - *Diagnostiikka ja vikojen selvitys*).

# 15.6 Ilmaisinlinjojen testaus

Paneelilta oikosulkupala asetettuna: <näppäin>, Huolto, Silmukkatesti, valitse silmukka, Ok

Silmukan laittaminen hälytystilaan voi olla tarpeellista huollon aikana. Hälytyksen aktivointi linjan ollessa testaustilassa aktivoi valvotuslähdön noin kolmeksi sekunniksi. Keskus kuittaa linjan automaattisesti lyhyen lähtösignaalin jälkeen. Tämä mahdollistaa teknikon toiminnan tarvitsematta muiden apua.

| Muistutus:                                                                                                    | Testauksessa ilmaisimien LED-valot syttyy muutamaksi sekunniksi ja valvottu hälytyslähtö aktivoituu<br>noin kolmeksi sekunniksi hälytyksen vastaanottamisen varmistamiseksi. Ilmaisin kuittaantuu<br>automaattisesti. |    |   |                                                                                                    |  |  |
|----------------------------------------------------------------------------------------------------|----------------------------------------------------------------------------------------------------|----|---|----------------------------------------------------------------------------------------------------|--|--|
| Silmuk<br><zone< td=""><td>ka<br/>04&gt;</td><td>04</td><td>↑</td><th><ol> <li>Paina Ok siirtääksesi keskuksen testitilaan.</li> <li>Paina ▲ tai ▼ valitaksesi silmukan.</li> </ol></th></zone<> | ka<br>04>                                                                                                    | 04 | ↑ | <ol> <li>Paina Ok siirtääksesi keskuksen testitilaan.</li> <li>Paina ▲ tai ▼ valitaksesi silmukan.</li> </ol> |  |  |
| Testis                                                                                                    | sä                                                                                                    |    | Ť |                                                                                                    |  |  |

# 15.7 Lähtöjen aktivoiminen manuaalisesti (vain lähdöiksi määritellyt I/Olinjat)

Paneelilta oikosulkupala asetettuna:<näppäin>, Huolto, Testaa lähdöt, valitse silmukka, Ok

Huollon tai ensimmäisen käynnistyksen yhteydessä lähtöjen aktivoiminen manuaalisest saattaa olla tarpeellista.

| Asennus- ja ohjelmointiohje |                                 |    |   | inim                                                                                                    | SMARTLINE |
|-----------------------------|---------------------------------|----|---|----------------------------------------------------------------------------------------------------|-----------|
|                             | Silmukka<br><zone 04=""></zone> | 04 | Ť | <ol> <li>Paina <b>Ok</b> kytkeäksesi lähdön päälle tai pois päältä.</li> <li>Paina ▲ tai ▼ valitaksesi lähdön.</li> </ol> |           |
|                             | Pois                            |    | t |                                                                                                    |           |

. . .

# 15.8 Seuraavan huoltopäivämäärän asettaminen

Paneelilta oikosulkupala asetettuna: <näppäin>, Huolto, Huoltotiedot, Ok

| Huol toti edot | Kun olet asettanut huoltopäivän, keskus antaa vikailmoituksen   |
|----------------|-----------------------------------------------------------------|
|                | kyseisenä päivänä. Vain uuden huoltopäivän asetus kuittaa tämän |
| 01/01/01 01:01 | vikailmoiuksen.                                                 |
| Maanantai      |                                                                 |

# 15.9 Virtalähteen jännitetarkistus

Paneelilta oikosulkupala asetettuna: <näppäin>, Huolto, Tehotaso, Ok

Tehotaso 24.4 Näytöllä näkyy keskukseen asennetun virtalähteen lähtöjännite.

Tätä toimintoa tarvitaan, kun kalibroidaan latausjännite kuvattuna kappale 6.16 - Lämpöanturi.

# Luku 16

# Diagnostiikka ja vikojen selvitys

Varoitus: Vain valtuutetut henkilöt (Taso 2 tai 3) voivat etsiä ja korjata vikoja.

### 16.1 Vika "Auki"

Keskus ei löydä EOL-vastuksia valvottujen sisääntulojen/lähtöjen päätteistä. Linja määrittelee kyseiset päätteet (Valvottu hälytyslähtö, Ilmaisinlinja, I/O-linja, jne.).

Tarkista viimeisen laitteen EOL-resistorin kytkentä. Varmista testilaitetta käyttämällä, että vastus ei ole palanut.

# 16.2 Vika "Oikosulku"

Jos sisääntulon tai lähdön päätteessä ilmenee oikosulku, linja määrittelee kyseiset liittimet (Valvottu hälytyslähtö, Ilmaisinlinja, I/O-linja, jne.). Tarkista laitteiden kytkennät.

# 16.3 Rinnakkaisnäytön viat

Jos keskuksen tunnistamien rinnakkaisnäyttöjen määrä on vähemmän kuin pitäisi (katso Luku 12 - RS485väylään yhdistettyjen laitteiden konfigurointi):

- Tarkista, että jokaisen rinnakkaisnäytön osoite on asetettu oikein (dippikytkinten avulla kappale 5.2.3 -[A]).
- 2. Tarkista kaapeloinnin ehjyys.
- 3. Tarkista oikeanapaisuus.
- 4. Varmista, että EOL-oikosulkupala on EOL-asennossa vain väylän viimeisessä rinnakkaisnäytössä.
- Tarkista testilaitetta käyttämällä, että päätteiden jännite on +24 V ja RS485-väylän GND. Jos se on alle 20 V, palautettava sulake on auki väylän ylikuormituksen takia. Irtikytke laitteet ja yhdistä ne uudelleen, kunnes olet löytänyt ongelman.

# 16.4 Akkuvika

#### 16.4.1 Akku irti

Akkua ei ole kytketty tai keskus on huomannut se tehottomuuden.

- 1. Lataa akkuja muutama tunti.
- 2. Jos vikatila jatkuu, irrota akut keskuksesta ja testaa ne yksitellen.
- 3. Jos yhden akun jännite on alle 12.5 13 V:
  - Aseta viallinen akku takaisin paikalleen.
    - •Anna sen lataa muutama tunti.
    - •Varmista, että vika on poistunut.
- 4. Jos molempien akkujen jännite on alle 12.5 13 V, molemmat akuista ovat tehottomia (vaikka jännite ilman kuormitusta on kelvollinen).
  - •Aseta molemmat akut takaisin paikoilleen.
  - •Anna niiden lataa muutama tunti.
  - •Varmista, että vika on poistunut.

# 16.4.2 Akku vähissä

Ilmoitus vain verkkovirtakatkon aikana (230 V). Verkkovirran tulee palauttaa akun lataamista varten.

Asennus- ja ohjelmointiohje

inim

# 16.5 Muut viat

| Paneelin vikailmoitus | Selitys                                                  |
|-----------------------|----------------------------------------------------------|
| Vika ilmoit.          | Vika ilmoituksensiirtolaitteen lähdössä.                 |
| AUX vika              | Vika palautettavan sulakkeen suojaamassa AUX-päätteessä. |
| Verkkovirtav          | Vika verkkovirrassa (230 V).                             |
| Maavika               | Maavuoto havaittu.                                       |
| Huolto                | Huoltoaika umpeutunut.                                   |

![](_page_63_Picture_2.jpeg)

# Iris ilmaisimet

Kaikki INIM ELECTRONIC'sin Iris-sarjan perinteiset ilmaisimet ovat LPCB-sertifioituja ja omaavat CPD-merkin.

Tekniikka Iris-sarjan ilmaisimissa mahdollistaa yksittäisten ilmaisimien konfiguroinnin sopivaksi tiettyyn ympäristöön. Kun EITK-DRV työkalu liitetään suoraan ilmaisinlinjaan, saadaan jokaisesta ilmaisimesta täydellinen diagnostiikka ja siten voidaan testata sen toimintakapasiteetti, todentaa reaaliaikaiset arvot, tarkistaa epäpuhtaudet optisen savuilmaisimen kammiossa ja muuttaa sen herkkyyttä ja toimintatapaa. Jokaisessa ilmaisimessa on muisti, jonka avulla voidaan tarkistaa savu- ja lämpötilatiedot viimeisimmän palohälytyksen jälkeen.

INIM Electronics Iris-sarjassa on 3 ilmaisinta:

- Optinen kammio tiivistetyllä yläosalla ja hyönteisverkolla, jonka reikien halkaisija on 500mikromillimetriä
- LED-merkkivalot: punainen hälytyksessä, vilkkuva vihreä lepotilassa tai vikatilassa
- Anturin poikkeamakompensaatio kammion pölyille
- Herkkyyden valinta savun ja lämpötilan kynnysarvoille
- Toimintatilan valinta (ID300): vain savu, vain lämpö
- AND-, OR- ja PLUS-tilat
- Täydellinen diagnostiikka epäherkkyyksien taso ja reaaliaikaiset arvot
- Savu- ja lämpötilatasojen muisti tallennettuna 5 minuuttia hälytyksestä
- Ohitustunnistus asennuskannassa varmistaa ilmaisinlinjan toiminnan kun ilmaisin poistetaan kannasta

Katso tarkemmat tiedot ominaisuuksista ja teknisistä tiedoista laitteen omasta käyttöohjeesta.

| Тууррі         | Malli     | Kuvaus                                                                                          |
|----------------|-----------|-------------------------------------------------------------------------------------------------|
| Ilmasimet      | ID100     | Optinen savuilmaisin                                                                            |
|                | ID200     | Lämpöilmaisin                                                                                   |
|                | ID300     | Yhdistelmäilmaisin, savu ja lämpö                                                               |
| Kannat         | EB0010    | Asennuskanta                                                                                    |
|                | EB0020    | Relekanta                                                                                       |
|                | ESB010    | Kantaäänihälytin (asennetaan EB0010 asennuskannan alle<br>erityisellä johdotuksella)            |
|                | ESB020    | Kantaäänihälytin merkkivalolla (asennetaan EB0010 asennuskannan alle erityisellä johdotuksella) |
| Palopainikkeet | IC0010    | Palopainike                                                                                     |
|                | IC0010E   | Palopainike ulkotiloihin (IP67)                                                                 |
| Merkkivalo     | FI100     | Palohälytyksen etämerkkivalo                                                                    |
| Työkalut       | EITK1000  | Konfigurointi-, huolto- ja diagnostiikka työkalu IRIS ja ENEA<br>sarjan ilmaisimille            |
|                | EITK-DRV  | Työkalu IRIS sarjan ilmaisinlinjan tai ENEA sarjan<br>ilmaisinsilmukoiden konfigurointiin       |
|                | EITK-BASE | Pohja IRIS ja ENEA sarjan ilmaisimille                                                          |
|                | EITK-PWSP | Virtalähde EITK-DRV työkalulle                                                                  |

![](_page_63_Picture_20.jpeg)

Ilmaisimen yksilöllinen sarjanumero laitteen pohjatarrassa.

![](_page_64_Picture_4.jpeg)

#### Kuva 37 - Iris ilmaisimen pohja

Sarjanumero näytetään pohjatarrassa [A] ja kahdessa pienemmässä irrotettavassa tarrassa [B]. Kun laite asennetaan, on suositeltua irrottaa pienemmät tarrat ja kiinnittää toinen järjestelmän pohjakaavaan ja toinen asennuskantaan. Tämä helpottaa laitteen jäljittämistä ja toiminnan paikantamista.

# Sähkö- ja elektroniikkalaiteromulla

# Informative notice regarding the disposal of electrical and electronic equipment (Applicable in countries with differentiated waste collection systems)

The crossed-out bin symbol on the equipment or on its packaging indicates that the product must be disposed of correctly at the end of its working life and should never be disposed of together with general household waste.

The user, therefore, must take the equipment that has reached the end of its working life to the appropriate civic amenities site designated to the differentiated collection of electrical and electronic waste.

![](_page_66_Picture_7.jpeg)

As an alternative to the autonomous-management of electrical and electronic waste, you can hand over the equipment you wish to dispose of to a dealer when purchasing new equipment of the same type.

You are also entitled to convey for disposal small electronic-waste products with dimensions of less than 25cm to the premises of electronic retail outlets with sales areas of at least 400m<sup>2</sup>, free of charge and without any obligation to buy.

Appropriate differentiated waste collection for the subsequent recycling of the discarded equipment, its treatment and its environmentally compatible disposal helps to avoid possible negative effects on the environment and on health and favours the re-use and/or recycling of the materials it is made of.

![](_page_67_Picture_0.jpeg)

![](_page_67_Picture_1.jpeg)

ISO 9001 Quality Management certified by BSI with certificate number FM530352

via Dei Lavoratori 10 - fraz. Centobuchi 63076 Monteprandone (AP) ITALY Tel. +39 0735 705007 \_ Fax +39 0735 704912

info@inim.biz \_ www.inim.biz

![](_page_67_Picture_5.jpeg)